Your Global Automation Partner

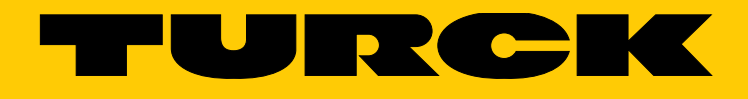

# BL ident<sup>®</sup> RFID System Commissioning with Modbus TCP

User Manual

# Contents

| 1              | About this manual                                                            | 8        |
|----------------|------------------------------------------------------------------------------|----------|
| 1.1            | Target groups                                                                | 8        |
| 1.2            | Explanation of symbols                                                       | 8        |
| 1.3            | Other documents                                                              | 9        |
| 1.4            | Naming convention                                                            | 9        |
| 1.5            | Feedback about these instructions                                            | 9        |
| 2              | About the system                                                             | 10       |
| 2.1            | System identification                                                        | 10       |
| 2.1.1          | BL ident <sup>®</sup> interface – type code                                  | 10       |
| 2.1.2          | BL ident <sup>®</sup> read/write heads – type code                           | 12       |
| 2.1.3          | BL ident <sup>®</sup> connection technology – type code                      | 13       |
| 2.1.4          | BL ident <sup>®</sup> handhelds – type code                                  | 15       |
| 2.2            | Legal requirements                                                           | 16       |
| 2.3            | Manufacturer and service                                                     | 16       |
| 3              | For your safety                                                              | 16       |
| 3.1            | Intended use                                                                 | 16       |
| 3.2            | Obvious misuse                                                               | 16       |
| 3.3            | General safety instructions                                                  | 17       |
| 3.4            | Notes on Ex protection                                                       | 17       |
| 4              | System components                                                            | 18       |
| 4.1            | BL ident <sup>®</sup> interfaces                                             | 18       |
| 4.1.1          | BL ident <sup>®</sup> interfaces for Modbus TCP                              | 20       |
| 4.1.2          | Possible combination of interfaces/gateways and RFID modules                 | 21       |
| 4.2            | BL ident <sup>®</sup> read/write heads                                       | 22       |
| 4.3            | BL ident <sup>®</sup> ident tags                                             | 22       |
| 4.4            | BL ident <sup>®</sup> handhelds                                              | 22       |
| 4.5            | RFID cables                                                                  | 22       |
| 5              | Mounting                                                                     | 23       |
| 5.1            | Mounting BL20 interface sets                                                 | 23       |
| 5.1.1          | General notes on mounting BL20 interface sets                                | 24       |
| 5.1.2<br>5.1.3 | Mounting gateways and base modules<br>Mounting the end bracket and end plate | 25       |
| 5.1.4          | Mounting BI 20 electronic modules                                            | 20       |
| 52             | Mounting BL 67 interface sets                                                | 29       |
| 5.2.1          | General notes on mounting BL67 interface sets                                | 29       |
| 5.2.2          | BL67 – Mounting gateways and base modules                                    | 30       |
| 5.2.3          | BL67 – Mounting electronic modules                                           | 31       |
| 5.2.4          | Mounting BL67 interfaces on a DIN rail                                       | 32       |
| 5.2.5          | Screw fastening BL67 interfaces on a mounting plate                          | 33       |
| 5.3            | Mounting BL compact interfaces                                               | 34       |
| 5.4<br>5.4 1   | Mounting HF read/write heads                                                 | 34       |
| 5.4.1<br>5.4.2 | Mounting read/write heads in roller conveyor applications                    | 35<br>36 |
| 5.5            | Mounting UHF read/write heads                                                | 37       |
|                | J                                                                            | •        |

| 5.5.1<br>5.5.2 | Minimum and maximum distance between two read/write heads<br>Minimum distance of read/write heads to conductive materials | 37<br>38 |
|----------------|----------------------------------------------------------------------------------------------------|----------|
| 56             | Mounting HE tags                                                                                                    | 39       |
| 5.6.1          | Aligning the tags in the room                                                                                             | 39       |
| 5.6.2          | Mounting tags on metal                                                                                                    | 40       |
| 5.6.3          | Minimum distance between tags                                                                                             | 43       |
| 5.7            | Mounting UHF tags                                                                                                    | 44       |
| 5.7.1          | Aligning the tags in the room                                                                                             | 44       |
| 5.7.2          | Mounting tags on metal                                                                                                    | 46       |
| 5.7.3          | Minimum distance between tags                                                                                             | 46       |
| 5.7.4          | Minimum distance of tags to conductive walls                                                                              | 47       |
| 6              | Installation                                                                                                    | 48       |
| 6.1            | Connecting BL20 interfaces and read/write heads                                                                           | 49       |
| 6.1.1          | Connecting HF read/write heads to BL20 interfaces                                                                         | 50       |
| 6.1.2          | Connecting UHF read/write heads to BL20 interfaces                                                                        | 52       |
| 6.1.3          | Connecting BL20 interfaces to the fieldbus                                                                                | 55       |
| 6.1.4          | Connecting BL20 Interfaces to the power supply                                                                            | 5/       |
| 6.2            | Connecting BL67 interfaces and read/write heads                                                                           | 59       |
| 0.2.1<br>6.2.2 | Connecting PL67 interfaces to the fieldbus                                                                                | 59       |
| 623            | Connecting BL67 interfaces to the power supply                                                                            | 61       |
| 6.2.5          | Connecting PL compact interfaces and read/write heads                                                                     | 67       |
| 0.3<br>631     | Connecting read/write heads to BL compact interfaces                                                                      | 62       |
| 632            | Connecting BL compact interfaces to the fieldbus                                                                          | 63       |
| 6.3.3          | Connecting BL compact interfaces to the power supply                                                                      | 64       |
| 7              | Commissioning                                                                                                    | 65       |
| 7.1            | Connecting a BL ident <sup>®</sup> interface with a PC                                                                    | 65       |
| 7.1.1          | PACTware – Creating a project                                                                                             | 65       |
| 7.1.2          | Connecting a BL ident <sup>®</sup> interface to the host PC                                                               | 69       |
| 7.1.3          | Creating a station report                                                                                                 | 70       |
| 7.2            | Addressing gateways                                                                                                    | 72       |
| 7.2.1          | Addressing Standard gateways (BL20 and BL67)                                                                              | 72       |
| 7.2.2          | Addressing ECO gateways (BL20)                                                                                            | 77       |
| 7.2.3          | Addressing BL compact interfaces                                                                                          | 82       |
| 7.2.4          | Addressing gateways with the DIM (PGM mode and PGM-DHCP mode)                                                             | 86       |
| 7.2.5          | Addressing galeways via a web server (PGM mode and PGM-DHCP mode)                                                         | 90       |
| 7.2.0          | Changing addressing mode                                                                                                  | 91       |
| 7.2.8          | Reading electronic modules                                                                                                | 91       |
| 7.3            | Connecting the BL ident <sup>®</sup> system to a Modbus TCP master (example)                                              | 92       |
| 7.3.1          | Configuring the network and programming the Modbus master (VT250) with CODESYS                                            | 93       |
| 7.3.2          | Changing feature sets                                                                                                    | 93       |
| 7.3.3          | Creating a new project in CODESYS                                                                                         | 94       |
| 7.3.4          | Defining communication settings                                                                                           | 96       |
| 7.3.5          | Setting the communication path                                                                                            | 97       |
| 7.3.6          | Renaming the application                                                                                                  | 98       |
| 7.3.7          | Adding an Ethernet adapter                                                                                                | 99       |
| 7.3.8          | Defining a VT250 HMI as the Modbus master                                                                                 | 100      |
| / 3 9          | Adding a Woddus TCP slave                                                                                                 | 101      |

| 7.3.10<br>7.3.11<br>7.3.12<br>7.3.13                      | Modbus channels: Adding mapping<br>Setting up Modbus channels<br>Updating variables<br>Creating a program                                                                                                    | 103<br>105<br>107<br>107                      |
|-----------------------------------------------------------|----------------------------------------------------------------------------------------------------|-----------------------------------------------|
| 7.3.14                                                    | Reading out process data                                                                                                    | 108                                           |
| 8                                                         | Setting and parameterization                                                                                                    | 110                                           |
| 8.1<br>8.1.1<br>8.1.2<br>8.1.3<br>8.1.4                   | BLxx-2RFID-S – Process input data<br>Process input data in HF applications<br>Meaning of the status bits in HF applications<br>Process input data in UHF applications<br>Meaning of the status bits in UHF applications | 110<br>110<br>111<br>112<br>113               |
| 8.2<br>8 2 1                                              | BLxx-2RFID-S module – Process output data                                                                                                    | 114                                           |
| 8.2.1                                                     | Meaning of the status bits in HF applications                                                                                                    | 114                                           |
| 8.2.3                                                     | BLxx-2RFID-S module – Process output data in UHF applications                                                                                                    | 116                                           |
| 8.2.4                                                     | BLxx-2RFID-S – Meaning of the status bits in UHF applications                                                                                                    | 117                                           |
| 8.3                                                       | Testing BLxx-2RFID-S modules with the DTM                                                                                                    | 119                                           |
| 8.3.1                                                     | BLxx-2RFID-S – Setting parameters                                                                                                    | 120                                           |
| 8.3.2                                                     | HF applications – Setting the Mode parameter                                                                                                    | 123                                           |
| 834                                                       | HE applications – Matching mode and tag type parameter                                                                                                    | 123                                           |
| 8.3.5                                                     | HF applications – Setting the Bridging time parameter                                                                                                    | 124                                           |
| 8.3.6                                                     | HF applications – Setting the Data arrangement parameter                                                                                                    | 125                                           |
| 8.3.7                                                     | UHF applications – Setting the Mode parameter                                                                                                    | 125                                           |
| 8.3.8                                                     | UHF applications – Setting the UHF frequency band parameter                                                                                                    | 125                                           |
| 8.3.9                                                     | UHF applications – Setting the UHF transmission level                                                                                                    | 125                                           |
| 0.5.10<br>8 3 11                                          | UHF applications – Selecting the rag type parameter                                                                                                    | 125                                           |
| 8.3.12                                                    | UHF applications – Setting the Data arrangement parameter                                                                                                    | 120                                           |
| 8.4                                                       | Reading measured values with the DTM                                                                                                    | 127                                           |
| 8.5                                                       | Testing functions – Simulation                                                                                                    | 128                                           |
| 8.6                                                       | Performing diagnostics with the DTM                                                                                                    | 130                                           |
| 9                                                         | Operation                                                                                                    | 131                                           |
| 9.1<br>9.1.1<br>9.1.2<br>9.1.3<br>9.1.4<br>9.1.5<br>9.1.6 | LED indication functions<br>BL20 gateways<br>BL67 gateways<br>RFID electronic modules<br>BL compact interfaces<br>HF read/write heads<br>UHF read/write heads                                                           | 131<br>131<br>135<br>136<br>137<br>138<br>138 |
| 9.2<br>9.2.1                                              | Diagnostic messages – RFID electronic modules<br>Diagnostics via the DTM                                                                                                    | 139<br>141                                    |
| 10                                                        | Troubleshooting                                                                                                    | 142                                           |
| 11                                                        | Maintenance                                                                                                    | 143                                           |
| 11.1                                                      | Updating the firmware                                                                                                    | 143                                           |
| 11.2                                                      | Replacing electronic modules                                                                                                    | 148                                           |

| 12     | Repair                                                   | 149 |
|--------|----------------------------------------------------------|-----|
| 12.1   | Returning devices                                        | 149 |
| 13     | Decommissioning                                          | 149 |
| 14     | Disposal                                                 | 149 |
| 15     | Appendix: BLxx-2RFID-S module – Flow charts              | 150 |
| 15.1   | Flow charts for the operation of the BLxx-2RFID-S module | 150 |
| 15.1.1 | Basic state                                              | 150 |
| 15.1.2 | Fault state                                              | 151 |
| 15.1.3 | Switching the read/write head on and off                 | 152 |
| 15.1.4 | Read command                                             | 153 |
| 15.1.5 | Write command                                            | 154 |
| 15.1.6 | Tag-ID command                                           | 155 |
| 16     | Glossary                                                 | 156 |

# 1 About this manual

This manual describes the setup, the functions and use of the system and helps you to commission the system with MODBUS TCP.

Read this manual carefully before using the system. This will prevent the risk of personal injury or damage to property or equipment. Keep this manual safe during the service life of the system. If the system is passed on, hand over this manual as well.

## 1.1 Target groups

This manual is designed for use by suitably qualified and trained personnel and must be read and followed by anyone entrusted with any of the following tasks:

- Unpacking and mounting
- Commissioning
- Setting
- Testing and maintenance
- Troubleshooting
- Disassembly and disposal

## 1.2 Explanation of symbols

Warnings related to actions are placed in front of potentially dangerous operating steps and are indicated with graphical symbols. Each warning is introduced with a warning symbol and a keyword expressing the severity of the danger. The instructions must be observed in all cases:

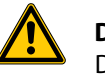

#### DANGER

DANGER indicates an immediate hazardous situation, which, if not avoided, will result in death or serious injury.

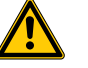

## WARNING

WARNING indicates a possible hazardous situation with the risk of death or serious injury if it is not prevented.

#### NOTICE

NOTICE indicates a situation that may cause possible damage to property if it is not prevented.

## NOTE

NOTE indicates tips, recommendations and important information. The notes simplify work, contain information on particular operating steps and help to avoid additional work resulting from incorrect procedures.

#### MANDATORY ACTION

This symbol denotes actions that the user must carry out.

#### RESULT OF ACTION

This symbol denotes the relevant results of actions and procedures.

## 1.3 Other documents

Besides this document the following material can be found in the Turck product database at www.turck.com:

- Engineering manual
- Startup manuals
- Product specific data sheets
- Device approvals

The free Turck BL ident<sup>®</sup> simulator for optimizing and simulating an application is available at http://www.turck.com.

# 1.4 Naming convention

Common synonyms for "tags" are "data carriers", "transponders" and "mobile data memory". Read/write heads are also called "transceivers".

## 1.5 Feedback about these instructions

We make every effort to ensure that these instructions are as informative and as clear as possible. If you have any suggestions for improving the design or if some information is missing in the document, please send your suggestions to **techdoc@turck.com**.

# 2 About the system

BL ident<sup>®</sup> is a modular RFID system for use in industrial environments. The system allows HF technology (13.56 MHz) and UHF technology (865...928 MHz) to be run in parallel. The system consists of several components and levels that can be flexibly combined:

Interfaces

The interfaces consist of a gateway for connecting to a network and RFID I/O modules for connecting the read/write heads. The BL67 (field mounting) and BL20 (control cabinet mounting) modular I/O systems and the BL compact fieldbus modules (field mounting) provide the basic system.

- Read/write heads for the HF and UHF range
- Tags for the HF and UHF range
- Connection cables
- Handhelds for the mobile writing and reading of data (optional)
- 2.1 System identification
- 2.1.1 BL ident<sup>®</sup> interface type code

#### Modular interface sets in IP20 and IP67

#### Type code – example

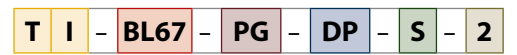

Type code – explanation

PN-AC

| Т | 1 | Interface set                                                                                                    | - BL67 | Modular I/O system                                                                                                    | - | PG | Programmable gateway -                          |
|---|---|----------------------------------------------------------------------------------------------------|--------|----------------------------------------------------------------------------------------------------|---|----|-------------------------------------------------|
|   |   | <ul> <li>Device Type</li> <li>Interface set:<br/>gateway and RFID modules</li> <li>TURCK RFID system BL ident<sup>®</sup></li> </ul> | _      | Modular I/O systemBL20cabinet mounting (IP20)BL20-Ecabinet mounting (IP20)ECONOMY versionECONOMY versionBL67field application (IP67) |   |    | Programmable gateway<br>PG Programmable gateway |

| DP | Fieldbus |                         | - | S | Communication                                 | - | 2 | Number of channels                |
|----|----------|-------------------------|---|---|-----------------------------------------------|---|---|-----------------------------------|
|    | Fieldbus |                         |   |   | Communication                                 |   |   | Number of channels                |
|    | со       | CANopen                 |   |   | <b>blank</b> data transfer via function block |   |   | 2 channels for 2 read/write heads |
|    | DN       | DeviceNet™              |   |   | (PIB) in the control unit or                  |   |   | 4 channels for 4 read/write heads |
|    | DP/DPV1  | PROFIBUS-DP             |   |   | programmable Gateway                          |   |   | 6 channels for 6 read/write heads |
|    | EC       | EtherCAT <sup>®</sup>   |   |   | communication                                 |   |   | 8 channels for 8 read/write heads |
|    | EN       | Modbus TCP <sup>1</sup> |   |   |                                               |   |   |                                   |
|    | EN-IP    | EtherNet/IP™            |   |   |                                               |   |   |                                   |

<sup>1</sup> TI-BL67-EN-S-x and TI-BL20-EN-S-x with multiprotocol: Modbus TCP, EtherNet/IP<sup>™</sup> and PROFINET

PROFINET IO + AIDA

Compact interfaces – BL compact for BL ident®

Type code – example

BLCDP - 2 M12 S T - 2RFID-A - 8DI-PD

Type code – explanation

| BLCDP | Compact I/O system                                                                                                    | - | 2 M | 12 | S | Т | Hous                         | ing                                                             | - | 2RF | ID-A | RFID co                        | mmunication                                                                          | - |
|-------|----------------------------------------------------------------------------------------------------|---|-----|----|---|---|------------------------------|-----------------------------------------------------------------|---|-----|------|--------------------------------|--------------------------------------------------------------------------------------|---|
|       | BLC – compact I/O system for<br>field application (IP67),fieldbu<br>type:<br>BLCDN DeviceNet <sup>™</sup><br>BLCDP PROFIBUS-DP | 5 |     |    |   |   | Conne<br>power<br>T<br>blank | ector for<br>supply<br>separate<br>M12 connector<br>no separate |   |     |      | RFID con<br>2RFID-A<br>2RFID-S | nmunication<br>data transmission<br>via function block<br>(PIB)<br>data transmission |   |
|       | BLCCO CANopen                                                                                                    |   |     |    |   |   |                              | connector                                                       |   |     |      |                                | via I/O                                                                              |   |
|       |                                                                                                    |   |     |    |   |   | Housi                        | ng size                                                         |   |     |      |                                | communication                                                                        |   |
|       |                                                                                                    |   |     |    |   |   | S                            | small housing<br>93 x 71 x 32.5                                 |   |     |      |                                |                                                                                      |   |
|       |                                                                                                    |   |     |    |   |   | М                            | middle housing<br>113 x 71 x 32.5                               |   |     |      |                                |                                                                                      |   |
|       |                                                                                                    |   |     |    |   |   | L                            | large housing<br>168 x 71 x 32.5                                |   |     |      |                                |                                                                                      |   |
|       |                                                                                                    |   |     |    |   | _ | Conne                        | ector type                                                      |   |     |      |                                |                                                                                      |   |
|       |                                                                                                    |   |     |    |   |   | M8                           | connector M8 x 1                                                |   |     |      |                                |                                                                                      |   |
|       |                                                                                                    |   |     |    |   |   | M12                          | connector<br>M12 x 1                                            |   |     |      |                                |                                                                                      |   |
|       |                                                                                                    |   |     |    |   |   | M16                          | connector<br>M16 x 0.75                                         |   |     |      |                                |                                                                                      |   |
|       |                                                                                                    |   |     |    |   |   | Numb                         | er of connectors                                                |   |     |      |                                |                                                                                      |   |
|       |                                                                                                    |   |     |    |   |   | 1                            | 1 connector                                                     |   |     |      |                                |                                                                                      |   |
|       |                                                                                                    |   |     |    |   |   | 2                            | 2 connnectors                                                   |   |     |      |                                |                                                                                      |   |
|       |                                                                                                    |   |     |    |   |   | 4                            | 4 connnectors                                                   |   |     |      |                                |                                                                                      |   |
|       |                                                                                                    |   |     |    |   |   | 6                            | 6 connnectors                                                   |   |     |      |                                |                                                                                      |   |
|       |                                                                                                    |   |     |    |   |   | 8                            | 8 connnectors                                                   |   |     |      |                                |                                                                                      |   |
|       |                                                                                                    |   |     |    |   |   | 16                           | 16 connnectors                                                  |   |     |      |                                |                                                                                      |   |

| 8DI-PD | Inputs/Outputs |                                                                 |  |  |  |  |  |  |  |  |
|--------|----------------|-----------------------------------------------------------------|--|--|--|--|--|--|--|--|
|        | Inputs/Ou      | tputs                                                           |  |  |  |  |  |  |  |  |
|        | 8XSG-PD        | 8 digital inputs/<br>outputs, configurable,<br>PNP, diagnostics |  |  |  |  |  |  |  |  |
|        | 8DI-PD         | 8 digital inputs, PNP,<br>diagnostics                           |  |  |  |  |  |  |  |  |

- 2.1.2 BL ident<sup>®</sup> read/write heads type code
- Type Example:

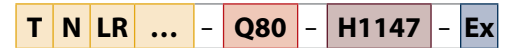

#### Type – Description:

| T | Ν | LF | R | ••• | Read/               | write head                            | -   | Q80 | Housing  |                                                                           | -    | н | 11147 | ' Co | nnector t | уре                                            | 1 |
|---|---|----|---|-----|---------------------|---------------------------------------|-----|-----|----------|---------------------------------------------------------------------------|------|---|-------|------|-----------|------------------------------------------------|---|
|   |   |    |   |     | Worki               | ng frequency                          |     |     | Housing  |                                                                           |      |   |       | – Co | nnector   |                                                |   |
|   |   |    |   |     | blank<br>865<br>866 | 13.56 MHz<br>865868 MHz<br>866868 MHz |     |     | CK40     | rectangular<br>40 x 40 x 65 mm,<br>variable orientation of<br>active face |      |   |       | 0.1  | 5-RS4.47T | pigtail (150<br>mm) with male<br>connector M12 |   |
|   |   |    |   |     | 902                 | 902928 MHz                            |     |     | EM18WD   | thread M18, stainless ste                                                 | eel, | , |       | н    | 147       | M12 x 1                                        |   |
|   |   |    |   |     | 840/<br>920         | & 920.5924.5<br>MHz                   | ΠZ  |     | EM30WD   | thread M30, stainless ste<br>wash down (IP69K)                            | eel, | , |       | H1   | 147L      | connector<br>M12 x 1, lateral                  |   |
|   |   |    |   |     | 902/                | 902907,5 MHz                          | z & |     | M18      | thread M18                                                                |      |   |       |      |           |                                                |   |
|   |   |    |   |     | 915                 | 915928 MHz                            |     |     | M30      | thread M30                                                                |      |   |       |      |           |                                                |   |
|   |   |    |   |     | 917                 | 917920.8<br>MHz                       |     |     | Q08      | rectangular,<br>32 x 20 x 8 mm                                            |      |   |       |      |           |                                                |   |
|   |   |    |   |     | Specia              | ll range                              |     |     | Q14      | rectangular<br>55.5 x 30 x 14 mm                                          |      |   |       |      |           |                                                |   |
|   |   |    |   |     | LR                  | long range                            |     |     | O42TWD   | rectangular,                                                              |      |   |       |      |           |                                                |   |
|   |   |    |   | _   | SLR<br>Bood /u      | super long range                      | e   |     | -        | 68 x 42,5 x 42,5 mm,<br>active face on top,<br>wash down (IP60K)          |      |   |       |      |           |                                                |   |
|   |   |    |   |     | mount               | ting condition                        |     |     | 080      | roctangular                                                               |      |   |       |      |           |                                                |   |
|   |   |    |   |     | В                   | flush mountable                       | 2   |     | Q80      | 114 x 80 x 40 mm                                                          |      |   |       |      |           |                                                |   |
|   |   |    |   |     | Ν                   | non-flush<br>mountable                |     |     | Q80L400  | rectangular,<br>400 x 80 x 25 mm                                          |      |   |       |      |           |                                                |   |
|   |   |    |   |     | TURCK<br>BL ide     | ( RFID-System<br>nt®                  |     |     | Q80WD    | rectangular,<br>83 x 102 x 40 mm,<br>wash down (IP69K)                    |      |   |       |      |           |                                                |   |
|   |   |    |   |     |                     |                                       |     |     | Q120L130 | rectangular,<br>120 x 130 x 60 mm                                         |      |   |       |      |           |                                                |   |
|   |   |    |   |     |                     |                                       |     |     | Q175L200 | rectangular,<br>175 x 200 x 60 mm                                         |      |   |       |      |           |                                                |   |
|   |   |    |   |     |                     |                                       |     |     | Q175     | rectangular,<br>175 x 200 x 60 mm                                         |      |   |       |      |           |                                                |   |
|   |   |    |   |     |                     |                                       |     |     | Q350     | rectangular,<br>370 x 350 x 20 mm                                         |      |   |       |      |           |                                                |   |
|   |   |    |   |     |                     |                                       |     |     | S32XL    | ring shaped,<br>180 x 120 x 32 mm                                         |      |   |       |      |           |                                                |   |

**Ex** Approvals

- Approvals

Ex approval for Ex-Area

## 2.1.3 BL ident<sup>®</sup> tags – type code **Type – Example:**

T W ... - Q51 - M - HT - B128 - Ex

#### Type – Description:

| Т | W | <br>, I           | Data car                                                       | rier                                                                           | - | Q5 | 1 | Housing                               |                                                                                                    | - | Μ | Features                                                                                                    | - |
|---|---|-------------------|----------------------------------------------------------------|--------------------------------------------------------------------------------|---|----|---|---------------------------------------|----------------------------------------------------------------------------------------------------|---|---|----------------------------------------------------------------------------------------------------|---|
|   |   |                   | Working †<br>blank<br>865-868<br>865-928<br>860-960<br>902-928 | frequency<br>13.56 MHz<br>865868 MHz<br>865928 MHz<br>860960 MHz<br>902928 MHz |   |    | - | Housing<br>BD10X1.5-19<br>BS10X1.5-19 | screw housing,<br>plastic, M10 x 1.5,<br>wrench size 19 mm<br>screw housing,<br>metal/<br>plastic, M10 x 1.5,<br>wrench size 19 mm |   |   | <ul> <li>Features</li> <li>C cheque card format</li> <li>F foil data carrier</li> <li>M for direct mounting on metal</li> <li>MF for direct mounting on metal,<br/>foil shielded</li> <li>P paper data carrier</li> </ul> |   |
|   |   | <br>ו —<br>י<br>ו | Data carr<br>W<br>R                                            | <b>ier,memory access</b><br>read/write<br>read only                            |   |    |   | BV10X1.5-19                           | screw housing,<br>stainless steel/<br>plastic, M10 x 1.5,<br>wrench size 19 mm                                                     |   |   |                                                                                                    |   |
|   |   | <br>- 1           | TURCK RF                                                       | FID-System <i>BL ident</i>                                                     | ۲ |    |   | I<br>L<br>QL<br>Q51                   | inlay & dimensions<br>label & dimensions<br>rectangular &<br>diameter<br>rectangular &<br>lateral lenght:                          |   |   |                                                                                                    |   |
|   |   |                   |                                                                |                                                                                |   |    |   | R                                     | 51 mm<br>round & diameter                                                                                                    |   |   |                                                                                                    |   |

| HT | High temperature (optional)                                       | - <b>B128</b> | Memory capacity total                             | - | Ex | Approvals                            |
|----|-------------------------------------------------------------------|---------------|---------------------------------------------------|---|----|--------------------------------------|
|    | <ul> <li>High temperature</li> <li>HT High temperature</li> </ul> |               | Memory capacity total (size)<br>B Byte<br>K kByte |   |    | Approvals<br>Ex Approval for Ex-Area |

## 2.1.4 BL ident<sup>®</sup> connection technology – type code **Type code – example** 2.1.4

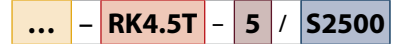

#### Type code – explanation

| <br>Usage    |                                                                                                    | - F | RK4.5T | Connector type                                                                                 | - | 5 | Cable length /                                                                                                    |
|--------------|----------------------------------------------------------------------------------------------------|-----|--------|------------------------------------------------------------------------------------------------|---|---|----------------------------------------------------------------------------------------------------|
| Usage<br>FB– | Food & Beverage type;<br>resistant to all common acid<br>and alkaline detergents and<br>disinfectants; IP67 and IP69K |     |        | Connector typeRK4.5Tfemale straight; 5-pinWK4.5Tfemale angled; 5-pinRS4.5Tmale straight; 5-pin |   |   | Cable length         0.3       0.3 m         2       2 m         5       5 m         10       10 m         25       25 m         50       50 m |

| S2500 | Conne | ector quality                                                                                                    |
|-------|-------|----------------------------------------------------------------------------------------------------|
|       | Conne | ctor quality                                                                                                    |
|       | S2500 | standard version:<br>cable: UL 20963; cable jacket:<br>PUR, yellow, qualified for<br>drag chain use, oil-resistant,<br>highly flexible |
|       | S2503 | economic version:<br>cable: UL 20549; cable jacket:<br>PUR, black; qualified for<br>drag chain use, oil-resistant,<br>flexible         |

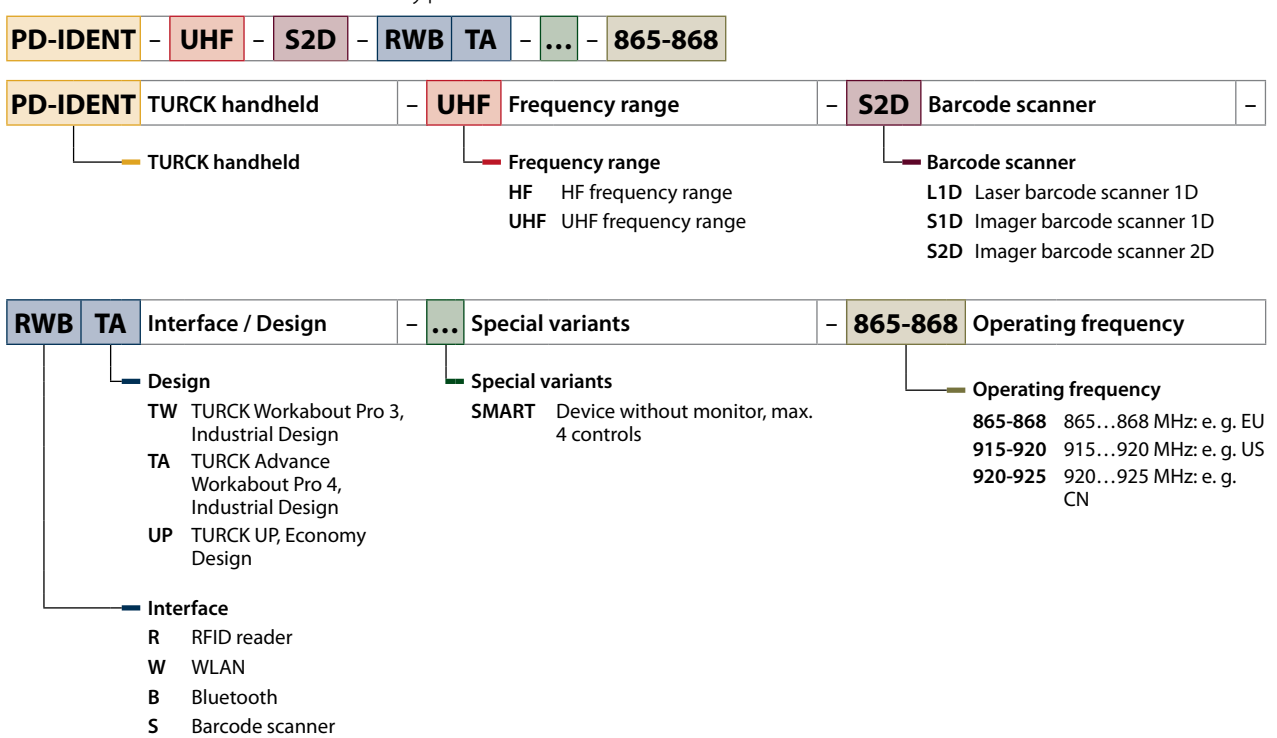

## 2.1.5 BL ident<sup>®</sup> handhelds – type code

## 2.2 Legal requirements

The following EU guidelines are relevant for the system:

- = 2004/108/EC (EMC Directive)
- 2006/95/EC (Low-Voltage Directive)
- 94/9/EC (ATEX Directive)
- 1999/5/EC (R&TTE Directive)

The system consists of different components which do not all comply with the same directives and which are also developed and manufactured according to different standards. Refer to the relevant EC declarations of conformity to find the relevant directives and standards for individual components. The EC declarations of conformity are available online for download from the Turck product database at www.turck.com.

#### 2.3 Manufacturer and service

Turck supports you in your projects – from the initial analysis right through to the commissioning of your application. The Turck product database offers you several software tools for programming, configuring or commissioning, as well as data sheets and CAD files in many export formats. You can access the Product Database directly via the following address: www.turck.de/products

For further inquiries in Germany contact the Sales and Service Team on: Sales: +49 208 4952-380 Technical: +49 208 4952-390 For overseas inquiries contact your national Turck representative.

Hans Turck GmbH & Co. KG Witzlebenstraße 7 45472 Mülheim an der Ruhr Germany

## 3 For your safety

The system is designed according to the latest state-of-the-art technology. Residual hazards, however, still exist. Observe the following safety instructions in order to avoid hazards.

Turck accepts no liability for damage caused by failure to observe these safety instructions.

#### 3.1 Intended use

The Turck BL ident<sup>®</sup> system is used for the contactless exchange of data between a tag and a read/write head for identifying objects in industrial environments. Any other use is not in accordance with the intended use and may cause injury to persons and possible damage. Turck is not liable for damage arising from improper use of the system.

## 3.2 Obvious misuse

The system is not suitable for the protection of persons and property and must not be used in safety-related applications.

## 3.3 General safety instructions

Any incorrect use of the system may cause accidents.

- The system must only be fitted, installed, operated and maintained by trained and qualified personnel. When using the system in the Ex area, the user must also have additional knowledge of explosion protection (EN 60079-14 etc.).
- Only use the system in compliance with the applicable national and international regulations, standards and laws.

Faulty repairs may cause device failure and accidents.

- Do not intervene in system components or convert them.
- Send the devices to Turck for repair.

Any extended stay within the area of radiation of the UHF read/write heads may be harmful to health.

Observe minimum distances from the actively radiating surface of the UHF read/write head:

| Region     | max. permissible total radiant<br>output power | Safety distance |
|------------|------------------------------------------------|-----------------|
| Europe     | 2 W ERP (according to ETSI)                    | 0.24 m          |
| USA/Canada | 4 W EIRP                                       | > 0.30 m        |

The radiation of the UHF read/write heads may have an adverse effect on the operation of electrically controlled medical equipment.

Observe an additional distance from read/write heads up to the maximum transmission distance.

## 3.4 Notes on Ex protection

If explosion protection measures are not implemented, there is a direct risk of explosion.

- Observe national and international regulations for explosion protection.
- Only use the device within the stated operating and ambient conditions (see device operating instructions and Ex approval specifications).

# 4 System components

## 4.1 BL ident<sup>®</sup> interfaces

The BL20 (IP20) and BL67 (IP67) modular interfaces as well as the BL compact (IP67) interfaces are available for the BL ident<sup>®</sup>system.

The modular interface sets consist of a gateway and one or several RFID modules, which can also be expanded at a later time. Depending on the type of fieldbus up to 16 channels can be fitted. One RFID module each with an electronic module and a base module are required for every two channels.

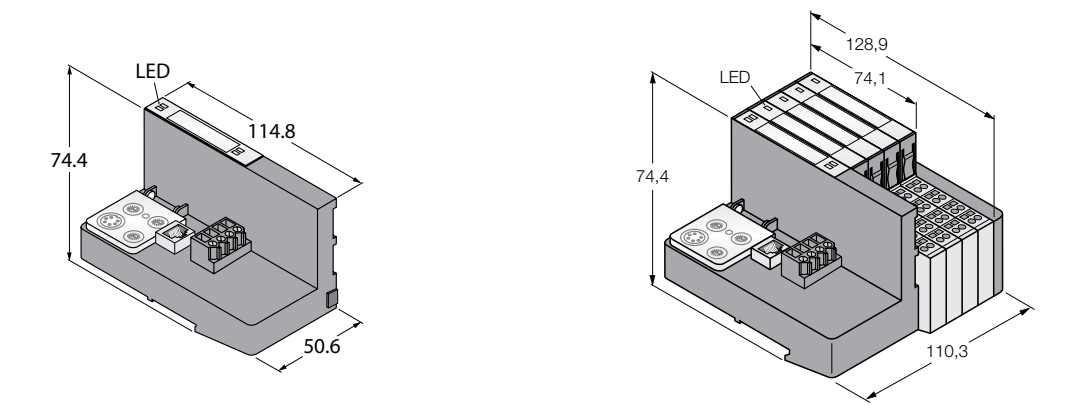

Fig. 1: BL20 standard gateway for Modbus TCP and BL ident<sup>®</sup> interface set with BL20 standard gateway and four RFID modules

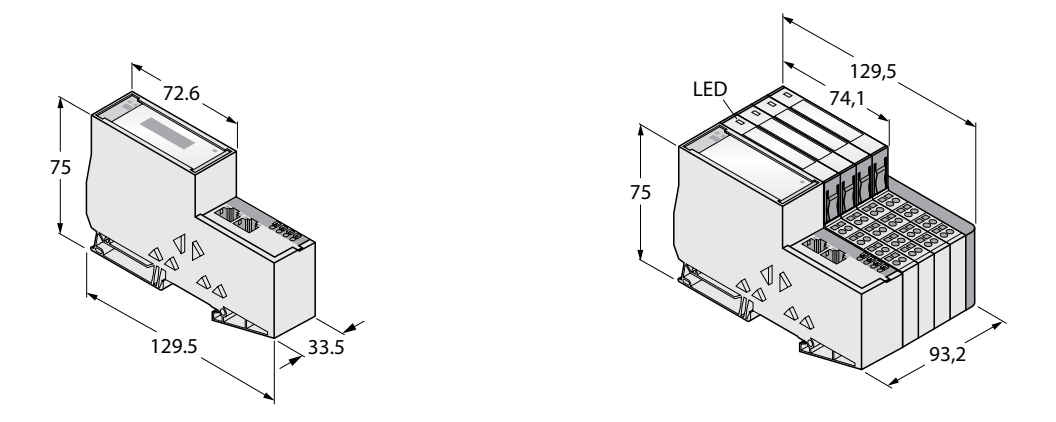

Fig. 2: BL20 ECO gateway for Modbus TCP and BL ident<sup>®</sup> interface set with BL20 ECO gateway and four RFID modules

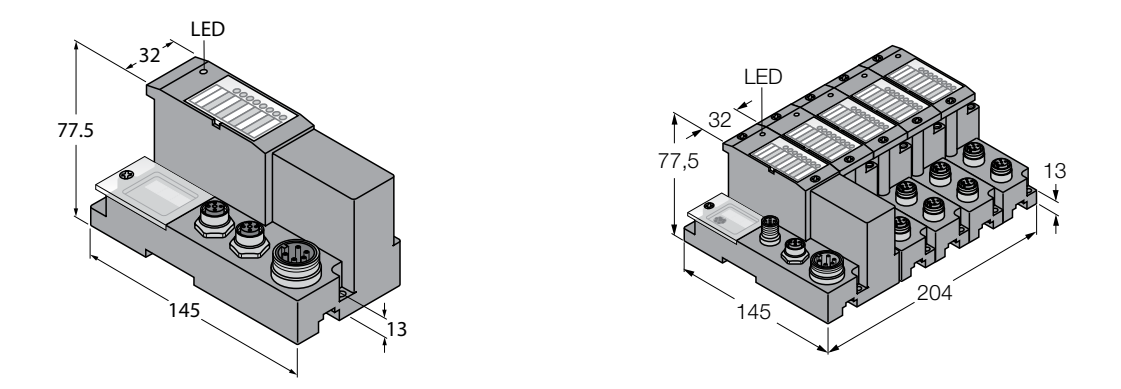

Fig. 3: BL67 gateway for Modbus TCP and BL ident<sup>®</sup> interface set with BL67 gateway and four RFID modules

The compact BL compact interfaces combine the functions of gateway and I/O electronics in a fully encapsulated IP67 housing. Interfaces designed exclusively for connecting read/write heads and also for the additional connection of field devices such as sensors or actuators are available.

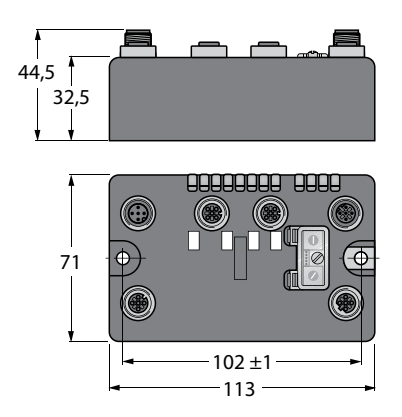

Fig. 4: Compact BL ident<sup>®</sup> interface in IP67 (BL compact) for Modbus TCP

## 4.1.1 BL ident<sup>®</sup> interfaces for Modbus TCP

The following BL20 interface sets are available for Modbus TCP:

#### **BL20 interface sets**

| Interface set     | ldent no. | Associated gateway |
|-------------------|-----------|--------------------|
| TI-BL20-E-EN-2    | 7030614   | BL20-E-GW-EN       |
| TI-BL20-E-EN-4    | 7030615   | BL20-E-GW-EN       |
| TI-BL20-E-EN-6    | 7030616   | BL20-E-GW-EN       |
| TI-BL20-E-EN-8    | 7030617   | BL20-E-GW-EN       |
| TI-BL20-PG-EN-2   | 1545053   | BL20-PG-EN         |
| TI-BL20-PG-EN-4   | 1545054   | BL20-PG-EN         |
| TI-BL20-PG-EN-6   | 1545055   | BL20-PG-EN         |
| TI-BL20-PG-EN-8   | 1545056   | BL20-PG-EN         |
| TI-BL20-PG-EN-S-2 | 1545086   | BL20-PG-EN         |
| TI-BL20-PG-EN-S-4 | 1545087   | BL20-PG-EN         |
| TI-BL20-PG-EN-S-6 | 1545088   | BL20-PG-EN         |
| TI-BL20-PG-EN-S-8 | 1545089   | BL20-PG-EN         |

#### **BL67 interface sets**

The following BL67 interface sets are available for Modbus TCP:

| ldent no. | Associated gateway                                                                                                    |
|-----------|----------------------------------------------------------------------------------------------------|
| 1545150   | BL67-GW-EN                                                                                                    |
| 1545151   | BL67-GW-EN                                                                                                    |
| 1545152   | BL67-GW-EN                                                                                                    |
| 1545153   | BL67-GW-EN                                                                                                    |
| 1545065   | BL67-PG-EN                                                                                                    |
| 1545066   | BL67-PG-EN                                                                                                    |
| 1545067   | BL67-PG-EN                                                                                                    |
| 1545068   | BL67-PG-EN                                                                                                    |
| 1545098   | BL67-PG-EN                                                                                                    |
| 1545099   | BL67-PG-EN                                                                                                    |
| 1545100   | BL67-PG-EN                                                                                                    |
| 1545101   | BL67-PG-EN                                                                                                    |
|           | Ident no.         1545150         1545151         1545152         1545153         1545065         1545066         1545068         1545098         1545100         1545101 |

#### **BL** compact interface sets

The following BL compact interface sets are available for Modbus TCP:

| Interface set        | ldent no. | Function                   |
|----------------------|-----------|----------------------------|
| BLCEN-2M12LT-2RFID-S | 6811450   | $2 \times read/write head$ |

## 4.1.2 Possible combination of interfaces/gateways and RFID modules

The following tables show the possible combinations of BL20 and BL67 gateways with the relevant RFID modules. Turck offers interface sets for all combination options with cage clamp terminals for 2, 4, 6 or 8 read/write heads.

#### Combination of BL20 gateways and RFID modules

BL ident® Interface (set): Gateway and electronic modules (each with base module) – degree of protection IP20

| Fieldbus   | Interface (set)                   | Gateway      |                         | <b>Electronic modules</b>          |                                             |
|------------|-----------------------------------|--------------|-------------------------|------------------------------------|---------------------------------------------|
|            | Type<br>x = Number of<br>channels | Туре         | Gateway<br>programmable | BL20-2RFID-A<br>PIB function block | BL20-2RFID-S<br>8-byte I/O<br>communication |
| Modbus TCP | TI-BL20-E-EN-x                    | BL20-E-GW-EN |                         |                                    | х                                           |
|            | TI-BL20-PG-EN-x                   | BL20-PG-EN   | х                       | х                                  |                                             |
|            | TI-BL20-PG-EN-S-x                 | BL20-PG-EN   | х                       |                                    | х                                           |

#### Combination of BL67 gateways and RFID modules

BL ident® Interface (set): Gateway and electronic modules (each with base module) – degree of protection IP67

| Fieldbus                                                         | Interface (set)                   | Gateway    |                         | Electronic<br>modules              |                                             |
|------------------------------------------------------------------|-----------------------------------|------------|-------------------------|------------------------------------|---------------------------------------------|
|                                                                  | Type<br>x = Number of<br>channels | Туре       | Gateway<br>programmable | BL67-2RFID-A<br>PIB function block | BL67-2RFID-S<br>8-byte I/O<br>communication |
| Multiprotocol:<br>Modbus TCP,<br>PROFINET<br>and<br>EtherNet/IP™ | TI-BL67-EN-S-x                    | BL67-GW-EN |                         |                                    | x                                           |
| Modbus TCP                                                       | TI-BL67-PG-EN-x                   | BL67-PG-EN | х                       | х                                  |                                             |
|                                                                  | TI-BL67-PG-EN-S-x                 | BL67-PG-EN | х                       |                                    | Х                                           |

## 4.2 BL ident<sup>®</sup> read/write heads

The BL ident<sup>®</sup> read/write heads are used for contactless data exchange with the BL ident<sup>®</sup> tags. For this the controller sends commands and data via the BL ident<sup>®</sup> interface to the read/write head and receive the corresponding response data from the read/write head. The reading of the IDs of all RFID tags in the read area or the writing of an RFID tag with a specific production date are examples of typical commands.

To communicate with the tag, the data of the read/write head is coded and transferred via an electromagnetic field, which at the same time supplies the tags with power.

Each BL ident<sup>®</sup> read/write head can communicate with a number of BL ident<sup>®</sup> tags. This requires the read/write head and the tag to operate in the same frequency range. The detection ranges of the devices – depending on power and frequency – vary from a few millimeters to several meters. The specified maximum read/write distances only represent typical values under laboratory conditions without allowing for the effect of materials. The achievable distances may be different due to component tolerances, mounting location in the application, ambient conditions and the effect of materials (particularly metal and liquids).

## 4.3 BL ident<sup>®</sup> ident tags

A BL ident<sup>®</sup> tag is a mobile data memory consisting of a memory chip and a coupling element (coil or antenna) and can be written or read without contact in an RFID system. Tags with EEPROM and FRAM memories are available. Tags provide information on the object to which they are fitted, e.g. a unique identification number, batch number or specific production data. Prior to use, the tag is written with a worldwide uniquely assigned number, e.g. for UHF tags compliant with the EPCglobal Class 1 Gen 2 standard (ISO18000-6C) and for HF tags according to ISO 15693.

The BL ident<sup>®</sup> tags can be written and read by a number of BL ident<sup>®</sup> read/write heads without contact. This requires the read/write heads and the tags to operate in the same frequency range. The detection ranges of the devices – depending on power and frequency – vary from a few millimeters to several meters. The specified maximum read/write distances only represent typical values under laboratory conditions without allowing for the effect of materials. The achievable distances may be different due to component tolerances, mounting location in the application, ambient conditions and the effect of materials (particularly metal and liquids).

## 4.4 BL ident<sup>®</sup> handhelds

BL ident<sup>®</sup> handhelds enable tags to be read and written from any location. The read data is displayed on a touch screen. They can be edited via the handheld and written to a tag.

## 4.5 RFID cables

Pre-assembled connection cables are available in standard or economy versions for the communication between the components of the BL ident<sup>®</sup> system. RFID connection cables specially designed for the food industry are also available.

# 5 Mounting

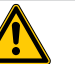

#### DANGER

Potentially explosive atmosphere **Risk of explosion through spark ignition** When used in explosion hazardous areas:

- Mounting, connection and parameter setting are only permissible if there is no potentially explosive atmosphere present.
- Observe the special device conditions stipulated by the Ex approval (see operating instructions of the particular device).

## 5.1 Mounting BL20 interface sets

The BL20 interface set consists of a gateway with two mounting brackets, an end plate and up to four electronic modules (RFID-S or RFID-A) and BL20-S4T-SBBS base modules.

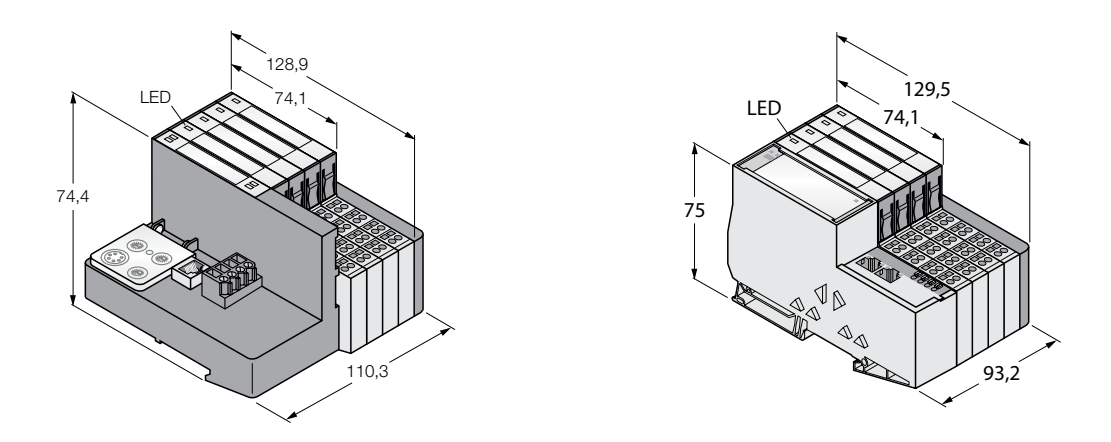

Fig. 5: BL20 interface sets (8-channel for Modbus TCP): Version with standard gateway (left) and ECO gateway (right)

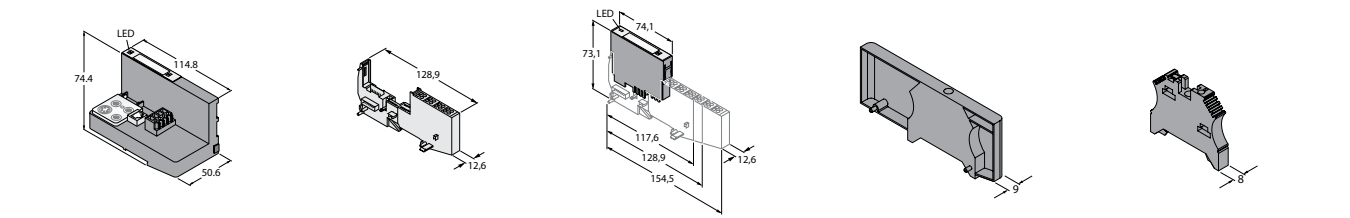

Fig. 6: Components of a BL20 interface set with a standard gateway: Gateway, base module, electronic module, end plate, mounting bracket

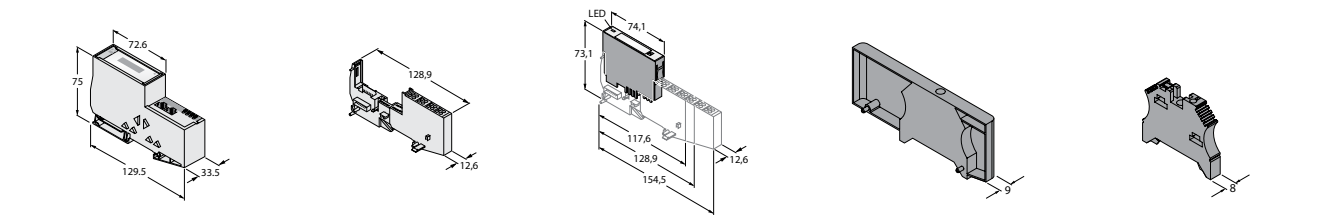

Fig. 7: Components of a BL20 interface set with an ECO gateway: Gateway, base module, electronic module, end plate, mounting bracket

The interface sets can be mounted in the control cabinet on a DIN rail according to EN 60715 (TH35).

- 5.1.1 General notes on mounting BL20 interface sets
  - When mounted in the control cabinet, the minimum clearance of the BL20 interface sets from passive components is 10 mm. The minimum clearance from active components is 75 mm.
  - The first electronic component of each BL20 interface set is a gateway.
  - The mounting procedure is illustrated using the example of an interface set with a BL20 standard gateway. Interfaces with BL20 ECO gateways are mounted in the same way as standard interfaces.
  - Depending on the power consumption, a bus refreshing module must be used after a certain number of electronic modules are used. Refer to the product data sheet for the power consumption.

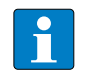

#### NOTE

Connect the connection cable from the BL20 interface to the read/write heads to the base modules before the interface is mounted in the control cabinet.

## 5.1.2 Mounting gateways and base modules

- ► Keep the space on the DIN rail left of the gateway free for the end bracket.
- ➤ Mount the gateway as per Fig. 8.

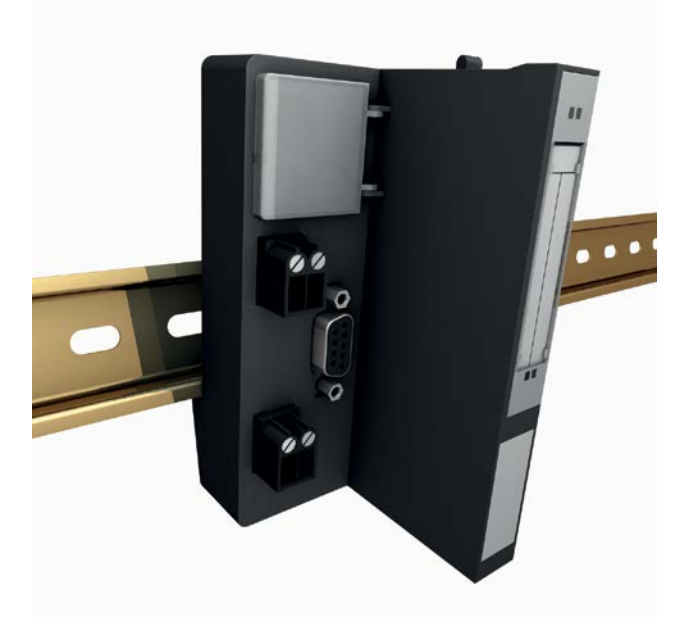

Fig. 8: Mounting BL20 gateways (example: BL20 Standard gateway)

- ► Fasten the base module as per Fig. 9 on the DIN rail to the right of the gateway.
- ➤ Move the base module as far as possible to the left so that it is flush against the gateway or the adjacent base module.

The side catches lock into the gateway or the adjoining base module. This ensures a reliable connection between the modules and communication via the module bus.

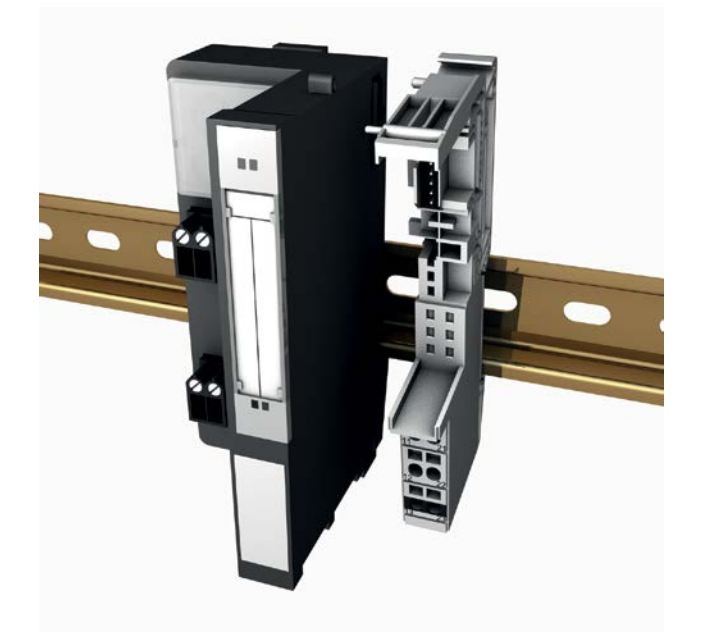

Fig. 9: Mounting BL20 base modules

## 5.1.3 Mounting the end bracket and end plate

- > Snap fit a mounting bracket on the DIN rail to the left of the gateway.
- ➤ Move the mounting bracket flush up to the gateway.
- ► Screw the mounting bracket tight.

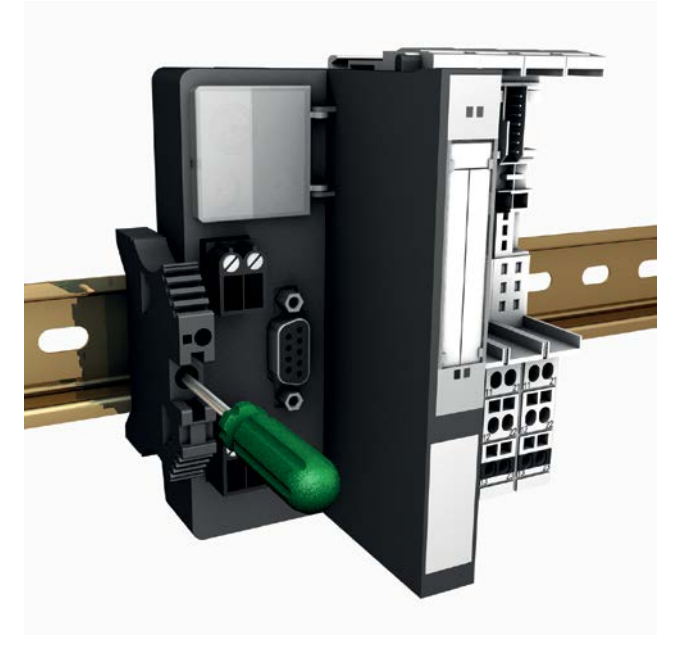

Fig. 10: Fastening the mounting bracket to the left of the gateway

- Clip the end plate and a mounting bracket as per Fig. 11 to the right of the last base module on the DIN rail.
- ➤ Move the end plate flush against the last base module until the plug connectors of the end plate are securely inserted in the recesses of the base module.
- > Move the mounting bracket into the recess of the end plate.
- ► Screw the mounting bracket tight.

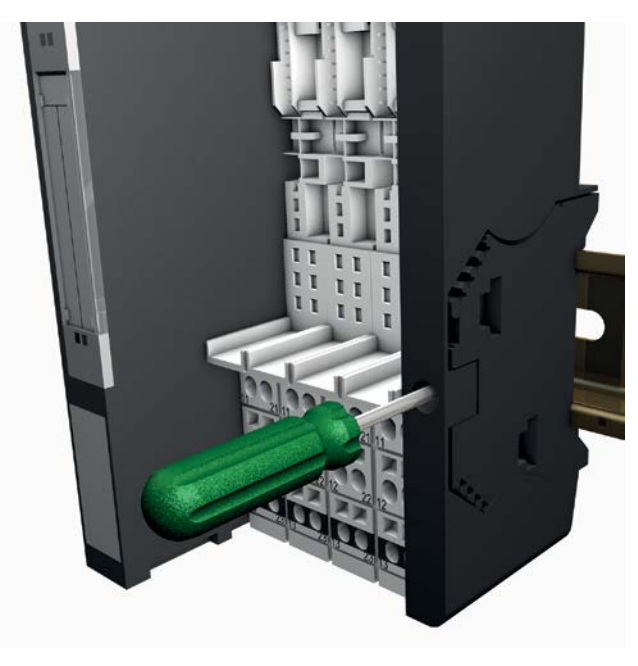

Fig. 11: Fastening the mounting bracket and end plate

## 5.1.4 Mounting BL20 electronic modules

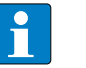

#### NOTE

For fault-free data processing a station can be fitted with a maximum of ten BL20-RFID-S modules or four BL20-RFID-A modules. The reliability of the power supply depends on the power consumption of the read/write heads connected to the electronic modules. When using devices with a higher power consumption, at least one power feeding module should be fitted after two RFID electronic modules.

 Push the electronic module evenly onto the base module as per Fig. 12 until there is an audible click.

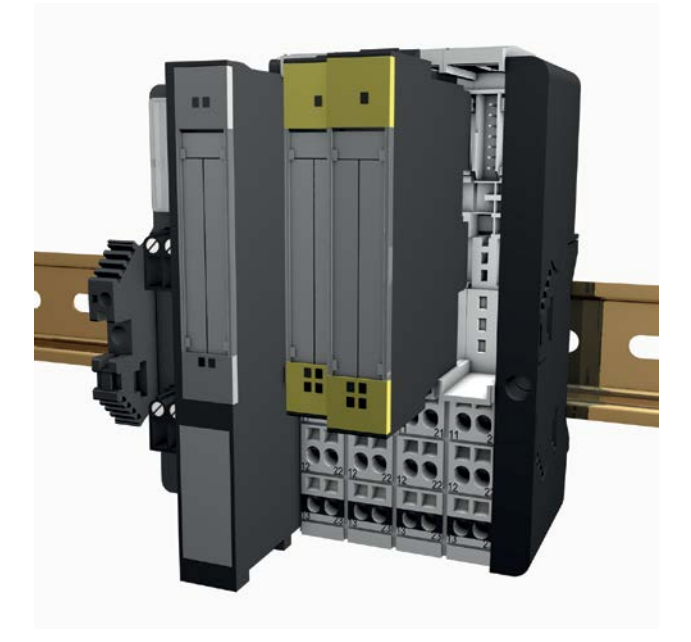

Fig. 12: Mounting BL20 electronic modules

## 5.2 Mounting BL67 interface sets

The BL67 interface set comprises a gateway with two mounting brackets and an end plate, the required number of appropriate electronic modules (RFID-S or RFID-A) and the same number of BL67-B-2M12 base modules.

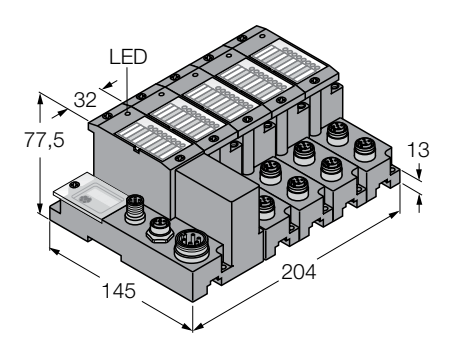

Fig. 13: BL67 interface set (8-channel for Modbus TCP)

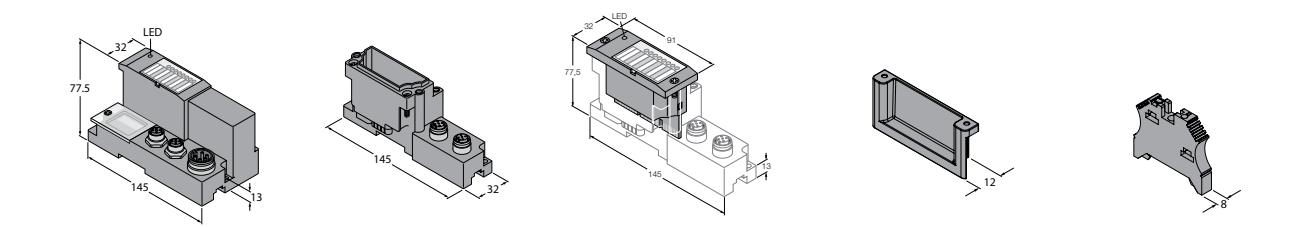

# Fig. 14: Components of a BL67 interface set: Gateway, base module, electronic module, end plate, mounting bracket

The BL67 interface sets can be mounted on a DIN rail according to DIN EN 60715 (TH35) or screw mounted on a mounting plate. The interface sets can be aligned as required; they can be mounted both horizontally and vertically.

The BL67 interface sets are designed for operation in the field and do not therefore have to be mounted in the control cabinet.

## 5.2.1 General notes on mounting BL67 interface sets

- The first electronic component of each BL67 interface set is a gateway.
- Before mounting on the DIN rail or the mounting plate, screw the gateway and the base modules together.
- The maximum tightening torque for screws on the BL67 interface sets is 0.9...1.2 Nm

## 5.2.2 BL67 – Mounting gateways and base modules

- > Insert the first base module as per Fig. 15 in the module bus contacts of the gateway.
- > Screw the gateway and the base module together.
- > Fit all other base modules into the module bus contacts of the last base module.
- > Fit the end plate onto the open bus module contacts of the last base module.
- > Screw together the end plate and the base module.

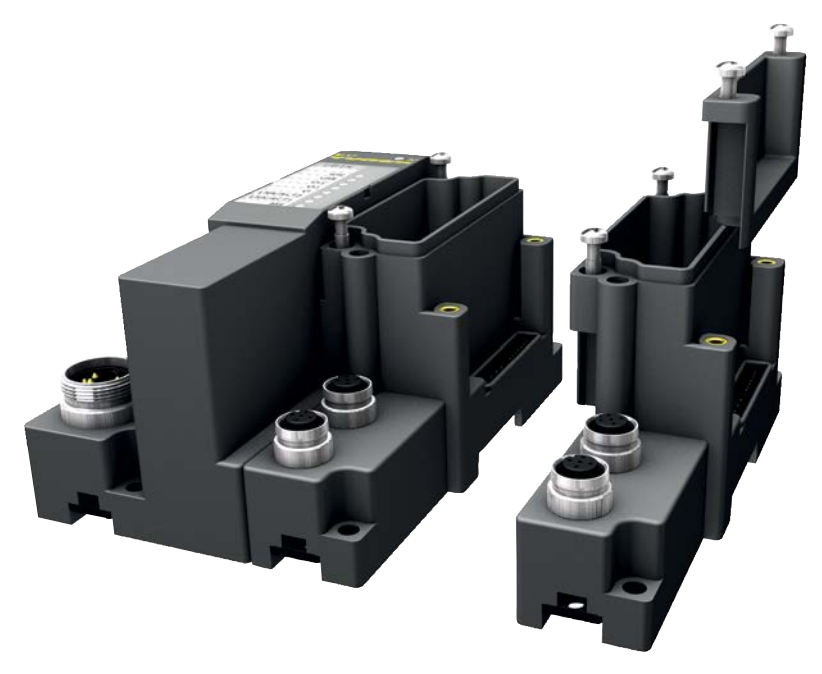

Fig. 15: BL67 – Mounting gateways and base modules

# 

#### Loss of IP67 protection

- Damage to the device through the penetration of dust and humidity
- ➤ Tighten the screws of the base modules and the end plate (max. tightening torque: 0.9...1.2 Nm).
- > Check the seals of the base modules for any damage.

## 5.2.3 BL67 – Mounting electronic modules

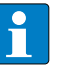

#### NOTE

For fault-free data processing a station can be fitted with a maximum of ten BL20-RFID-S modules or four BL20-RFID-A modules. The reliability of the power supply depends on the power consumption of the read/write heads connected to the electronic modules. When using devices with a higher power consumption, at least one power feeding module should be fitted after two RFID electronic modules.

- > Push the electronic module evenly onto the base module as per Fig. 16.
- > Screw together the electronic module and the base module.

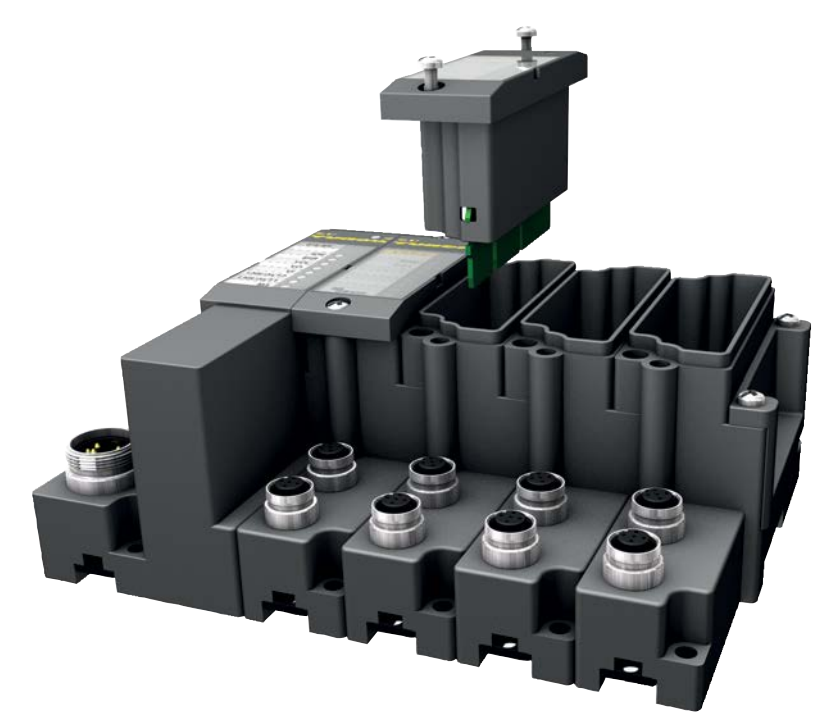

Fig. 16: Mounting BL67 electronic modules

## NOTICE

Loss of IP67 protection

- Damage to the device through the penetration of dust and humidity
- > Tighten the screws of the electronic modules (max. tightening torque: 0.9...1.2 Nm).
- > Check the seals of the electronic modules for any damage.

## 5.2.4 Mounting BL67 interfaces on a DIN rail

- > Open the catches on the gateway and on the base modules with a screwdriver.
- ► Attach the BL67 interface to the DIN rail as per Fig. 17.
- ➤ Close the catches.
- > Snap fit a mounting bracket on the DIN rail to the left of the gateway.
- > Snap fit a mounting bracket on the DIN rail to the right of the last base module.
- ➤ Move the mounting bracket flush up to the interface set.
- ► Screw both mounting brackets tight.

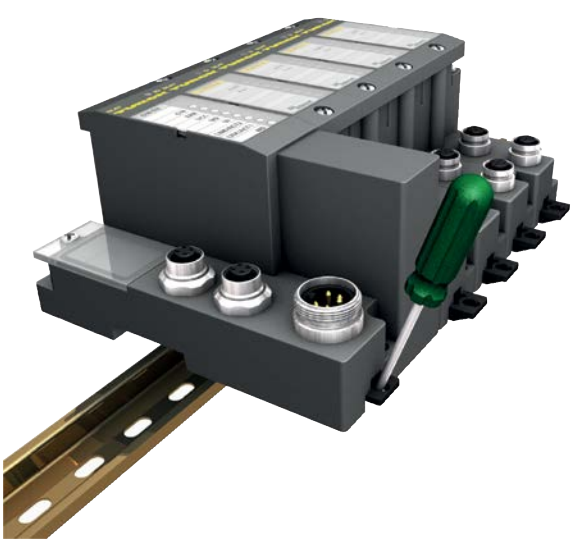

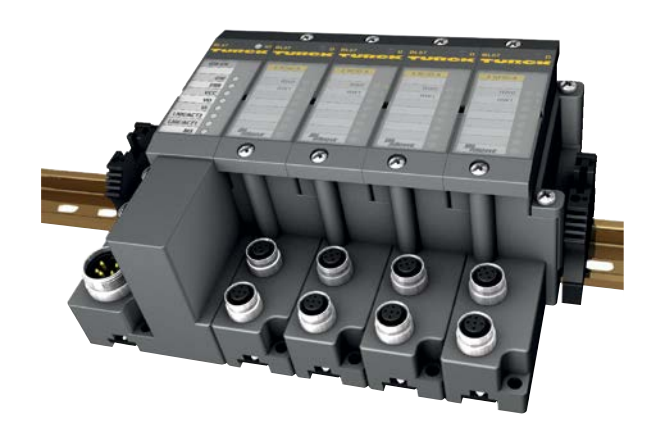

Fig. 17: Mounting BL67 interfaces on a DIN rail

## 5.2.5 Screw fastening BL67 interfaces on a mounting plate

 Connect the interface to the functional earth with a screw through the FE contact of the gateway.

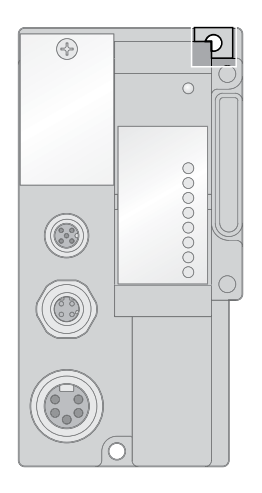

Fig. 18: FE contact on the top right hole of the gateway

## NOTE

If the mounting plate is not grounded, the ground must be implemented via a separate grounding terminal on the FE contact of the gateway.

> Screw fasten the BL67 interface set on the mounting plate.

## 5.3 Mounting BL compact interfaces

The BL compact interface sets are designed for operation in the field and can be screwed onto a mounting plate.

## 5.4 Mounting HF read/write heads

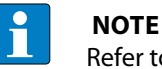

Refer to the specific product operating instructions for the read/write head for the mounting conditions.

- > Mount the read/write heads with the associated fixing accessories.
- Avoid any type of metal in the vicinity of the read/write heads. Metal rails or similar objects must not intersect the transmission zone. This would otherwise affect the field data.
- > Observe the following requirements when mounting the read/write heads:
  - Minimum distance between read/write heads
  - Metal-free space for mounting read/write heads and tags in metal
  - Mounting several read/write heads on a metal frame or support.

## 5.4.1 Mounting read/write heads on metal

Read/write heads mounted on metal couple part of the electromagnetic field onto the metal support. If the minimum distance **d** and the metal-free spaces are observed, there is normally no interaction between read/write heads. However susceptibility to interference may never-theless result from a particularly poor orientation of the iron frame (example: Formation of a magnetic ring in roller conveyor applications). This causes longer data transmission times and error messages in the interface module.

#### Interaction between several read/write heads - Possible solutions

► Increase the distance **d** between the read/write heads.

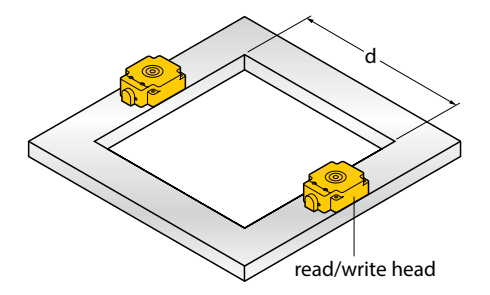

- Fig. 19: Distance between two read/write heads
- > Fit one or several iron stays in order to short parasitic fields.

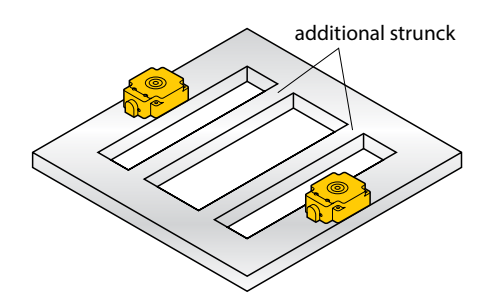

Fig. 20: Additional iron stays

➤ Fit a 20...40 mm thick non-metallic spacer between the read/write head and the iron frame. This reduces the parasitic interference of the field on the tag.

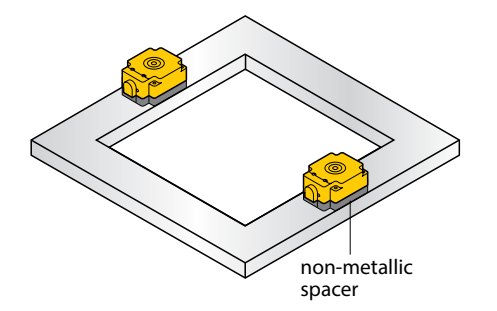

Fig. 21: Fitting a non-metallic spacer

When using a BLxx-2RFID-A module with the PIB function block, the mutual interference of the read/write heads can be prevented by using Selective mode. In Selective mode, only the channel with a tag located in its transmission window is active.

➤ Switch the read/write heads off and on via the PIB function block.

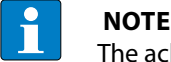

The achievable distances may differ by up to 30 % due to component tolerances, mounting location and the effect of materials (particularly metal). Before commissioning test the application particularly for read and write operations in motion.

#### 5.4.2 Mounting read/write heads in roller conveyor applications

Only Q800L400... TNLR read/write heads are suitable for use in the BL ident<sup>®</sup> system in roller conveyor applications. Rollers electrically connected via the roller bearings and via the supporting structure can modulate the high frequency magnetic field of the read/write head via the roller bearings so severely when they rotate that no interference free data transmission is possible. The read/write head must be shielded from the interference by the mounting of additional shield plates.

- Design the shield plates as metal U profiles so that they do not touch the read/write head directly.
- > Mount the shield plates flush with the top edge of the read/write head (see figure).
- ► Electrically connect the shield plates with the supporting structure.
- ➤ Use plastic spacers for mounting the read/write head.

Determine the permissible read/write distance and passing speed in real conditions. The following figure shows mounting examples of the TNLR-Q80L400-... read/write head. The dimensions used can vary depending on the application.

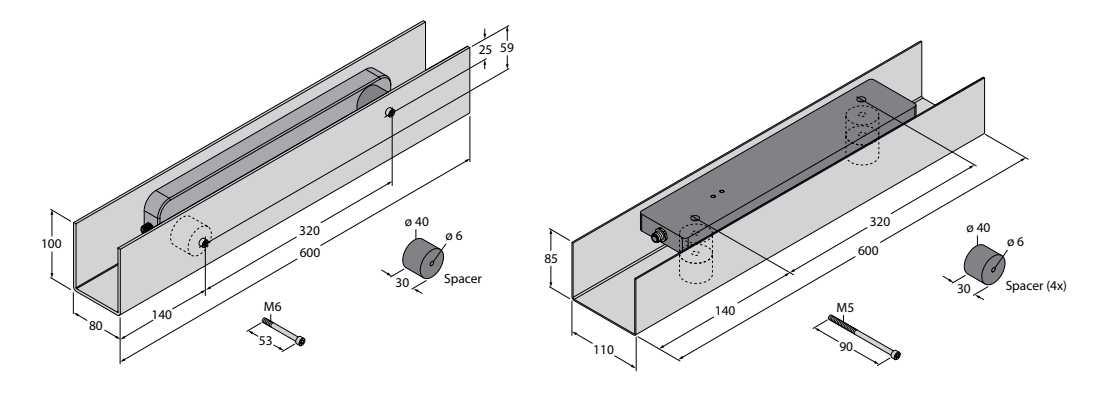

Fig. 22: Mounting the TNLR-Q80L400-... read/write head in a U profile
## 5.5 Mounting UHF read/write heads

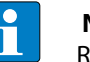

### NOTE

Refer to the specific product operating instructions for the read/write head for the mounting conditions.

- > Mount the read/write heads with the associated fixing accessories.
- > Observe the following points during engineering and when mounting the read/write heads:
- Minimum and maximum distance between read/write heads
- Minimum distance of read/write heads to conductive materials
- Interaction when using several read/write heads
- Parameter assignment of the read/write heads (e.g. setting of transmission output, operating frequency and RF transmission parameters) via the DTM or the RDemo and WebConfig software tools.
- 5.5.1 Minimum and maximum distance between two read/write heads

The minimum and maximum distance between two read/write heads mounted next to each other depends on the transmission output: The lower the transmission output, the smaller the minimum distance possible.

At least 20 cm should be selected as a guide value, and a distance of 50 cm or greater is recommended.

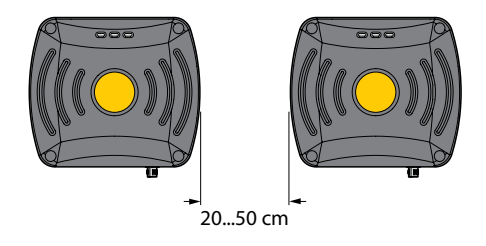

Fig. 23: Minimum distance between two read/write heads mounted next to or above each other

With a portal configuration, the maximum distance between the read/write heads is 3.5 m (Europe) and 4.0 m (USA, China).

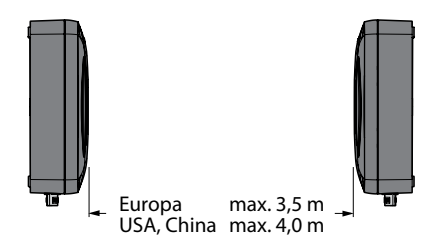

Fig. 24: Maximum distance for portal configurations

## 5.5.2 Minimum distance of read/write heads to conductive materials

- A conductive environment can cause the detuning of the read/write heads.
- Observe for mounting a minimum distance of 50 cm between a read/write head and the ground, liquids or metals.

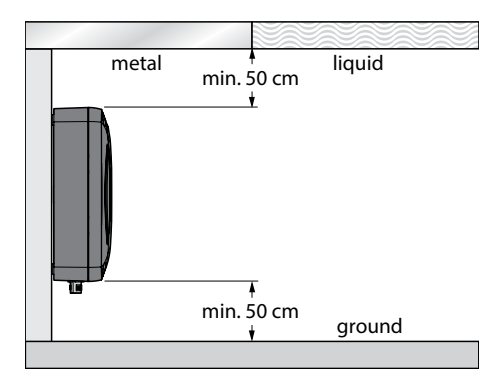

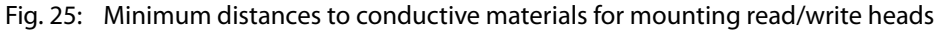

### NOTE

Conductive materials in the environment can affect the read/write head and cause detuning with an adverse effect on the resulting radio field. The read/write heads from firmware version 1.39 can be tuned by means of software tools in order to compensate any interference.

Interference can largely be compensated for by tuning the read/write head with the Antenna Tuning function in the RDemo software tool. The Autotuning function can also be activated in the WebConfig software tool. With this software the read/write head cyclically carries out an automatic tuning to the conditions of the interference environment.

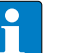

### NOTE

The achievable distances may differ due to component tolerances, mounting location and the effect of materials (particularly metal).

Before commissioning test the application particularly for read and write operations in motion.

## 5.6 Mounting HF tags

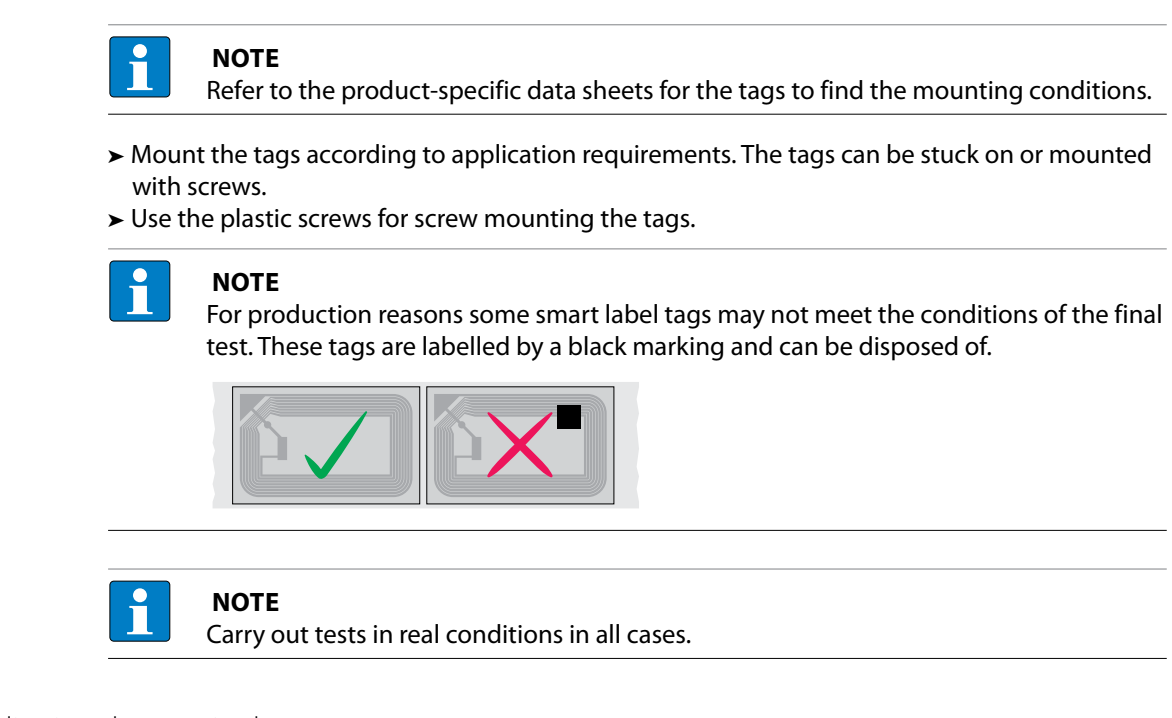

- 5.6.1 Aligning the tags in the room
  - ➤ Position the tags parallel to the active face of the read/write head.

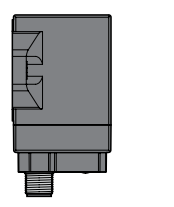

Fig. 26: Parallel alignment of tag and read/write head (example)

## NOTE

Special conditions apply to the alignment of TW-R10-... and TW-R12-... tags (see product data sheet).

### 5.6.2 Mounting tags on metal

The following tags are suitable for direct mounting on metal:

- TW-R10-M-B146
- TW-R12-M-B146
- TW-R30-M-B128
- TW-R30-M-K2
- TW-R50-M-B128
- TW-R50-M-K2
- TW-R80-M-B128
- TW-R80-M-K2

Other types of tag must not be mounted directly on metal. The following measures must be taken if these tags nevertheless have to be mounted in metal environments.

Observe the required minimum distance from metals a when mounting. The minimum distance a depends on the design of the tag, a = 10 mm serves as a guideline.

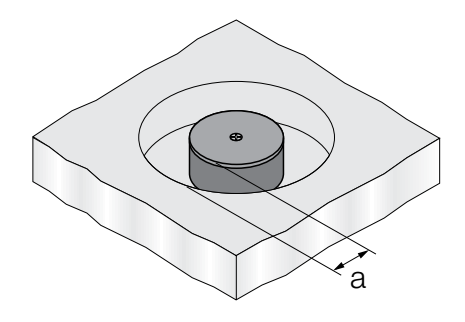

Fig. 27: Figure: Minimum distance a

- ➤ Fit a non-metallic spacer between the metal environment and the tag. The height h is at least 10 mm and depends on the combination of tag and read/write head.
- > Carry out tests in real application conditions.

## NOTE

Non-metallic spacers enable mounting that does not interrupt the correct operation of functions. The possible read/write distance can nevertheless be reduced.

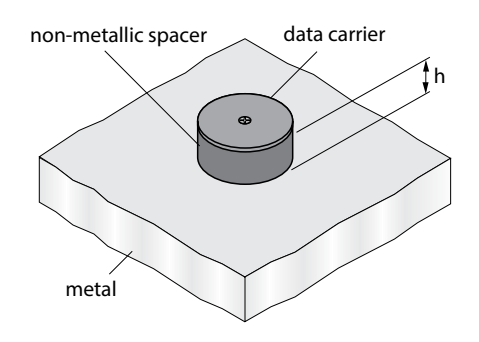

Fig. 28: Mounting with a non-metallic spacer

#### **Reducing metallic influences**

Metal supports above the transmission zone between tag and read/write head affect the entire field; the transmission zone is reduced.

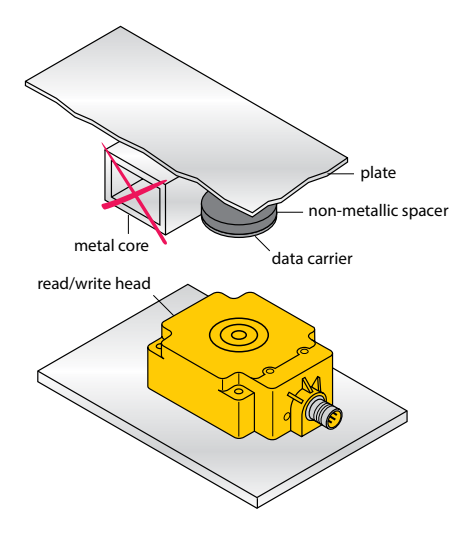

Fig. 29: Interfering metal supports

 Position the tags and read/write head in such a way that there are no more metal supports in the transmission zone (see Fig. 30).

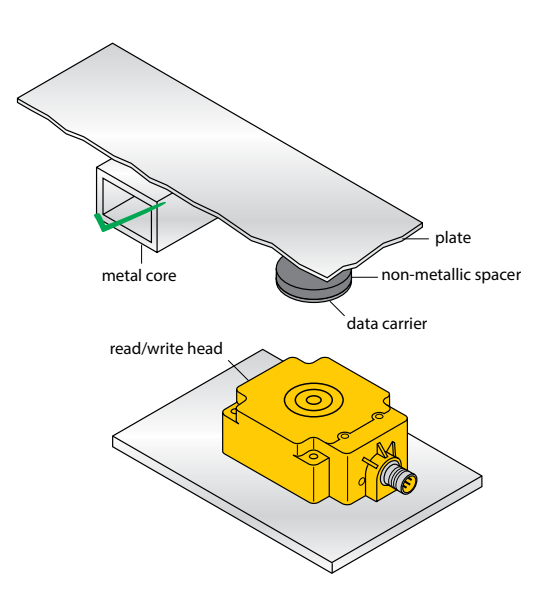

- Fig. 30: Metal support outside of the transmission zone between the tag and the read/write head.
- > The transmission zone between the read/write head and the tag is no longer affected.

## 5.6.3 Minimum distance between tags

- With single tag applications: Observe the recommended minimum distances (see product data sheet). The minimum distance between the tags depends on the combination of tag and read/write head.
- With multi-tag applications: Arrange the tags next to each other parallel to the active face of the read/write head.

## 5.7 Mounting UHF tags

<text><text><list-item><list-item><list-item><section-header>
 NOTE Refer to the product-specific data sheets for the tags to find the mounting conditions.
 Aount the tags according to application requirements. The tags can be stuck on or mounted with screws.
 the plastic screws for screw mounting the tags.
 NOTE NOTE
 Por production reasons some smart label tags may not meet the conditions of the final test. These tags are labelled by a black marking and can be disposed of.
 Implication Implication for the tags of the tags may not meet the conditions of the final test. These tags are labelled by a black marking and can be disposed of.
 Implication for the tags are labelled by a black marking and can be disposed of.
 Implication for the tags are labelled by a black marking and the tags of the tags are labelled by a black marking and can be disposed of.

- 5.7.1 Aligning the tags in the room
  - In order to obtain the maximum read range, the tag antenna must be aligned parallel to the read/write head.

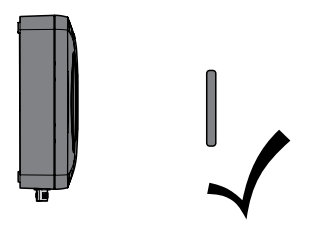

Fig. 31: Parallel alignment of tags

A vertical alignment of tag antenna and read/write head antenna reduces performance and results in a minimum read/write range.

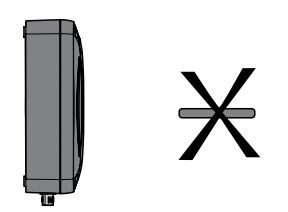

Fig. 32: Vertical alignment of tags

### 5.7.2 Mounting tags on metal

The following tags are suitable for direct mounting on metal:

- TW865-868-Q14L60-M-B110
- TW902-928-Q14L60-M-B110
- TW860-960-Q27L97-M-B112

Other types of tag must not be mounted directly on metal.

Liquids such as water and aqueous substances, ice, carbon have high RF attenuation in the UHF band. The electromagnetic energy is partly reflected and absorbed by liquids.

- > Observe a minimum mounting distance of 5...20 cm between tag and conductive materials.
- > Do not mount directly on containers with liquids.
- Mount the tags with non-metallic fixing elements on a non-conductive material such as plastic or wood.
- 5.7.3 Minimum distance between tags
  - ➤ Observe a minimum distance of 50 mm between the tags.

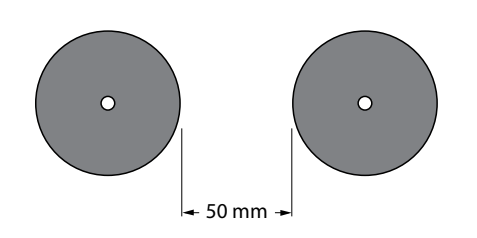

Fig. 33: Minimum distance between tags

#### Minimum distance of smart label tags between each other

> Observe the required minimum distances between the smart label tags.

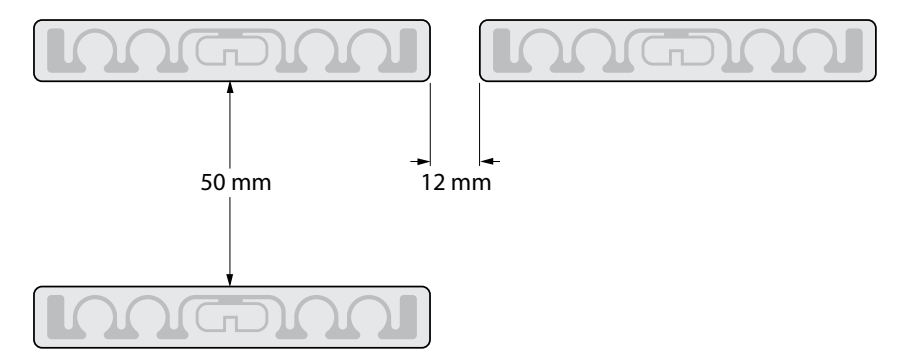

Fig. 34: Minimum distances between smart labels tags

## 5.7.4 Minimum distance of tags to conductive walls

Conductive walls and limits to the surrounding environment can shadow the radio field. > Observe a minimum distance of 50...200 mm between the tags and conductive walls.

The effect of walls on the RF field is minimized in all cases if the polarization axis is vertical to the wall.

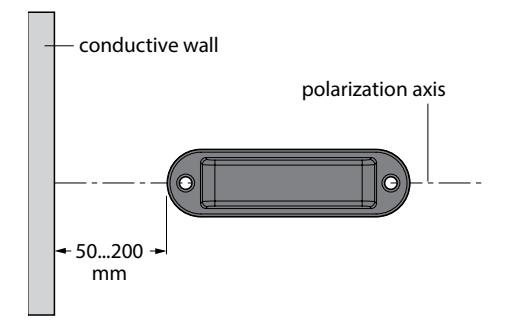

Fig. 35: Minimum distances of tags to a conductive wall, polarization axis vertical

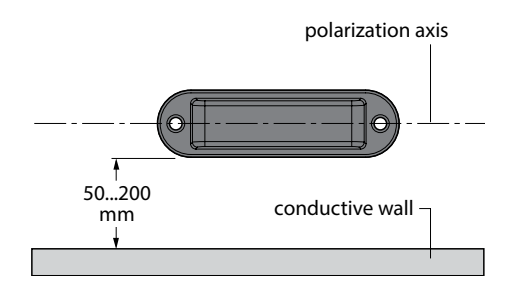

Fig. 36: Minimum distances of tags to a conductive wall, polarization axis parallel

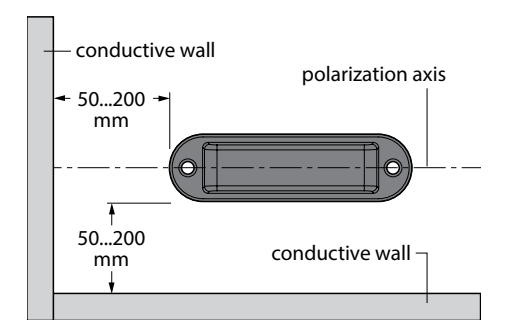

Fig. 37: Minimum distance of tags to two conductive walls

# 6 Installation

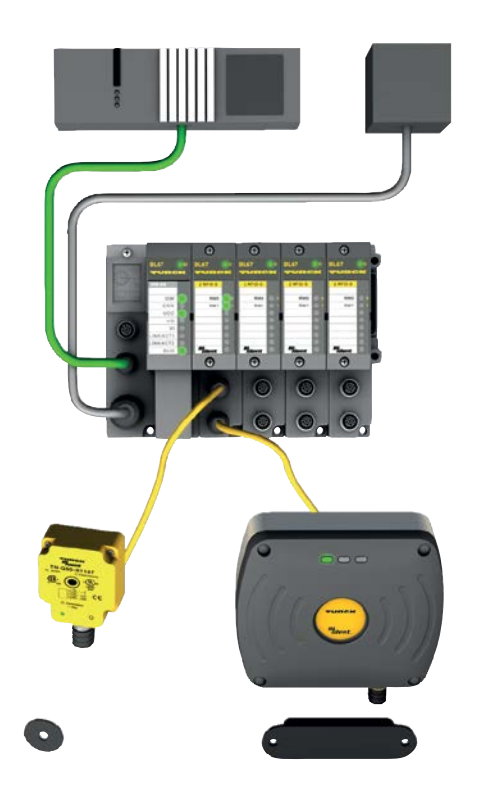

Fig. 38: Connection of BL ident® components

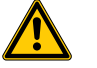

## DANGER

Potentially explosive atmosphere **Risk of explosion through spark ignition** When used in explosion hazardous areas:

- Mounting, connection and parameter setting are only permissible if there is no potentially explosive atmosphere present.
- Observe the special device conditions stipulated by the Ex approval (see operating instructions of the particular device).

Observe the following procedure when connecting and installing the BL ident<sup>®</sup> components:

- 1. Connect the connection cables to the read/write heads to the base modules of the interface.
- 2. Mount the BL ident<sup>®</sup> interface at the required location.
- 3. Connect the connection cables to the read/write heads.
- 4. Connect the BL ident® interface to the fieldbus.
- 5. Connect the BL ident® interface to the power supply.

## 6.1 Connecting BL20 interfaces and read/write heads

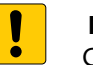

NOTICE

Compensation currents may occur if potential equalization is poor or if long cables are used

Damage to the cables by exceeding the permissible shield current

 Connect the shield of the connection cable using a gateway shield terminal (BS3511/KLBUE4-31.5) on one side at the interface (see Fig. 39).

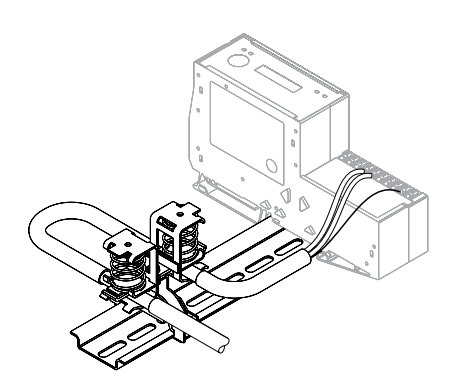

Fig. 39: Shield terminal (gateway)

## 6.1.1 Connecting HF read/write heads to BL20 interfaces

- Connect the open end of the connection cables to the base modules of the BL20 interface as shown in the wiring diagram below.
- > Connect the M12 female connector of the connection cable to the read/write head.

#### Terminal layout with .../S2500 connection cable

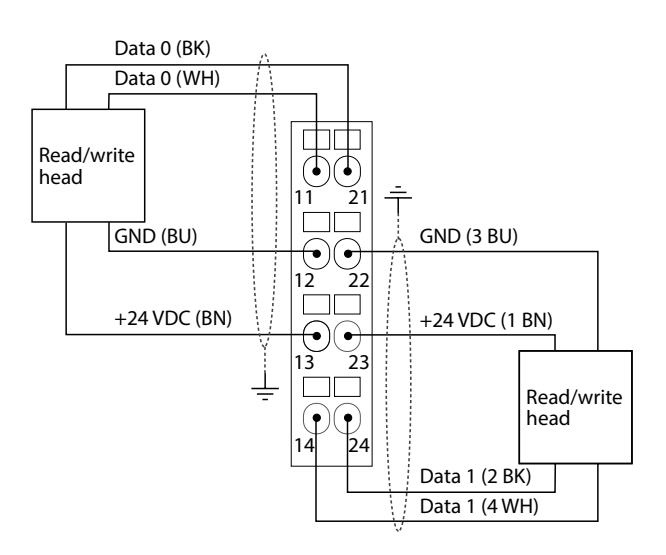

Fig. 40: Connection of HF read/write heads with .../S2500 connection cables

#### Terminal layout with .../S2501 connection cable

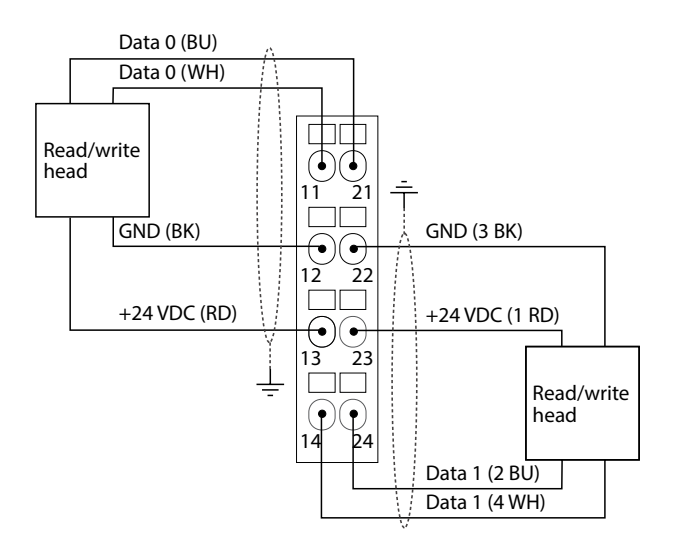

Fig. 41: Connection of HF read/write heads with .../S2501 connection cable

### Terminal layout with .../S2503 connection cable

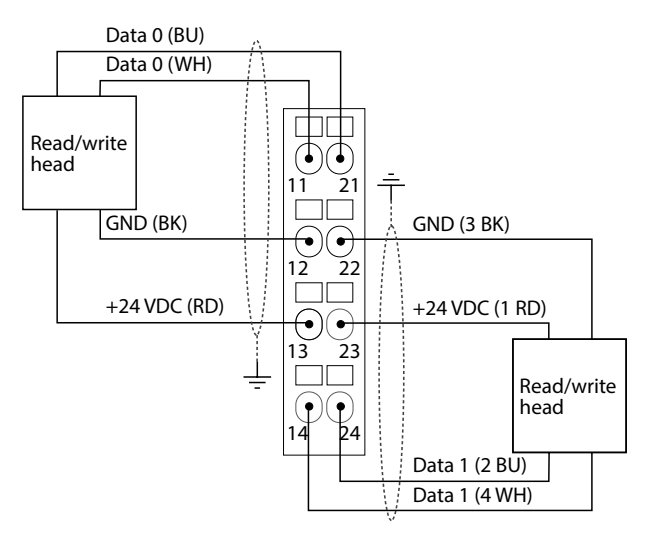

Fig. 42: Connection of HF read/write heads with .../S2503 connection cable

## 6.1.2 Connecting UHF read/write heads to BL20 interfaces

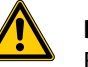

#### DANGER

Effect on electrically controlled medical devices such as pacemakers Danger to life due to malfunction or failure of medical equipment

- Find out the extent to which the radiation strength of your medical devices is affected
- Find out the permissible distances from radiation sources for the devices you are using.
- Observe an additional distance from active radiation sources up to the maximum transmission distance of the radiation source.

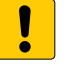

### NOTICE

Faulty connection of the power supply with UHF read/write heads Damage to the BL20 interface

- > Connect the connection cables as shown in the wiring diagrams.
- ► Connect the power supply separately.

#### Terminal layout with .../S2500 connection cable

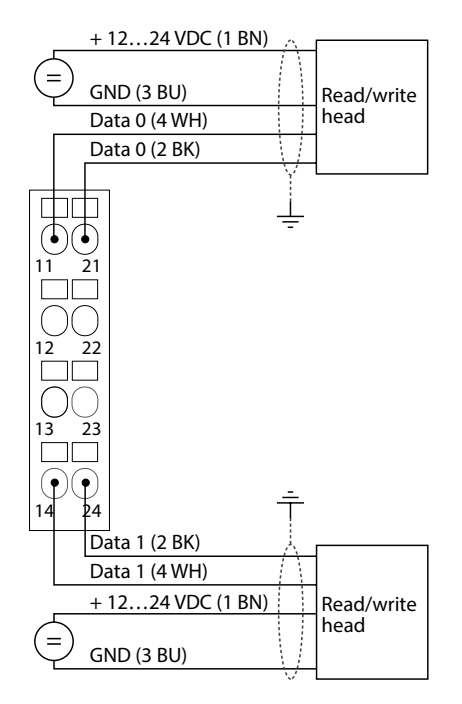

Fig. 43: Connection of UHF read/write heads with .../S2500 connection cable

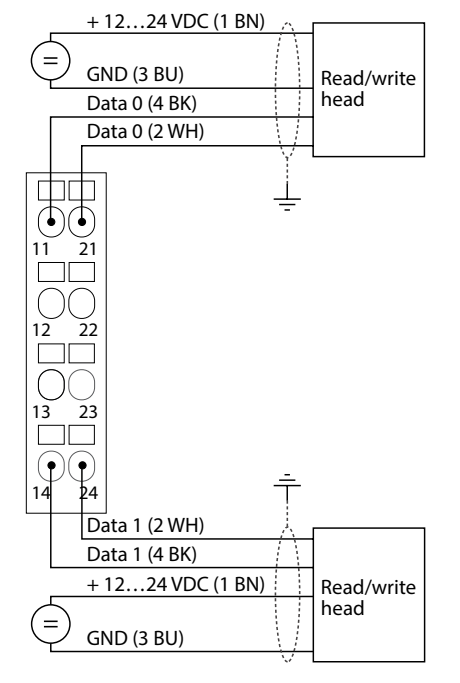

### Terminal layout with .../S2501 connection cable

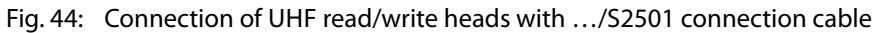

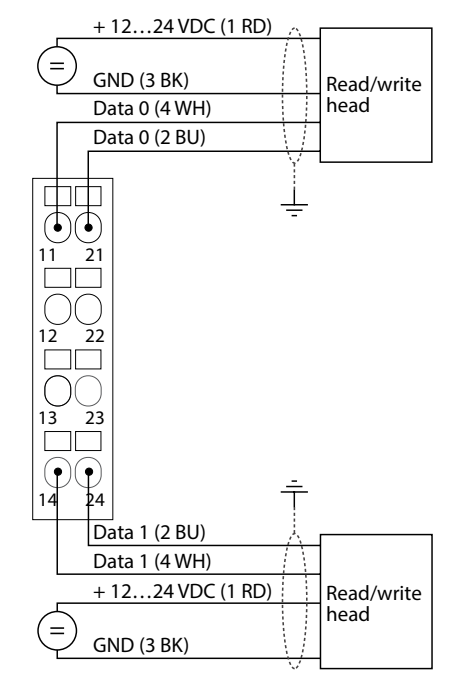

### Terminal layout with .../S2503 connection cable

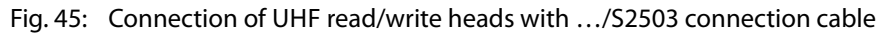

| Wiring diagram | Contact | /S2500 and FB/S2500 |                     | /S2503 (ECO)    |                     | /S2501         | /S2501              |  |
|----------------|---------|---------------------|---------------------|-----------------|---------------------|----------------|---------------------|--|
|                |         | Signal              | Color<br>assignment | Signal          | Color<br>assignment | Signal         | Color<br>assignment |  |
| 2              | 1       | $V_{R-W head}$      | Brown (BN)          | $V_{R-W  head}$ | Red (RD)            | $V_{R-W head}$ | Brown (BN)          |  |
|                | 2       | Data                | Black (BK)          | Data            | Blue (BU)           | Data           | White (WH)          |  |
| 1 (0 0 0) 3    | 3       | GND                 | Blue (BU)           | GND             | Black (BK)          | GND            | Blue (BU)           |  |
|                | 4       | Data                | White (WH)          | Data            | White (WH)          | Data           | Black (BK)          |  |
| 5 T            | 5       | n. c.               | -                   | n. c.           | _                   | n. c.          | -                   |  |

Terminal layout for the connection cables

## 6.1.3 Connecting BL20 interfaces to the fieldbus

## The BL20 Standard interfaces are connected to the fieldbus via the RJ45 socket on the gateway.

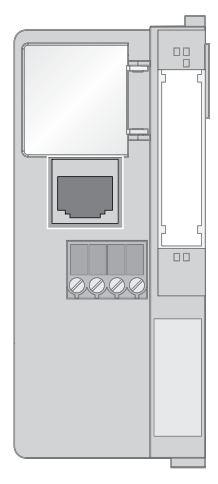

Fig. 46: BL20 gateway – RJ45 socket on the gateway

The BL20-ECO interfaces are connected to the fieldbus via an integrated RJ45 Ethernet switch (marked red)

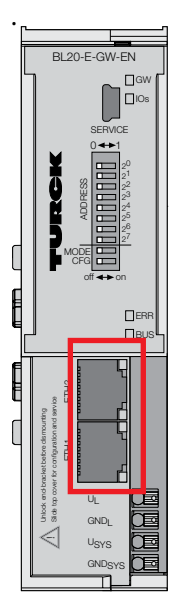

Fig. 47: BL20-ECO gateway – RJ45 Ethernet switch on the gateway

 Connect the gateway to the controller as per the following terminal layout with an RJ45 terminal using an Ethernet cable.

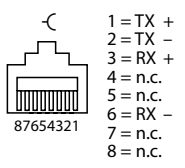

Fig. 48: BL20 gateway – Terminal layout of the RJ45 socket

➤ If the BL ident<sup>®</sup> interface is used as the first or last station in the fieldbus communication, connect a special bus plug connector with integrated terminating resistor. Otherwise communication malfunctions may occur.

## 6.1.4 Connecting BL20 interfaces to the power supply

The power supply of the BL20 interface consists of the system power supply and the field power supply.

The transformed system power supply is 5 VDC (from 24 VDC) and can supply a maximum of 1.5 A (Standard interfaces) and 0.5 A (ECO interfaces with a maximum number of connected RFID electronic modules). This voltage is transferred with a core pair of the 7-core module bus and is used to supply the module electronics on the module bus.

The field supply voltage is 24 VDC and can supply up to 10 A. This voltage is fed via a busbar through the interface. The fieldbus module electronics and the connected devices are fed from the field supply voltage.

### Connecting BL20 Standard interfaces to the power supply

- Connect the power supply to the two connection terminals U<sub>L</sub> and U<sub>SYS</sub> (field power supply and system power supply) according to the following wiring diagram.
- > Connect a voltage of 18...30 VDC (rated value 24 VDC) to the 2-pole screw terminals.

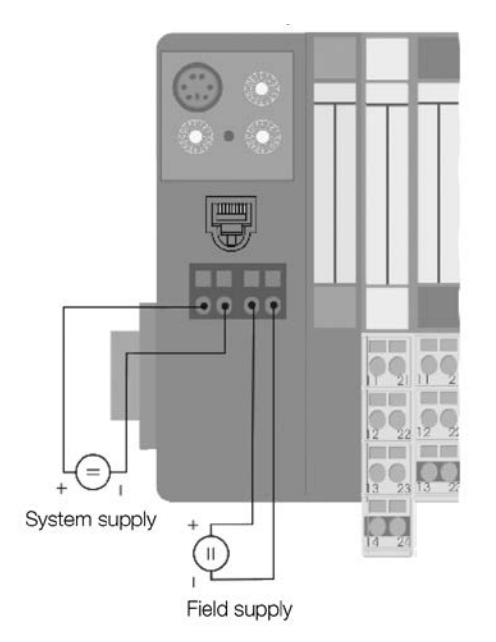

Fig. 49: BL20 gateway – Power supply terminal

### Connecting BL20 ECO interfaces to the power supply

- Connect the power supply to the two connection terminals U<sub>L</sub> and U<sub>SYS</sub> (field power supply and system power supply) according to the following wiring diagram.
- > Connect a voltage of 18...30 VDC (rated value 24 VDC) to the 2-pole cage clamp terminals.

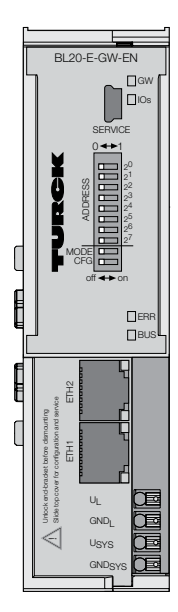

Fig. 50: BL20 ECO gateway – Power supply terminal

## 6.2 Connecting BL67 interfaces and read/write heads

- 6.2.1 Connecting read/write heads to BL67 interfaces
  - Connect the M12 plug connector of the connection cables to the base modules of the BL67 interface as shown in the wiring diagram below.
  - > Connect the M12 female connector of the connection cable to the read/write head.

| Wiring diagram | Contact | /S2500 and FB/S2500 |                     | /S2503 (ECO)   |                     | /S2501         |                     |
|----------------|---------|---------------------|---------------------|----------------|---------------------|----------------|---------------------|
|                |         | Signal              | Color<br>assignment | Signal         | Color<br>assignment | Signal         | Color<br>assignment |
|                | 1       | $V_{R-W head}$      | Brown (BN)          | $V_{R-W head}$ | Red (RD)            | $V_{R-W head}$ | Brown (BN)          |
| 2              | 2       | GND                 | Blue (BU)           | GND            | Black (BK)          | GND            | Blue (BU)           |
| 3 (● ● ●)1     | 3       | Data                | Black (BK)          | Data           | Blue (BU)           | Data           | White (WH)          |
|                | 4       | Data                | White (WH)          | Data           | White (WH)          | Data           | Black (BK)          |
| 4 0            | 5       | n. c.               | -                   | n. c.          | -                   | n. c.          | -                   |

Fig. 51: Connection cables – Terminal layout of plugs

| Wiring diagram                                                     | Contact | /S2500         | and FB/S2500        | /S2503 (ECO)   |                     | /S2501         |                     |
|--------------------------------------------------------------------|---------|----------------|---------------------|----------------|---------------------|----------------|---------------------|
|                                                                    |         | Signal         | Color<br>assignment | Signal         | Color<br>assignment | Signal         | Color<br>assignment |
|                                                                    | 1       | $V_{R-W head}$ | Brown (BN)          | $V_{R-W head}$ | Red (RD)            | $V_{R-W head}$ | Brown (BN)          |
| 2                                                                  | 2       | Data           | Black (BK)          | GND            | Blue (BU)           | Data           | White (WH)          |
| $1\left(\begin{array}{c} 0 \\ 0 \\ 0 \\ 0 \\ \end{array}\right) 3$ | 3       | GND            | Blue (BU)           | GND            | Black (BK)          | GND            | Blue (BU)           |
|                                                                    | 4       | Data           | White (WH)          | Data           | White (WH)          | Data           | Black (BK)          |
| 5 1                                                                | 5       | n. c.          | -                   | n. c.          | -                   | n. c.          | -                   |

Fig. 52: Connection cables – Terminal layout of female connector

## 6.2.2 Connecting BL67 interfaces to the fieldbus

Programmable gateways and Standard gateways before version VN03-00 are provided with a 4-pole M12  $\times$  1 socket for connecting to Ethernet. Standard gateways from version VN 03-00 are provided with two identical Ethernet terminals.

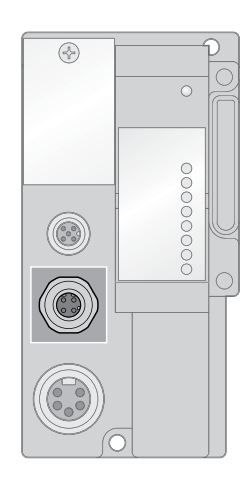

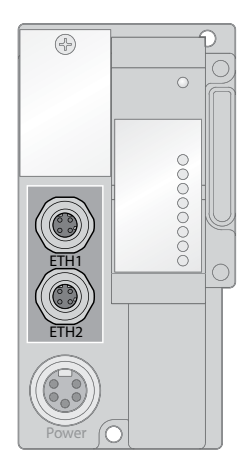

- Fig. 53: Ethernet terminal: programmable gateway and standard gateway before version VN 03-00 (left), standard gateway from version VN 03-00 (right)
- Connect the M12 plug connector of the connection cable to the Ethernet terminal of the gateway.
- > Connect the RJ45 plug of the connection cable to the controller.
- ➤ If the BL ident<sup>®</sup> interface module is used as the first or last station in the fieldbus communication, connect a special bus plug connector with integrated terminating resistor. Otherwise communication malfunctions may occur.

## 6.2.3 Connecting BL67 interfaces to the power supply

The power supply of the BL67 interface consists of the system power supply and the field power supply.

The transformed system supply voltage is 5 VDC (from 24 VDC) and can supply up to 1.5 A. This voltage is transferred with a core pair of the 7-core module bus and is used to supply the module electronics on the module bus.

The field supply voltage is 24 VDC and can supply up to 10 A. This voltage is fed via a busbar through the interface. The fieldbus module electronics and the connected devices are fed from the field supply voltage.

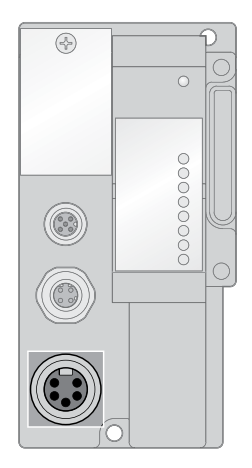

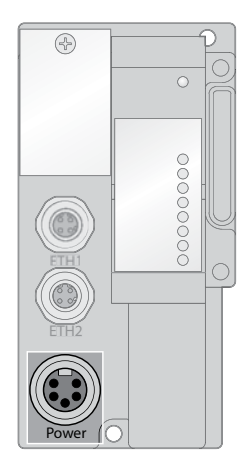

- Fig. 54: Power supply connection: programmable gateway and Standard gateway before version VN 03-00 (left), Standard gateway from version VN 03-00
- > Connect the power supply via the 7/8 " connector on the gateway as shown in .

| Wiring diagram | Contact | Color            | 7/8"                              | Designation                                                                                                    |
|----------------|---------|------------------|-----------------------------------|----------------------------------------------------------------------------------------------------|
| 3              | 1       | black            | GND                               |                                                                                                    |
| 4 • • • 2      | 2       | blue             | GND                               |                                                                                                    |
| 5 • 1          | 3       | green/<br>yellow | PE                                | Protective earth                                                                                                    |
|                | 4       | brown            | V <sub>I</sub> (U <sub>MB</sub> ) | Supply of the nominal voltage for inputs (sensor supply V <sub>R/W head</sub> ). This also provides the system supply |
|                | 5       | white            | V <sub>0</sub> (U <sub>L</sub> )  | Supply of the nominal voltage for outputs<br>(with the BL67-2RFID module supplies the fieldbus<br>microcontroller)    |

Fig. 55: 7/8" plug connector on the gateway

- 6.3 Connecting BL compact interfaces and read/write heads
- 6.3.1 Connecting read/write heads to BL compact interfaces

The BL compact interfaces are provided with two M12 socket connectors for connecting read/ write heads.

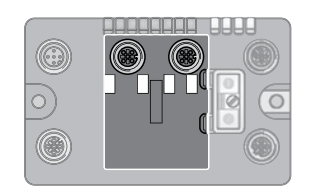

Fig. 56: BL compact – Connections for the read/write heads

- Connect the M12 plug connector of the connection cables to the BL compact interface as shown in the wiring diagram below.
- > Connect the M12 female connector of the connection cable to the read/write head.

| Wiring diagram  | Contact | /S2500 and FB/S2500 |                     | /S2503 (ECO)   |                     | /S2501         |                     |
|-----------------|---------|---------------------|---------------------|----------------|---------------------|----------------|---------------------|
|                 |         | Signal              | Color<br>assignment | Signal         | Color<br>assignment | Signal         | Color<br>assignment |
|                 | 1       | $V_{R-W head}$      | Brown (BN)          | $V_{R-W head}$ | Red (RD)            | $V_{R-W head}$ | Brown (BN)          |
| 2               | 2       | GND                 | Blue (BU)           | GND            | Black (BK)          | GND            | Blue (BU)           |
| 3 (● ● ●)1      | 3       | Data                | Black (BK)          | Data           | Blue (BU)           | Data           | White (WH)          |
| <b>•</b><br>4 5 | 4       | Data                | White (WH)          | Data           | White (WH)          | Data           | Black (BK)          |
|                 | 5       | n. c.               | -                   | n. c.          | -                   | n. c.          | -                   |

Fig. 57: Connection cables – Terminal layout of plugs

| Wiring diagram                                               | Contact | /S2500 and FB/S2500 . |                     | /S2503 (ECO)   |                     | /S2501          |                     |
|--------------------------------------------------------------|---------|-----------------------|---------------------|----------------|---------------------|-----------------|---------------------|
|                                                              |         | Signal                | Color<br>assignment | Signal         | Color<br>assignment | Signal          | Color<br>assignment |
|                                                              | 1       | $V_{R-W head}$        | Brown (BN)          | $V_{R-W head}$ | Red (RD)            | $V_{R-W  head}$ | Brown (BN)          |
| 2                                                            | 2       | Data                  | Black (BK)          | GND            | Blue (BU)           | Data            | White (WH)          |
| $1\left( \begin{array}{c} 0 \\ 0 \\ 0 \end{array} \right) 3$ | 3       | GND                   | Blue (BU)           | GND            | Black (BK)          | GND             | Blue (BU)           |
|                                                              | 4       | Data                  | White (WH)          | Data           | White (WH)          | Data            | Black (BK)          |
| 5 1                                                          | 5       | n. c.                 | -                   | n. c.          | -                   | n. c.           | -                   |

Fig. 58: Connection cables – Terminal layout of female connector

## 6.3.2 Connecting BL compact interfaces to the fieldbus

The BL compact interfaces are provided with two M12 socket connectors for connecting to the Ethernet.

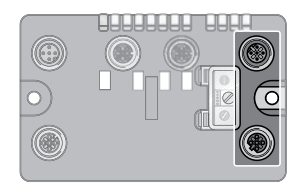

Fig. 59: Ethernet terminal: BL compact interfaces

- Connect the M12 plug connector of the connection cable to the Ethernet terminal of the interface.
- > Connect the RJ45 plug of the connection cable to the controller.
- ➤ If the BL ident<sup>®</sup> interface is used as the first or last station in the fieldbus communication, connect a special bus plug connector with integrated terminating resistor. Otherwise communication malfunctions may occur.

6.3.3 Connecting BL compact interfaces to the power supply

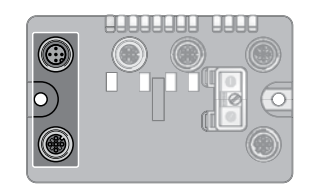

Fig. 60: Power supply connection: BL compact interfaces

 Connect the power supply via the M12 plug connectors on the interface as shown in wiring diagrams below.

| Contact | M12               | Designation                                                                                                    |
|---------|-------------------|----------------------------------------------------------------------------------------------------|
| 1       | VI                | Supply of the nominal voltage for inputs (sensor supply $V_{\text{R/W}\text{head}}$ )                                                    |
| 2       | V <sub>0</sub>    | Supply of the nominal voltage for outputs                                                                                                |
| 3       | GND               |                                                                                                    |
| 4       | GND               |                                                                                                    |
| 5       | PE                | Protective earth                                                                                                    |
|         | Contact 1 2 3 4 5 | Contact         M12           1         VI           2         V0           3         GND           4         GND           5         PE |

Fig. 61: Terminal layout of the M12 plug connector

| Wiring diagram | Contact | M12            | Designation                                                                           |
|----------------|---------|----------------|---------------------------------------------------------------------------------------|
|                | 1       | VI             | Supply of the nominal voltage for inputs (sensor supply $V_{\text{R/W}\text{head}}$ ) |
| 2              | 2       | V <sub>0</sub> | Supply of the nominal voltage for outputs                                             |
| 1(0,0,0) 3     | 3       | GND            |                                                                                       |
|                | 4       | GND            |                                                                                       |
| 5 1            | 5       | PE             | Protective earth                                                                      |
|                |         |                |                                                                                       |

Fig. 62: Terminal layout of the M12 socket connector

# 7 Commissioning

## 7.1 Connecting a BL ident<sup>®</sup> interface with a PC

The PACTware<sup>™</sup> software enables access to the BL ident<sup>®</sup> interfaces via a host PC. The following are some of the functions that can be executed:

- Addressing gateways
- Creating a station report
- Interface parameterization

## 7.1.1 PACTware<sup>™</sup> – Creating a project

- > Connect the gateway to a host PC via the Ethernet interface.
- ► Launch PACTware<sup>™</sup>.
- ► Right-click Host PC.
- ➤ Choose Add Device

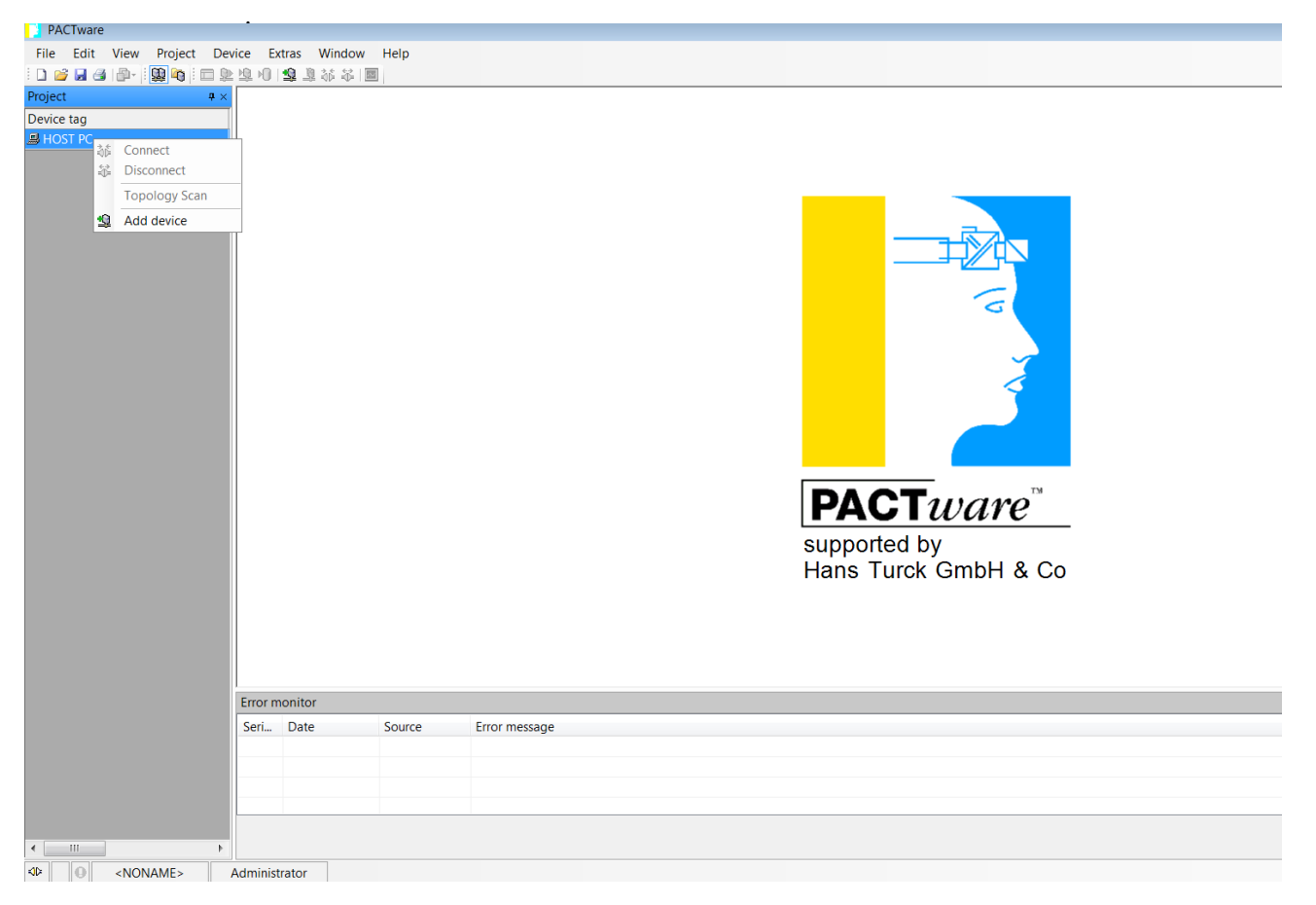

Fig. 63: Adding a device

### ► Add BL Service Ethernet to the project tree.

| Device for               |                       |                  |              |                 |               | <b>—</b>               |  |  |  |  |  |  |
|--------------------------|-----------------------|------------------|--------------|-----------------|---------------|------------------------|--|--|--|--|--|--|
| All Devices              | All Devices           |                  |              |                 |               |                        |  |  |  |  |  |  |
| Device 🔺                 | Protocol              | Vendor           | Group        | Device Versior  | FDT version   | DTM version            |  |  |  |  |  |  |
| BL Service Ethernet      | <b>BL Service Eth</b> | Turck            | DTM specific | 1.0.0 / 2007-06 | 1.2.0 Addendu | 1.00.2107 / 2015-08-06 |  |  |  |  |  |  |
| The service RS232        | BL Service            | Turck            | DTM specific | 1.0.0 / 2007-06 | 1.2.0 Addendu | 1.00.2107 / 2015-08-06 |  |  |  |  |  |  |
| SHART Communication      | HART                  | CodeWrights GmbH | FDT          | 1.0.52 / 2015-0 | 1.2.0 Addendu | 1.0.52 / 2015-03-17    |  |  |  |  |  |  |
| 🐺 IO-Link USB Master 2.0 | IO-Link               | IO-Link          | FDT          | 2.00.0002 / 203 | 1.2.1         | 2.00.0002 / 2013-08-19 |  |  |  |  |  |  |
|                          |                       |                  |              |                 |               |                        |  |  |  |  |  |  |
|                          |                       |                  |              |                 |               |                        |  |  |  |  |  |  |
| DI Canica Ethernet Com   | DTM                   |                  |              |                 |               |                        |  |  |  |  |  |  |
|                          | DTW                   |                  |              |                 |               |                        |  |  |  |  |  |  |
|                          |                       |                  |              |                 | ОК            | Cancel                 |  |  |  |  |  |  |

Fig. 64: Adding BL Service Ethernet to the project tree

- ► Right-click the device to be added.
- ➤ Open the Bus Address Management.

| PACTware                |                                                                                                    |               |               |        |   |                                                                                              |                      |                               |         |  |  |  |
|-------------------------|----------------------------------------------------------------------------------------------------|---------------|---------------|--------|---|----------------------------------------------------------------------------------------------|----------------------|-------------------------------|---------|--|--|--|
| File Edit               | View Project De                                                                                                    | vice Extras   | Window        | Help   |   |                                                                                              |                      |                               |         |  |  |  |
| i 🗅 💕 🖬 🎯               | 🗗 -   🛄 🐚   🗖 🎗                                                                                                    | 9.0.9.        | 🚨 😽 🍀 🔟       |        |   |                                                                                              |                      |                               |         |  |  |  |
| Project                 | <b>4</b> ×                                                                                                    |               |               |        |   |                                                                                              |                      |                               |         |  |  |  |
| Device tag              |                                                                                                    |               |               |        |   |                                                                                              |                      |                               |         |  |  |  |
| B HOST PC               |                                                                                                    |               |               |        |   |                                                                                              |                      |                               |         |  |  |  |
| ♥ TCP:19<br>参<br>単<br>単 | April     April     Connect       Image: Store to device     Image: Store to device       Image: Store to device     Parameter       Measured value     Simulation       Diagnosis     Diagnosis             |               |               |        |   |                                                                                              |                      |                               |         |  |  |  |
|                         | Display channels<br>Channels                                                                                                    |               |               | •      |   |                                                                                              |                      |                               | <u></u> |  |  |  |
|                         | Topology Scan<br>Diagnostic Scan<br>Up-/Download-Manager<br>Print                                                                                                    |               |               | •      |   |                                                                                              |                      |                               |         |  |  |  |
|                         | Additional function                                                                                                    | IS            |               | •      |   | Compare offline                                                                              |                      |                               |         |  |  |  |
| 2                       | Add device<br>Exchange device                                                                                                    |               |               |        |   | Compare online<br>Set value<br>Scan list                                                     |                      | PACT <i>ware</i> <sup>™</sup> |         |  |  |  |
|                         | Properties <tcp:19< th=""><th>2.168.1.50&gt;BL</th><th>Service Ether</th><th>net</th><th></th><th>Identification<br/>About / Update DTM</th><th colspan="2">Hans Turck GmbH &amp; Co</th><th></th></tcp:19<> | 2.168.1.50>BL | Service Ether | net    |   | Identification<br>About / Update DTM                                                         | Hans Turck GmbH & Co |                               |         |  |  |  |
|                         |                                                                                                    |               |               |        | ~ | Busaddress management<br>Browser<br>HIMA Export<br>Accessory<br>Preset DTM TAG (address/tag) |                      |                               |         |  |  |  |
|                         |                                                                                                    | Error monit   | or            |        |   | DTM maintenance                                                                              |                      |                               |         |  |  |  |
|                         |                                                                                                    | Seri Dat      | te            | Source | Ю | Write device data to file                                                                    |                      |                               |         |  |  |  |
| <                       | •                                                                                                    |               |               |        |   |                                                                                              |                      |                               |         |  |  |  |
| \$12 ★ 0                | <noname></noname>                                                                                                    | Administrator | r             |        |   |                                                                                              |                      |                               |         |  |  |  |

Fig. 65: Opening Bus Address Management

| TC    | P:192.168.1.50 Bu                 | usaddres   | s managen    | nent               |                 |          |                       |
|-------|-----------------------------------|------------|--------------|--------------------|-----------------|----------|-----------------------|
|       | Device type                       | e          | BL Service   | Ethernet           |                 | -        | JRCK                  |
| a la  | Description                       |            | BL Service   | e over ethernet co | mmunication DTI | M        | ustrial<br>Automation |
| - 1   | 😤 🖙                               | <b>S</b> ( | ) ⊛   iPL i  | pt   🖷   🖳 🚆       | 🔹 Busaddr       | ess mana | gement                |
| Onlin | e available devi <mark>c</mark> e | es Àda     | devices mar  | nually             |                 |          |                       |
| LAN-  | Verbindung 3 (192                 | .168.1.50/ | 255.255.255. | 0)                 |                 |          | •                     |
| 0     | Device type                       |            | Online ID    | IP address         | Netmask         | Gateway  | Ethe                  |
|       |                                   |            |              |                    |                 |          |                       |

## ➤ Click the following icon to search for connected gateways

Fig. 66: Search function in the Bus address management

- ► Change the network settings of the gateway if necessary.
- ► Click Add device/DTM to the project

| 💳 ТСР:192.168.1.50 В                          | Busaddress manage | ment             |                  |             |                   | • ×               |  |  |  |  |  |
|-----------------------------------------------|-------------------|------------------|------------------|-------------|-------------------|-------------------|--|--|--|--|--|
| *                                             | Device type       | BL Service Ether | net              |             | ти                | пск               |  |  |  |  |  |
|                                               | Description       | BL Service over  | ethernet commur  | ication DTM | Indust<br>A       | rial<br>utomation |  |  |  |  |  |
|                                               | 🔊 😲 😻   IPJ       | iPt   +0   🖳   🍝 | <u>-</u>         | Bus         | address manag     | ement             |  |  |  |  |  |
| Online available devices Add devices manually |                   |                  |                  |             |                   |                   |  |  |  |  |  |
| LAN-Verbindung 3 (192.168.1.50/255.255.255.0) |                   |                  |                  |             |                   |                   |  |  |  |  |  |
| Device type                                   | Online ID         | IP address       | Netmask          | Gateway     | Ethernet address  | Mode              |  |  |  |  |  |
| BL67-GW-EN (>= \                              | VN 03-00)[150001F | 192.168.1.254    | 255.255.255.0    | 192.168.1.1 | 00:07:46:02:1C:5D | PGM               |  |  |  |  |  |
|                                               |                   |                  |                  |             |                   |                   |  |  |  |  |  |
|                                               |                   |                  |                  |             |                   |                   |  |  |  |  |  |
| •                                             |                   | П                | I                |             |                   | •                 |  |  |  |  |  |
| Planned devices                               |                   |                  |                  |             |                   |                   |  |  |  |  |  |
| Device type                                   | Online ID         | Busaddress       | Designation ('Ta | ag') Device | shortname         |                   |  |  |  |  |  |
|                                               |                   |                  |                  |             |                   |                   |  |  |  |  |  |
|                                               |                   |                  |                  |             |                   |                   |  |  |  |  |  |
|                                               |                   |                  |                  |             |                   |                   |  |  |  |  |  |
|                                               |                   |                  |                  |             |                   |                   |  |  |  |  |  |
|                                               |                   |                  |                  |             |                   |                   |  |  |  |  |  |
|                                               |                   |                  |                  |             |                   |                   |  |  |  |  |  |
|                                               |                   |                  |                  |             |                   |                   |  |  |  |  |  |
|                                               |                   |                  |                  |             |                   | hhià              |  |  |  |  |  |
| 🕸 Disconnected                                |                   |                  |                  |             |                   |                   |  |  |  |  |  |

Fig. 67: Add device/DTM to project

► Confirm the subsequent prompt with OK.

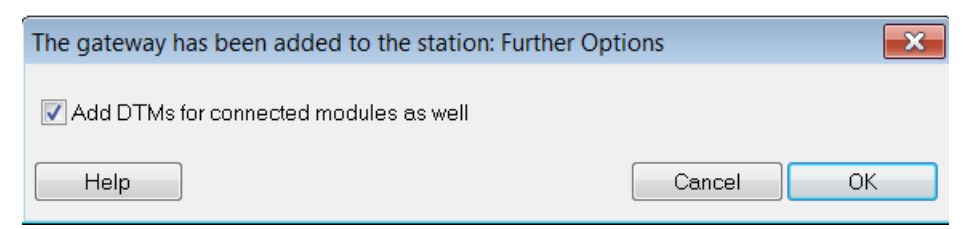

Fig. 68: Adding DTMs for the RFID electronic modules

## 7.1.2 Connecting a BL ident<sup>®</sup> interface to the host PC

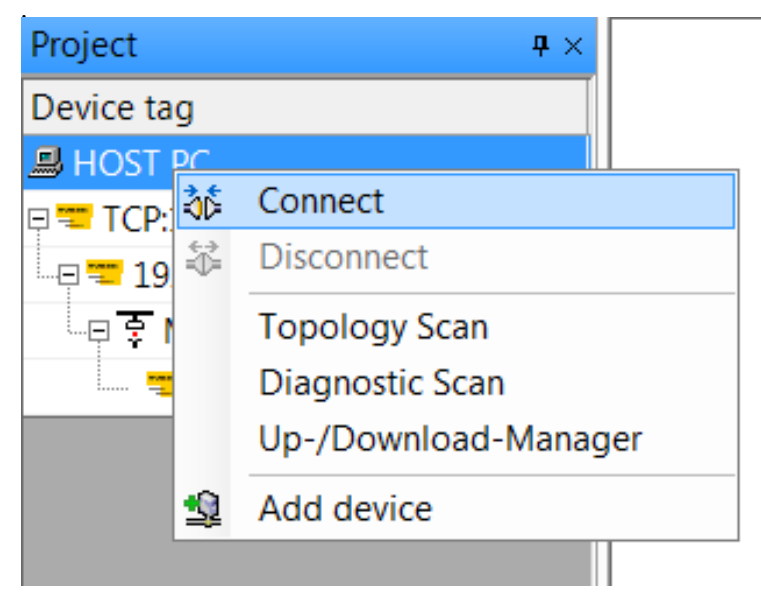

## ► Right-click Host PC in the project tree

Connecting a BL ident® interface to the host PC

#### Creating a station report 7.1.3

- Right-click the gateway in the project tree.
   Choose Additional functions > Station report

| PACTware                                  | 9                                                           |                     |          |            |                  |                        |   |                                |                          |  |  |
|-------------------------------------------|-------------------------------------------------------------|---------------------|----------|------------|------------------|------------------------|---|--------------------------------|--------------------------|--|--|
| File Edit                                 | Vi                                                          | ew Project Dev      | ice Ex   | tras Windo | w Help           |                        |   |                                |                          |  |  |
| i 🗋 💕 📕 d                                 | □ 😓 🎽 🕞 👘 -     🗃 🔊   回   市 市 市 市 市 市 市 市 市 市 市 市 市 市 市 市 市 |                     |          |            |                  |                        |   |                                |                          |  |  |
| Project                                   |                                                             | <b>4</b> ×          |          |            |                  |                        |   |                                |                          |  |  |
| Device tag                                |                                                             |                     |          |            |                  |                        |   |                                |                          |  |  |
| B HOST PC                                 |                                                             |                     |          |            |                  |                        |   |                                |                          |  |  |
| 🗆 💳 TCP:192                               | .16                                                         | 8.1.50              |          |            |                  |                        |   |                                |                          |  |  |
| = <u>192.1</u>                            | *                                                           | Connect             |          |            |                  |                        |   |                                |                          |  |  |
|                                           | ₿                                                           | Disconnect          |          |            |                  |                        |   |                                |                          |  |  |
|                                           |                                                             | Get device state    |          |            |                  |                        |   |                                | <b>R</b>                 |  |  |
|                                           | <u>@</u>                                                    | Load from device    |          |            |                  |                        |   |                                |                          |  |  |
|                                           | <u>R</u>                                                    | Store to device     |          |            |                  |                        |   |                                |                          |  |  |
|                                           |                                                             | Parameter           |          |            |                  |                        | • |                                |                          |  |  |
|                                           |                                                             | Measured value      |          |            |                  |                        |   |                                |                          |  |  |
|                                           |                                                             | Simulation          |          |            |                  |                        |   |                                |                          |  |  |
|                                           |                                                             | Diagnosis           |          |            |                  |                        |   |                                |                          |  |  |
|                                           |                                                             | Do not display cha  | nnels    |            |                  |                        |   |                                |                          |  |  |
|                                           |                                                             | Channels            |          |            |                  |                        | + |                                |                          |  |  |
|                                           |                                                             | Topology Scan       |          |            |                  |                        |   |                                |                          |  |  |
|                                           |                                                             | Diagnostic Scan     |          |            |                  |                        |   |                                |                          |  |  |
|                                           |                                                             | Up-/Download-Ma     | anager   |            |                  |                        |   |                                |                          |  |  |
|                                           |                                                             | Print               |          |            |                  |                        | • | DA                             | <b>CT</b> <sub>100</sub> |  |  |
|                                           |                                                             | Additional function | ns       |            |                  |                        | • | Compare offline                |                          |  |  |
|                                           | <u>0</u>                                                    | Add device          |          |            |                  |                        |   | Compare online                 | ed by                    |  |  |
|                                           |                                                             | Exchange device     |          |            |                  |                        |   | Set value                      | urck Gmb                 |  |  |
|                                           | <u>.</u>                                                    | Delete device       |          |            |                  |                        |   | Scan list                      |                          |  |  |
|                                           |                                                             | Properties <192.16  | 8.1.254/ | BL67-GW-EN | (>= VN 03-00)>BL | 57-GW-EN (>= VN 03-00) |   | IO configurator                |                          |  |  |
|                                           |                                                             |                     |          |            |                  |                        |   |                                |                          |  |  |
|                                           |                                                             |                     |          |            |                  |                        |   | About / Update DTM             |                          |  |  |
|                                           |                                                             |                     |          |            |                  |                        |   | Verify station                 |                          |  |  |
| Error monitor                             |                                                             |                     |          |            |                  |                        |   | Station report                 |                          |  |  |
|                                           |                                                             |                     | Seri     | Date       | Source           | Error message          |   | Compare with connected station |                          |  |  |
|                                           |                                                             |                     |          |            |                  | 2                      |   | Force Mode control             |                          |  |  |
|                                           |                                                             |                     |          |            |                  |                        |   | Accessory                      |                          |  |  |
|                                           |                                                             |                     |          |            |                  |                        |   | Import BL compact files        |                          |  |  |
|                                           |                                                             |                     |          |            |                  |                        |   | DTM maintenance                |                          |  |  |
|                                           |                                                             |                     |          |            |                  |                        |   | Help about device              |                          |  |  |
| <ul> <li>III</li> </ul>                   |                                                             | 4                   |          |            |                  |                        |   | Open device website            |                          |  |  |
| 🗞 \star 🕕 <noname> Administrator</noname> |                                                             |                     |          |            |                  |                        | M | Write device data to file      |                          |  |  |

Fig. 69: Creating a station report

Select the data the station report is to contain (example: only fieldbus report).
Confirm the selection with OK.

| = 192.168.1.254/B                                       | 3L67-GW-EN (>= V | N 03-00) Station report |                         | - • ×                    |  |  |
|---------------------------------------------------------|------------------|-------------------------|-------------------------|--------------------------|--|--|
|                                                         | Device type      | BL67-GW-EN (>= VN       | 03-00)                  | типск                    |  |  |
|                                                         | Description      | Multiprotocol-Interfac  | ce for BL67.            | Industrial<br>Automation |  |  |
| - • 😤 📽                                                 | (j)              |                         |                         | Station report           |  |  |
| Report Labels E                                         | Ex-/Import       |                         |                         |                          |  |  |
| All chapters                                            |                  |                         |                         |                          |  |  |
| Station overv                                           | view 📃           | Station image           | 📝 Fieldbus report, if a | available                |  |  |
| Station parar                                           | neters           | Station dimension       | Device documente        | ation (only PDF)         |  |  |
| including all parameters of BL remote (Devicenet) nodes |                  |                         |                         |                          |  |  |
| Station article                                         | e list           | All gateways from bus   |                         |                          |  |  |
| Options                                                 |                  |                         |                         |                          |  |  |
| Unit Omm Cinch                                          |                  |                         |                         |                          |  |  |
| <b>∜⊳</b> Disconnected                                  |                  |                         | OK Cance                | el Apply                 |  |  |

Fig. 70: Selecting data for the station report

#### Addressing gateways 7.2

The addressing of the gateway determines the position of the BL ident<sup>®</sup> interface as a network station. The IP address is based on the IPv4 standard. IPv4 addresses consist of four 8-bit number blocks (1 byte). This provides a value range per number block of 0...255. Example of an IPv4 address: 192.168.1.254

#### 7.2.1 Addressing Standard gateways (BL20 and BL67)

The BL20 Standard gateways and the BL67 gateways are provided with three decimal rotary coding switches for setting the IP address. The rotary coding switches are located together with the Service interface under a cover.

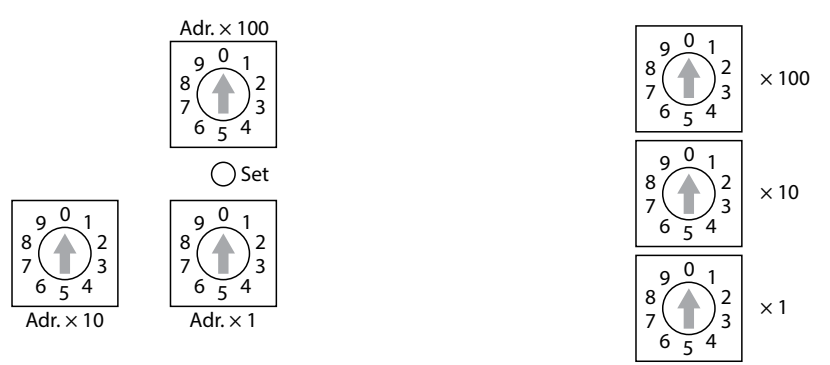

Fig. 71: Rotary coding switches on the BL20 gateway (left) and on the BL67 gateway (right)

| LED indication of BL20 gateways and BL67 gateways before VN03-00 | LED indication of BL67 gateways<br>from VN03-00 | Meaning                      |
|------------------------------------------------------------------|-------------------------------------------------|------------------------------|
| "MS" LED flashing red                                            | "BUS" LED flashing red                          | Gateway ready for addressing |
| "MS" LED flashing green                                          | "BUS" LED flashing green                        | Addressing completed         |
### BL20 Standard gateways and BL67 gateways – Addressing options

The IP address of the Standard gateways can be set in different ways. The following addressing options can be selected via the three rotary coding switches on the gateway:

| Setting option  | Rotary coding switch | Meaning                                                                                                    |
|-----------------|----------------------|----------------------------------------------------------------------------------------------------|
| Default address | 000                  | IP address: 192.168.1.254<br>Subnet mask: 255.255.255.0<br>Default gateway: 192.168.1.001                                                                                                    |
| Rotary mode     | 1254                 | In Rotary mode, the last byte of the IP address can be set manually on the gateway. The other network settings can be stored retentively in the gateway memory and cannot be changed in Rotary mode. Addresses from 1254 can be set. The addresses 0 and 255 are used for broadcast messages in the subnet.                                                                                                    |
| BootP mode      | 300                  | In BootP mode, the complete IP address is assigned automatically by a BootP server in the network. The subnet mask assigned by the BootP server and the default gateway address are stored retentively in the gateway memory.                                                                                                    |
| DHCP mode       | 400                  | In DHCP mode, the complete IP address is assigned automatically by a DHCP<br>server in the network. The subnet mask assigned by the DHCP server and the<br>default gateway address are stored retentively in the gateway memory. DHCP<br>supports three types of IP address assignment:<br>Automatic address assignment: The DHCP server assigns a permanent IP ad-<br>dress to the client.<br>Dynamic address assignment: The IP address assigned by the server is always<br>only reserved for a specific period. After this time has elapsed or after the<br>explicit release by a client, the IP address is reassigned.<br>Manual address assignment: A network administrator assigns an IP address to<br>the client. DHCP is only used in this case to transfer the assigned IP address to<br>the client. |
| PGM mode        | 500                  | In PGM mode, the complete IP address is assigned manually via the PACT-<br>ware <sup>™</sup> software or via a web server (gateways from version VN 03-00). In<br>PGM mode, the set IP address and the subnet mask are stored in the gateway<br>memory. All network settings (IP address, subnet mask, default gateway) are<br>accepted by the internal EEPROM of the module.                                                                                                    |
| PGM-DHCP mode   | 600                  | In PGM-DHCP mode, the gateway transmits DHCP requests until it is assigned<br>a fixed IP address. The DHCP client is automatically deactivated if an IP ad-<br>dress is assigned to the gateway via the DTM or a web server.                                                                                                    |

#### Addressing a Standard gateway in Rotary mode

- > Open the cover above the rotary coding switches.
- Set the last byte of the required IP address manually via the rotary coding switches. Each switch represents one digit in the last byte of the IP address.

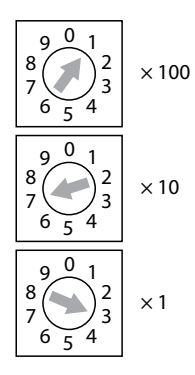

- Fig. 72: Example: Setting of the rotary coding switches for the IP address 192.168.1.173 (BL67 gateway)
- ► Carry out a voltage reset.
- The set number block is accepted as the last byte of the IP address. The other bytes of the IP address as well as the subnet mask are automatically accepted by the internal non-volatile memory of the gateway.
- NOTICE! IP20 (BL20) or IP67 (BL67) protection is not provided when the cover is opened over the rotary coding switches. Device damage through penetrating foreign objects or liquids is possible. Close the cover tightly above the rotary coding switches.

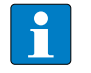

#### NOTE

The number block set in Rotary mode, is not accepted in the gateway memory.

#### Addressing a Standard gateway in BootP mode

- > Open the cover above the rotary coding switches.
- ➤ Set the rotary coding switches to 300.

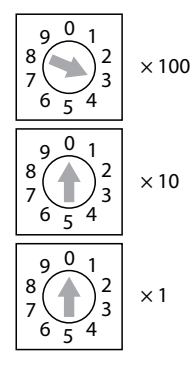

Fig. 73: Setting of the rotary coding switches for addressing in BootP mode (BL67 gateway)

- ► Carry out a voltage reset.
- NOTICE! IP20 (BL20) or IP67 (BL67) protection is not provided when the cover is opened over the rotary coding switches. Device damage through penetrating foreign objects or liquids is possible. Close the cover tightly above the rotary coding switches.

#### Addressing a Standard gateway in DHCP mode

> Open the cover above the rotary coding switches.

► Set the rotary coding switches to 400.

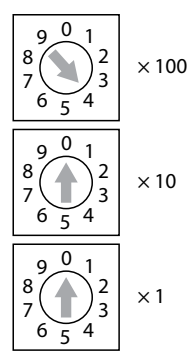

Fig. 74: Setting of the rotary coding switches for addressing in DHCP mode (BL67 gateway)

- ► Carry out a voltage reset.
- NOTICE! IP20 (BL20) or IP67 (BL67) protection is not provided when the cover is opened over the rotary coding switches. Device damage through penetrating foreign objects or liquids is possible. Close the cover tightly above the rotary coding switches.

#### Addressing a gateway in PGM mode

- > Open the cover above the rotary coding switches.
- ► Set the rotary coding switches to 500.

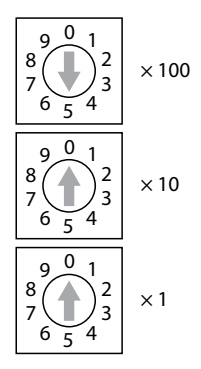

Fig. 75: Setting of the rotary coding switches for addressing in PGM mode (BL67 gateway)

- ► Carry out a voltage reset.
- NOTICE! IP20 (BL20) or IP67 (BL67) protection is not provided when the cover is opened over the rotary coding switches. Device damage through penetrating foreign objects or liquids is possible. Close the cover tightly above the rotary coding switches.
- ➤ Address the gateway via the DTM or a web server.

#### Addressing the gateway in PGM-DHCP mode

- > Open the cover above the rotary coding switches.
- ► Set the rotary coding switches to 600.

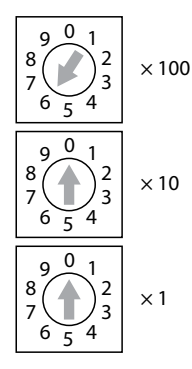

- Fig. 76: Setting of the rotary coding switches for addressing in PGM-DHCP mode (BL67 gateway)
- ► Carry out a voltage reset.
- NOTICE! IP20 (BL20) or IP67 (BL67) protection is not provided when the cover is opened over the rotary coding switches. Device damage through penetrating foreign objects or liquids is possible. Close the cover tightly above the rotary coding switches.
- > Optional: Address the gateway via the DTM or a web server.

## 7.2.2 Addressing ECO gateways (BL20)

The BL20 ECO gateways via DIP switches for setting the IP address. The address switches  $2^0$ ...  $2^7$  allow the setting of the last byte of the IP address as a binary number.

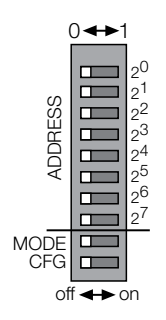

Fig. 77: DIP switches on the BL20-ECO gateway

The DIP switches have the following meaning:

| Designation                   | Function                                                                                                    |
|-------------------------------|----------------------------------------------------------------------------------------------------|
| 2 <sup>0</sup> 2 <sup>7</sup> | Switches for setting the last block of the gateway IP or for selecting the addressing mode                                                |
| MODE                          | Switch for switching between manual addressing and software or server-based addressing                                                    |
| CFG                           | Switch for accepting the actual configuration. The gateway accepts the actual arrangement of modules in the non-volatile internal memory. |

#### LED indication during addressing

| LED indication of BL20 gateways and BL67 gateways before VN03-00 | LED indication of BL20-ECO<br>gateways | Meaning                      |
|------------------------------------------------------------------|----------------------------------------|------------------------------|
| "MS" LED flashing red                                            | "BUS" LED flashing red/green           | Gateway ready for addressing |
| "MS" LED flashing green                                          | "BUS" LED flashing green               | Addressing completed         |

### **BL20-ECO** gateways – Addressing options

The IP address of the ECO gateways can be set in different ways. The following addressing options can be selected via the DIP switches on the gateway:

| Catting antion                     | DIP swite | hes |                               | Maaning                                                                                                    |
|------------------------------------|-----------|-----|-------------------------------|----------------------------------------------------------------------------------------------------|
| Setting option                     | MODE      | CFG | 2 <sup>0</sup> 2 <sup>7</sup> | meaning                                                                                                    |
| Default address                    | off       | off | 0                             | IP address: 192.168.1.254<br>Subnet mask: 255.255.255.0<br>Default gateway: 192.168.1.001                                                                                                    |
| Manual setting via<br>DIP switches | off       | off | 1254                          | The last block of the IP address can be set manually via DIP<br>switches.<br>The other network settings can be stored retentively in the<br>gateway memory and cannot be changed manually via the DIP<br>switches. Addresses from 1254 can be set. The addresses 0 and<br>255 are used for broadcast messages in the subnet.                                                                                                    |
| DHCP mode                          | on        | off | 1                             | In DHCP mode, the complete IP address is assigned automatical-<br>ly by a DHCP server in the network. The subnet mask assigned<br>by the DHCP server and the default gateway address are stored<br>retentively in the gateway memory. DHCP supports three types<br>of IP address assignment:<br>Automatic address assignment: The DHCP server assigns a per-<br>manent IP address to the client.<br>Dynamic address assignment: The IP address assigned by the<br>server is always only reserved for a specific period. After this time<br>has elapsed or after the explicit release by a client, the IP address<br>is reassigned.<br>Manual address assignment: A network administrator assigns an<br>IP address to the client. DHCP is only used in this case to transfer<br>the assigned IP address to the client. |
| BootP mode                         | on        | off | 2                             | In BootP mode, the complete IP address is assigned automati-<br>cally by a BootP server in the network. The subnet mask assigned<br>by the BootP server and the default gateway address are stored<br>retentively in the gateway memory.                                                                                                    |
| PGM mode                           | on        | off | 4                             | In PGM mode, the complete IP address is assigned manually via<br>the PACTware <sup>™</sup> software or via a web server (gateways from ver-<br>sion VN 03-00). In PGM mode, the set IP address and the subnet<br>mask are stored in the gateway memory. All network settings<br>(IP address, subnet mask, default gateway) are accepted by the<br>internal EEPROM of the module.                                                                                                    |
| PGM-DHCP mode                      | on        | off | 8                             | In PGM-DHCP mode, the gateway transmits DHCP requests until<br>it is assigned a fixed IP address. The DHCP client is automatically<br>deactivated if an IP address is assigned to the gateway via the<br>DTM or a web server.                                                                                                    |
| reserved                           | -         | off | 16                            |                                                                                                    |
| F_Reset function                   | on        | off | 32                            | Resets the gateway to the factory setting.                                                                                                    |

#### Addressing the ECO gateway manually via DIP switches

- To access the DIP switches pull up the cover out of the housing.
- > Set the last byte of the required IP address manually via the DIP switches.

Example: The number  $173_{dec.}$  corresponds to  $10101101_{bin.}$ . The corresponding switch position from  $2^7$  to  $2^0$  is 10101101.

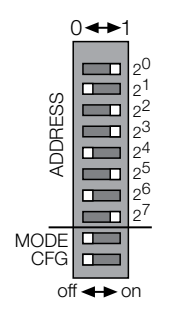

- Fig. 78: Example: Setting of the DIP switches for the IP address 192.168.1.173 (BL20-ECO gateway)
- ► Carry out a voltage reset.
- The set number block is accepted as the last byte of the IP address. The other bytes of the IP address as well as the subnet mask are automatically accepted by the internal non-volatile memory of the gateway.

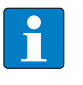

#### NOTE

The number block set manually via the DIP switches is not accepted in the gateway memory.

#### Addressing an ECO gateway in BootP mode

> To access the DIP switches pull up the cover out of the housing.

➤ Set the DIP switch 2<sup>1</sup> and MODE switch to 1.

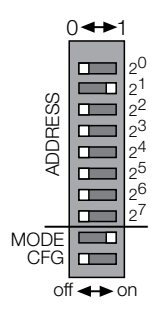

Fig. 79: Setting of the DIP switches for the IP addressing in BootP mode (BL20-ECO gateway)

► Carry out a voltage reset.

#### Addressing the ECO gateway in DHCP mode

- > To access the DIP switches pull up the cover out of the housing.
- > Set the DIP switch  $2^0$  and MODE switch to 1.

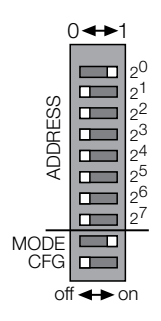

Fig. 80: Setting of the DIP switches for addressing in DHCP mode (BL20-ECO gateway)

► Carry out a voltage reset.

#### Addressing the ECO gateway in PGM mode

➤ To access the DIP switches pull up the cover out of the housing.

> Set the DIP switch  $2^2$  and MODE switch to 1.

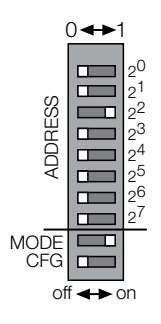

Fig. 81: Setting of the DIP switches for addressing in PGM mode (BL20 ECO gateway)

- ► Carry out a voltage reset.
- > Address the gateway via the DTM or a web server.

### Addressing the ECO gateway in PGM-DHCP mode

- ➤ Open the cover above the rotary coding switches.
- > Set the DIP switch  $2^3$  and MODE switch to 1.

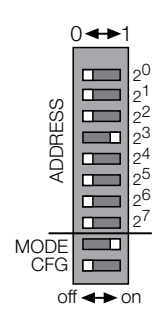

Fig. 82: Setting of the DIP switches for addressing in PGM DHCP mode (BL20 ECO gateway)

- ► Carry out a voltage reset.
- > Optional: Address the gateway via the DTM or a web server.

### 7.2.3 Addressing BL compact interfaces

The BL20 compact interfaces are provided with two decimal rotary coding switches for setting the IP address. Up to 99 addresses (01...99) can be set with the rotary coding switches. The fieldbus address 00 must not be assigned. The rotary coding switches are located together with the Service interface under a cover.

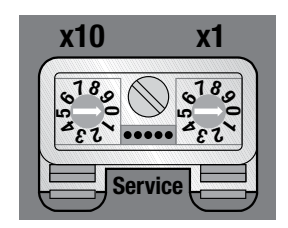

Fig. 83: Rotary coding switches on the BL compact interface

#### LED indication during addressing

| LED indication           | Meaning                      |
|--------------------------|------------------------------|
| "BUS" LED flashing red   | Gateway ready for addressing |
| "BUS" LED flashing green | Addressing completed         |

#### **BL compact interfaces – Addressing options**

The IP address of the interfaces can be set in different ways. The following addressing options can be selected via the two rotary coding switches on the interface:

| Setting option  | Rotary coding switch | Meaning                                                                                                    |
|-----------------|----------------------|----------------------------------------------------------------------------------------------------|
| Default address | 00                   | IP address: 192.168.1.254<br>Subnet mask: 255.255.255.0<br>Default gateway: 192.168.1.001                                                                                                    |
| Rotary mode     | 192                  | In Rotary mode, the last byte of the IP address can be set manually on the gateway. The other network settings can be stored retentively in the gateway memory and cannot be changed in Rotary mode. Addresses 192 can be set.                                                                                                    |
| BootP mode      | 93                   | In BootP mode, the complete IP address is assigned automatically by a BootP server in the network. The subnet mask assigned by the BootP server and the default gateway address are stored retentively in the gateway memory.                                                                                                    |
| DHCP mode       | 94                   | In DHCP mode, the complete IP address is assigned automatically by a DHCP<br>server in the network. The subnet mask assigned by the DHCP server and the<br>default gateway address are stored retentively in the gateway memory. DHCP<br>supports three types of IP address assignment:<br>Automatic address assignment: The DHCP server assigns a permanent IP ad-<br>dress to the client.<br>Dynamic address assignment: The IP address assigned by the server is always<br>only reserved for a specific period. After this time has elapsed or after the<br>explicit release by a client, the IP address is reassigned.<br>Manual address assignment: A network administrator assigns an IP address to<br>the client. DHCP is only used in this case to transfer the assigned IP address to<br>the client. |

| Setting option | Rotary coding switch | Meaning                                                                                                    |
|----------------|----------------------|----------------------------------------------------------------------------------------------------|
| PGM mode       | 95                   | In PGM mode, the complete IP address is assigned manually via the PACT-<br>ware <sup>™</sup> software or via a web server. In PGM mode, the set IP address and<br>the subnet mask are stored in the gateway memory. All network settings (IP<br>address, subnet mask, default gateway) are accepted by the internal EEPROM<br>of the module. |
| PGM-DHCP mode  | 96                   | In PGM-DHCP mode, the gateway transmits DHCP requests until it is assigned<br>a fixed IP address. The DHCP client is automatically deactivated if an IP ad-<br>dress is assigned to the gateway via the DTM or a web server.                                                                                                    |
|                | 9799                 | Vendor specific                                                                                                    |

### Addressing an interface in Rotary mode

- > Open the cover above the rotary coding switches.
- Set the last byte of the required IP address manually via the rotary coding switches. Each switch represents one digit in the last byte of the IP address.

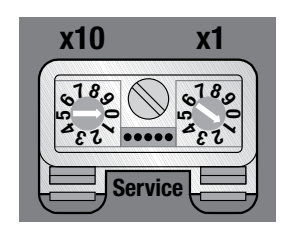

Fig. 84: Example: Setting of the rotary coding switches for the IP address 192.168.1.1

- ► Carry out a voltage reset.
- The set number block is accepted as the last byte of the IP address. The other bytes of the IP address as well as the subnet mask are automatically accepted by the internal non-volatile memory of the gateway.
- NOTICE! IP67 protection is not provided when the cover is opened over the rotary coding switches. Device damage through penetrating foreign objects or liquids is possible. Close the cover tightly above the rotary coding switches.

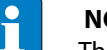

NOTE

The number block set in Rotary mode, is not accepted in the memory interface.

#### Addressing an interface in BootP mode

- > Open the cover above the rotary coding switches.
- ➤ Set the rotary coding switches to 93.

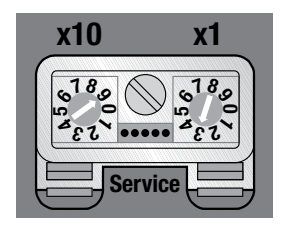

Fig. 85: Setting of the rotary coding switches for addressing in BootP mode

- ► Carry out a voltage reset.
- NOTICE! IP67 protection is not provided when the cover is opened over the rotary coding switches. Device damage through penetrating foreign objects or liquids is possible. Close the cover tightly above the rotary coding switches.

#### Addressing an interface in DHCP mode

- > Open the cover above the rotary coding switches.
- ➤ Set the rotary coding switches to 94.

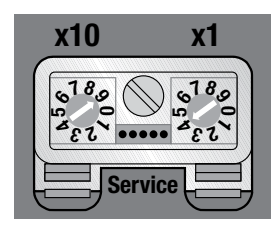

Fig. 86: Setting of the rotary coding switches for addressing in DHCP mode

- ► Carry out a voltage reset.
- NOTICE! IP67 protection is not provided when the cover is opened over the rotary coding switches. Device damage through penetrating foreign objects or liquids is possible. Close the cover tightly above the rotary coding switches.

#### Addressing an interface in PGM mode

- > Open the cover above the rotary coding switches.
- ➤ Set the rotary coding switches to 95.

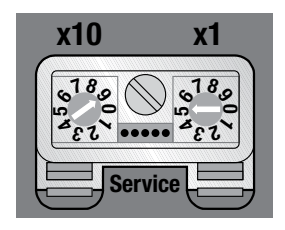

Fig. 87: Setting of the rotary coding switches for addressing in PGM mode

- ► Carry out a voltage reset.
- NOTICE! IP67 protection is not provided when the cover is opened over the rotary coding switches. Device damage through penetrating foreign objects or liquids is possible. Close the cover tightly above the rotary coding switches.
- > Address the gateway via the DTM or a web server.

#### Addressing the gateway in PGM-DHCP mode

- > Open the cover above the rotary coding switches.
- ➤ Set the rotary coding switches to 96.

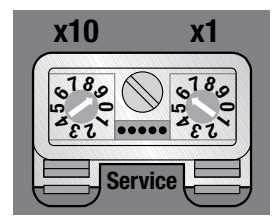

Fig. 88: Setting of the rotary coding switches for addressing in PGM-DHCP mode

- ► Carry out a voltage reset.
- NOTICE! IP67 protection is not provided when the cover is opened over the rotary coding switches. Device damage through penetrating foreign objects or liquids is possible. Close the cover tightly above the rotary coding switches.
- > Optional: Address the gateway via the DTM or a web server.

7.2.4 Addressing gateways with the DTM (PGM mode and PGM-DHCP mode)

- ➤ Connect the gateway to a host PC via the Ethernet interface.
- ► Launch PACTware<sup>™</sup>.
- ► Right-click Host PC.
- ► Choose Add Device

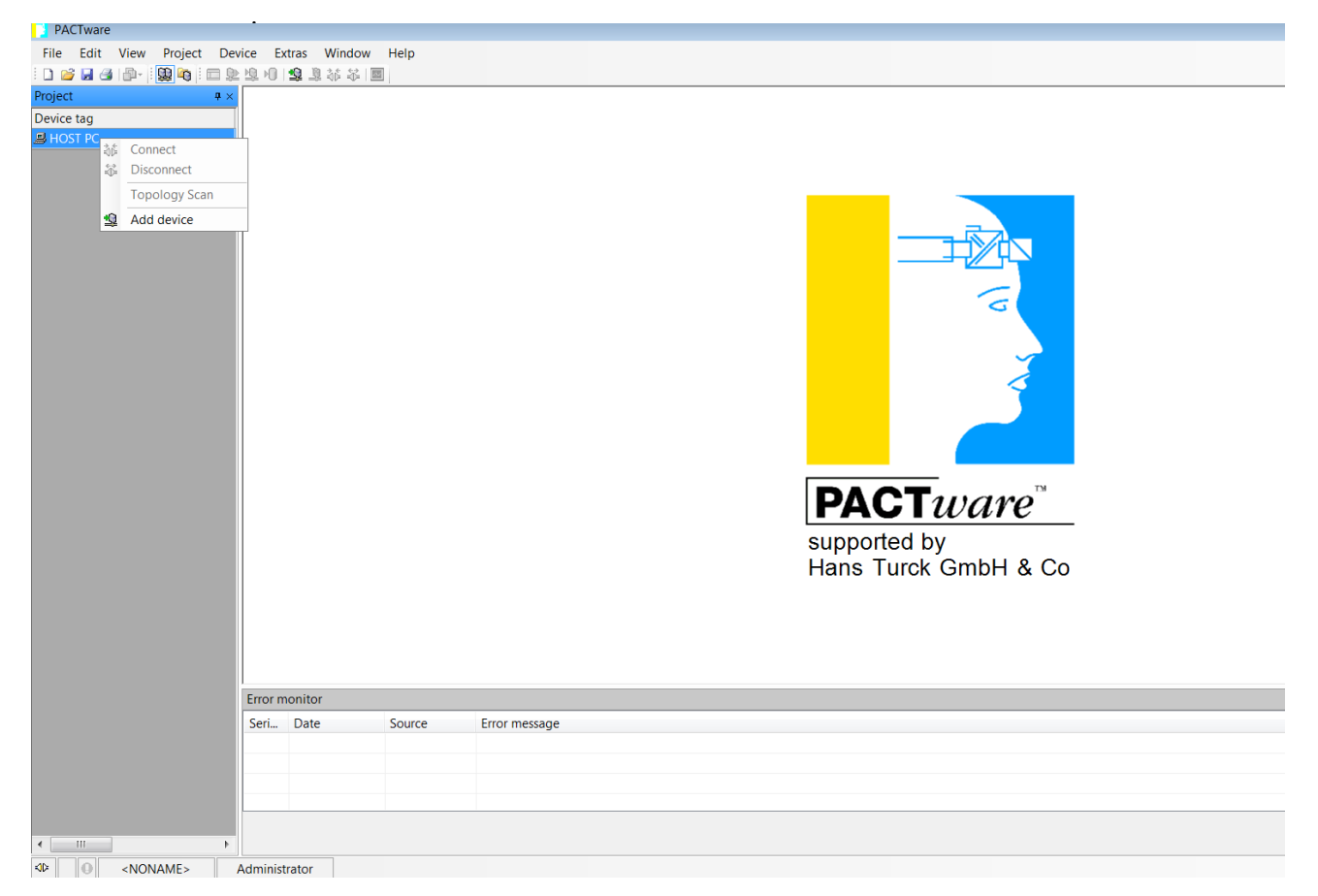

Fig. 89: PACTware<sup>™</sup> – Adding a device

► Add BL Service Ethernet to the project tree.

| Device for               |                       |                  |              |                 |               | <b>×</b>               |
|--------------------------|-----------------------|------------------|--------------|-----------------|---------------|------------------------|
| All Devices              |                       |                  |              |                 |               |                        |
| Device A                 | Protocol              | Vendor           | Group        | Device Versior  | FDT version   | DTM version            |
| 💳 BL Service Ethernet    | <b>BL Service Eth</b> | Turck            | DTM specific | 1.0.0 / 2007-0€ | 1.2.0 Addendu | 1.00.2107 / 2015-08-06 |
| The service RS232        | BL Service            | Turck            | DTM specific | 1.0.0 / 2007-06 | 1.2.0 Addendu | 1.00.2107 / 2015-08-06 |
| HART Communication       | HART                  | CodeWrights GmbH | FDT          | 1.0.52 / 2015-0 | 1.2.0 Addendu | 1.0.52 / 2015-03-17    |
| 🖗 IO-Link USB Master 2.0 | IO-Link               | IO-Link          | FDT          | 2.00.0002 / 20: | 1.2.1         | 2.00.0002 / 2013-08-19 |
|                          |                       |                  |              |                 |               |                        |
| BL Service Ethernet Com  | DTM                   |                  |              |                 |               |                        |
|                          |                       |                  |              |                 | ОК            | Cancel                 |

- ► Right-click the device to be added.
- ➤ Open the Bus Address Management.

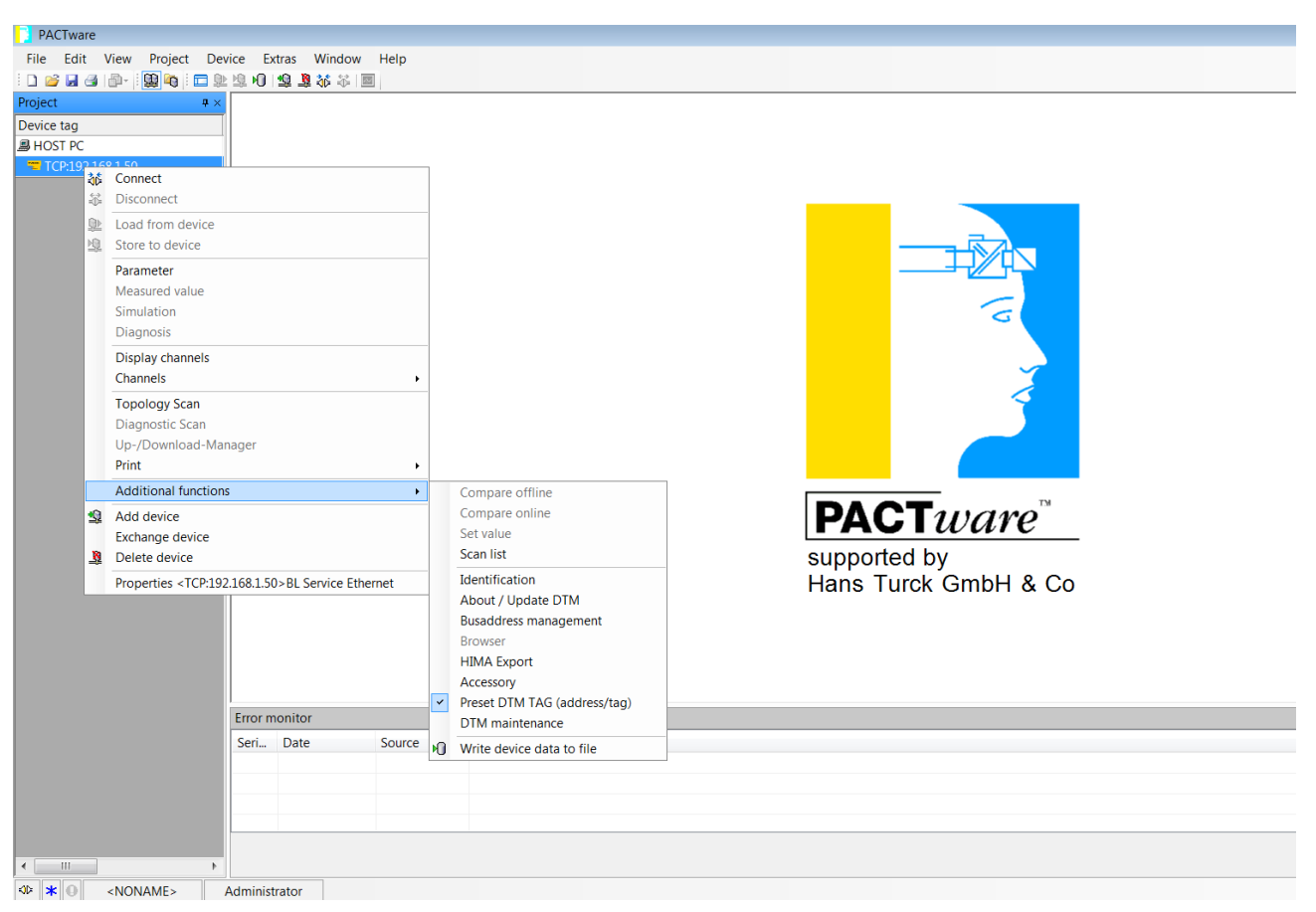

Fig. 91: Opening Bus Address Management

| TCP:    | 192.168.1.50 Busadd     | ress manage    | ment              |                 |                               |
|---------|-------------------------|----------------|-------------------|-----------------|-------------------------------|
| 魚       | Device type             | BL Servic      | e Ethernet        |                 | TURCK                         |
| 8       | Description             | BL Servic      | e over ethernet c | ommunication DT | M<br>Industrial<br>Automation |
| 🗖 🕶 🗄   | 2 🕫 🔊                   | 👁 🌸   IP‡      | IPT   +●   2里   副 | 🕯 💷 🛛 Busadd    | ress management               |
| Online  | available devices A     | dd devices ma  | anually           |                 | (                             |
| LAN-V   | erbindung 3 (192.168.1. | 50/255.255.255 | 5.0)              |                 | <b></b>                       |
| De      | evice type              | Online ID      | IP address        | Netmask         | Gateway Ethe                  |
| Planne  | ed devices              |                |                   |                 | 4                             |
|         | evice type              | Online ID      | Busaddress        | Designation ('T | ag") Device shou              |
|         |                         |                |                   |                 |                               |
| 1 Disco | innected                |                |                   | < Canc          | el Apply                      |

➤ Click the following icon (marked in red) to search for connected gateways

Fig. 92: Search function in the Bus address management

- > Change the required network settings of the gateway if necessary.
- ➤ Confirm with Accept

| = TCP:192.168.1.50 B   | usaddress manage       | ment                 |                  |             |                   | • ×               |
|------------------------|------------------------|----------------------|------------------|-------------|-------------------|-------------------|
| 12                     | Device type            | BL Service Ethe      | rnet             |             | ти                | пск               |
|                        | Description            | BL Service over      | ethernet commun  | ication DTM | Indust            | rial<br>Itomation |
| 🗖 🔻 😤 🖑                | 🔊 😲 🕷   IPJ            | IP†   +🛈   🖳   🍝     | <b>_</b>         | Bus         | saddress manag    | ement             |
| Online available devic | es   Add devices ma    | anually              |                  |             |                   | 1                 |
| LAN-Verbindung 3 (192  | 2.168.1.50/255.255.255 | 5.0)                 |                  |             |                   | <b></b>           |
| Device type            | Online ID              | IP address           | Netmask          | Gateway     | Ethernet address  | Mode              |
| BL67-GW-EN (>= \       | /N 03-00) 150001F      | <u>192.168.1.254</u> | 255.255.255.0    | 192.168.1.1 | 00:07:46:02:1C:5D | PGM               |
|                        |                        |                      |                  |             |                   |                   |
|                        |                        |                      |                  |             |                   |                   |
|                        |                        |                      |                  |             |                   |                   |
|                        |                        |                      |                  |             |                   |                   |
| •                      |                        | 1                    | 11               |             |                   | •                 |
| Planned devices        |                        |                      |                  |             |                   |                   |
| Device type            | Online ID              | Busaddress           | Designation ('Ta | ag') Device | short name        |                   |
|                        |                        |                      |                  |             |                   |                   |
|                        |                        |                      |                  |             |                   |                   |
|                        |                        |                      |                  |             |                   |                   |
|                        |                        |                      |                  |             |                   |                   |
|                        |                        |                      |                  |             |                   |                   |
|                        |                        |                      |                  |             |                   |                   |
|                        |                        |                      |                  |             |                   |                   |
|                        |                        |                      |                  | ОК          | Cancel A          | pply              |
| Disconnected           |                        | 1                    |                  |             |                   |                   |

Fig. 93: Changing the network settings of the gateway

- ► Close the connection between host PC and gateway
- ► Close PACTware<sup>™</sup>
- NOTICE! IP20 (BL20) or IP67 (BL67) protection is not provided when the cover is opened over the rotary coding switches. Device damage through penetrating foreign objects or liquids is possible. Close the cover tightly above the rotary coding switches.

7.2.5 Addressing gateways via a web server (PGM mode and PGM-DHCP mode)

- > Connect the gateway to a host PC via the Ethernet interface.
- ➤ Open a web browser.
- ► Enter "http:\\192.168.1.254" in the address field of the browser.
- ► Log onto the gateway with the default password "password".

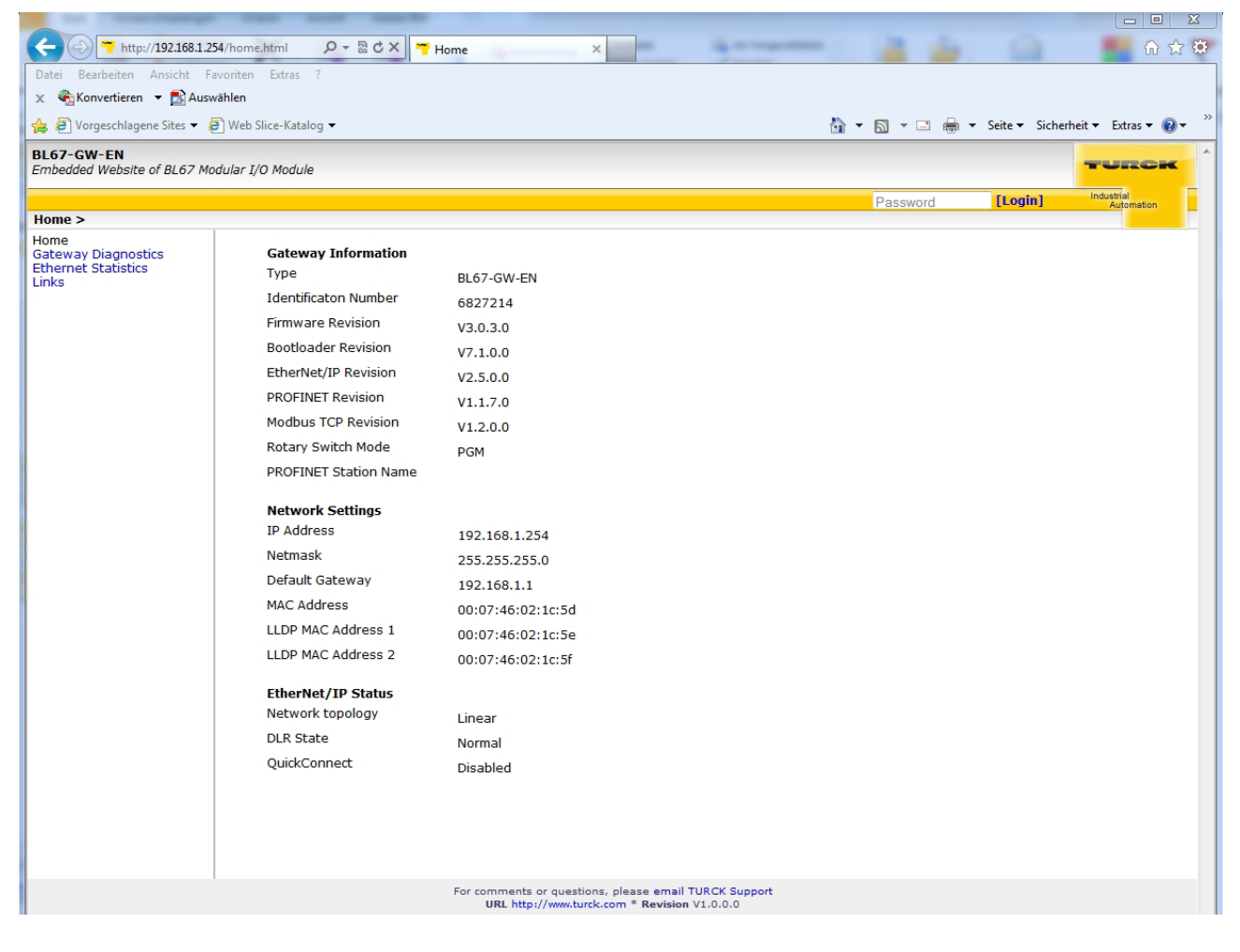

Fig. 94: Logging into the gateway – Start page (Example: BL67 gateway)

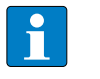

NOTE

The password can be changed after the login via the web server.

- > Change the network settings via Network Configuration
- ➤ Confirm your changes with the Submit button.

| Carlos The http://192.168.1.254/n                                                                                                    | twork config.t. D = 20 C X = Network Configuration                                                                                                    |                                                        |  |  |  |  |
|----------------------------------------------------------------------------------------------------|----------------------------------------------------------------------------------------------------|--------------------------------------------------------|--|--|--|--|
| Datei Bearbeiten Ansicht Favori                                                                                                    | Datei Bearbeiten Ansicht Favoriten Extras ?                                                                                                    |                                                        |  |  |  |  |
| 🗴 🍕 Konvertieren 🔻 🛃 Auswähle                                                                                                    | n                                                                                                    |                                                        |  |  |  |  |
| 👍 🧃 Vorgeschlagene Sites 🔻 🧃 W                                                                                                    | eb Slice-Katalog 🔻                                                                                                    | 🏠 🔻 🔝 👻 🚍 🖶 👻 Seite 🕶 Sicherheit 👻 Extras 🕶 🔞 💌        |  |  |  |  |
| BL67-GW-EN<br>Embedded Website of BL67 Modula                                                                                                    | r I/O Module                                                                                                    | TURCK                                                  |  |  |  |  |
|                                                                                                    |                                                                                                    | admin-user@192.168.1.55 [Logout] Industrial Automation |  |  |  |  |
| Network Configuration ><br>Home<br>Network Configuration<br>Gateway Configuration<br>Gateway Diagnostics<br>Ethernet Statistics<br>Links<br>Change Admin Password | Network SettingsIP Address192.168.1.254Netmask255.255.255.0Default Gateway192.168.1.1MAC Address00:07:46:02:1c:5dLLDP MAC Address 100:07:46:02:1c:5eLLDP MAC Address 200:07:46:02:1c:5fSubmitReset |                                                        |  |  |  |  |
|                                                                                                    | For comments or questions, please email                                                                                                    | TURCK Support                                          |  |  |  |  |

#### Fig. 95: Changing network settings via the web server (example: BL67 gateway)

- 7.2.6 Resetting the gateway address to the default settings
  - Set the rotary coding switches to 000 (Standard gateways) or set all DIP switches to position 0 (ECO gateways).
  - ➤ Carry out a voltage reset.

#### 7.2.7 Changing addressing mode

- Set the rotary coding switches (Standard gateways) or set the DIP switches (ECO gateways) to the position for the required mode.
- ► Carry out a voltage reset.

#### 7.2.8 Reading electronic modules

The electronic modules must be read in order to accept their arrangement in the gateway. > BL20 gateways and BL67 gateways: Press the SET button for approx. 10 s.

➤ BL20-ECO gateways: Set the CFG DIP switch to ON.

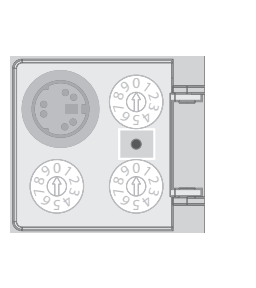

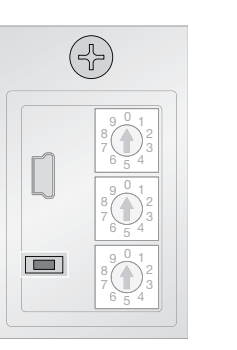

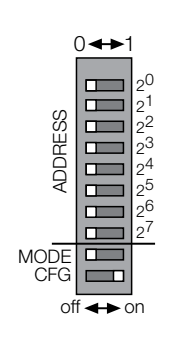

Fig. 96: SET button (left BL20, middle BL67), CFG DIP switch CFG (BL 20-ECO gateways, right)

## 7.3 Connecting the BL ident<sup>®</sup> system to a Modbus TCP master (example)

The following example describes the connection of BL ident<sup>®</sup> interface sets to a Modbus master with the CODESYS programming software. The VT250-57P HMI is used as the Modbus master. For connection the system must be defined with a Modbus master and BL ident<sup>®</sup> interface set (Modbus slave), the Modbus channels defined and the required program for controlling the RFID program loaded into the Modbus master.

#### Hardware used

The following hardware components are used in this example:

- VT250-57P HMI, VT250-57P-L7-DPM FIRMWARE
- BL ident<sup>®</sup> interface set TI-BL67-EN-S-2 with
  - BL67-GW-EN gateway (IP address 192.168.1.12) as Modbus TCP slave
  - $-1 \times BL67-2RFID-S RFID module$
- TN-Q80-H1147 HF read/write head

#### Software used

This example uses the following software:

CODESYS 3.5 SP 1 Hotfix 1

- 7.3.1 Configuring the network and programming the Modbus master (VT250) with CODESYS
  - ► Launch CODESYS.

### 7.3.2 Changing feature sets

In this example CODESYS is run with the Professional feature set. This setting extends the range of CODESYS functions.

- ► Choose Tools > Options... > Features.
- > In the Predefined Feature Sets window choose the Professional setting.

| Options                         |                                                                     |  |  |  |
|---------------------------------|---------------------------------------------------------------------|--|--|--|
| CFC Editor                      | Features                                                            |  |  |  |
| ScoDeSys 2.3 converter          | Visualization styles                                                |  |  |  |
| Declaration editor              |                                                                     |  |  |  |
| Device editor                   | Enable simplified visualization styles handling                     |  |  |  |
| FBD, LD and IL edite Predefined | Feature Sets                                                        |  |  |  |
| FDT Options                     |                                                                     |  |  |  |
| ♦ Features                      | elect a feature set that best fits your needs:                      |  |  |  |
| 🧭 International Setting Profess | ional 🔻                                                             |  |  |  |
| Libraries Descrip               | ption:                                                              |  |  |  |
| 🗳 Load and Save 🛛 🛛 Recom       | mended for users with advanced requirements. All features           |  |  |  |
| PLCopenXML are av               | are available, and some user interface aspects show more complexity |  |  |  |
| SFC IN OF C                     | er to unven an possibilities of the system.                         |  |  |  |
| SFC editor                      |                                                                     |  |  |  |
| SmartCoding                     |                                                                     |  |  |  |
| Syntax Highlighting             | escription.)                                                        |  |  |  |
| Text editor                     | OK Cancel                                                           |  |  |  |
| Visualization                   |                                                                     |  |  |  |
| Visualization styles            |                                                                     |  |  |  |
|                                 | Predefined feature sets                                             |  |  |  |
|                                 |                                                                     |  |  |  |
|                                 |                                                                     |  |  |  |
|                                 | OK Cancel                                                           |  |  |  |
|                                 |                                                                     |  |  |  |

Fig. 97: Changing feature sets

## 7.3.3 Creating a new project in CODESYS

➤ Create a new project in CODESYS via File > New Project...

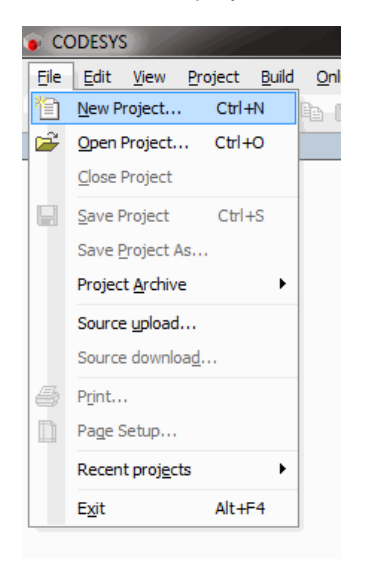

Fig. 98: Creating a new project

- → This opens the New Project dialog.
- ► Choose the Standard project template.
- ► Give the project a name.
- > Define a memory location for the project.

| 😭 New Proje  | ect / Section                |                                               | Automation Contraction   | x           |
|--------------|------------------------------|-----------------------------------------------|--------------------------|-------------|
| Categories   | :                            | Templates:                                    |                          |             |
| Lib          | raries                       | <b>`</b>                                      |                          |             |
|              | ,cco                         | Empty project                                 | Standard project         |             |
|              |                              | Standard project with<br>Application Composer |                          |             |
| A project co | ontaining one device, one ap | plication, and an empty im                    | plementation for PLC_PRG |             |
| Name:        | VT250_Modbus_Master          |                                               |                          |             |
| Location:    | D:\Projekte\ModbusTCP        |                                               | -                        |             |
|              |                              |                                               | OK Cance                 | <b>ا</b> ر. |

Fig. 99: Defining a standard project

- → This opens the Standard Project dialog.
- > Choose the Turck VT250-57x (Hans Turck GmbH & Co. KG) used as a device
- Select the preferred programming language for the central program block PLC\_PRG. The following programming languages can be selected:
  - Sequential function chart (SFC)
  - -Instruction list (IL)
  - Continuous function chart (CFC)
  - Function block diagram (FBD)
  - Ladder diagram (LD)
  - Structured text (ST)

| Standard Pr | oject                                                                                                    |                                                                                                    |  |  |  |
|-------------|----------------------------------------------------------------------------------------------------|----------------------------------------------------------------------------------------------------|--|--|--|
|             | You are abou<br>objects within                                                                                                    | You are about to create a new standard project. This wizard will create the following<br>objects within this project: |  |  |  |
|             | <ul> <li>One programmable device as specified below</li> <li>A program PLC_PRG in the language specified below</li> <li>A cyclic task which calls PLC_PRG every 20 milliseconds</li> <li>A reference to the newest version of the Standard library currently installed.</li> </ul> |                                                                                                    |  |  |  |
|             | Device:                                                                                                    | Turck VT250-57x (Hans Turck GmbH & Co. KG)                                                                            |  |  |  |
|             | PLC_PRG in:                                                                                                    | Continuous Function Chart (CFC)                                                                                       |  |  |  |
|             |                                                                                                    |                                                                                                    |  |  |  |
|             |                                                                                                    | OK Cancel                                                                                                    |  |  |  |

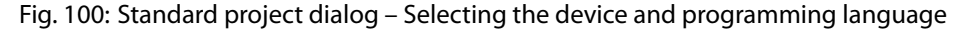

- The new project is created.
- ← The project tree in CODESYS is as follows:

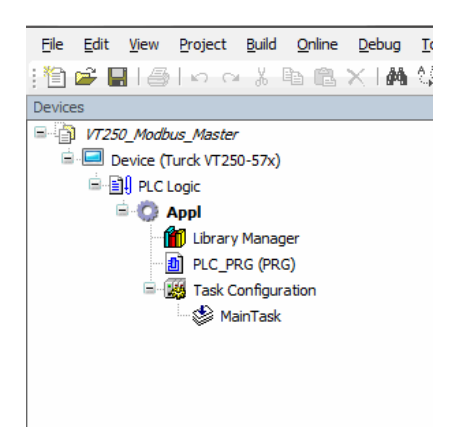

Fig. 101: Project tree in CODESYS

**NOTE** You can show the Devices window via View > Devices.

## 7.3.4 Defining communication settings

The communication path (gateway) to the VT250-57x Modbus master is defined via the Communication Settings tab.

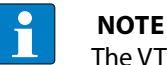

The VT250-57x Modbus master and the PC on which CODESYS is installed, must be stations of the same Ethernet network. Otherwise no communication is possible.

- > Click  $2 \times$  on Device (Turck VT250-57x) in the project tree.
- This opens the editor for the device.
- ➤ Choose the Communication Settings tab.
- ► Click Add Gateway...
- This opens the Gateway dialog.
- ► If desired assign a new gateway name.
- > Define an IP address for the gateway or leave it on the setting "localhost".
- The "localhost" setting defines the local CODESYS communication gateway of the PC as the programming interface.

| Gateway                                  | ×                                                                                                    |
|------------------------------------------|----------------------------------------------------------------------------------------------------|
| Name                                     | Cateway 1                                                                                                    |
| Nume.                                    | Gateway-1                                                                                                    |
| Driver:                                  | TCP/IP 💌                                                                                                    |
| IP-Address                               | localhost                                                                                                    |
| Port                                     | 1217                                                                                                    |
|                                          |                                                                                                    |
|                                          |                                                                                                    |
|                                          |                                                                                                    |
|                                          |                                                                                                    |
|                                          |                                                                                                    |
| The setting<br>gateway. Th<br>on another | 'IP-Address' can be used to specify an IP Address for the<br>nis is useful if you want to connect to a remote gateway running<br>PC or device. |
| By default,<br>your PC.                  | this setting is 'localhost' to directly connect to the gateway on                                                                              |
|                                          |                                                                                                    |
|                                          |                                                                                                    |
|                                          | OK Cancel                                                                                                    |

Fig. 102: Defining communication settings

## 7.3.5 Setting the communication path

- ► Select the gateway.
- ► Click the Scan network button.
- ➡ This finds the connected VT250-57x
- ► Select the VT250-57x.
- ► Click the Set active path button

|           |                                                                                                    | <ul> <li>Set active path</li> </ul>                                        |
|-----------|----------------------------------------------------------------------------------------------------|----------------------------------------------------------------------------|
| Giteway-1 | Node Name:<br>VT250-57x-17-PNM           Node Address:<br>0301.0018.000.0A53.00FD           Target ID:<br>16=10070020           Target Name:<br>Turck VT250-57x           Target Type:<br>16=1000           Target Vendor:<br>Hans Turck GmbH & Co. KG           Target Vendor:<br>3.5.1.0 | Add gateway Add devce Scan network Filter : Target ID Sorting order : Name |

Fig. 103: Setting the communication path

### 7.3.6 Renaming the application

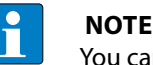

You can skip this step if you are using CODESYS 3.5 or a higher version.

The rcX operating system requires file names to comply with the 8.3 naming convention. The name of the file saved in the device must therefore consist of no more than 8 letters or digits, a period and no more than 3 characters.

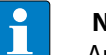

#### NOTE

An application name that does not comply with the naming convention may cause data loss and communication problems between PC and VT250.

- ➤ Right-click Application in the project tree to open the context menu.
- ➤ Select Properties.
- In the Common tab assign a name for the application that is no more than 7 characters long (here: APPL).
- ► Confirm your entry with OK.

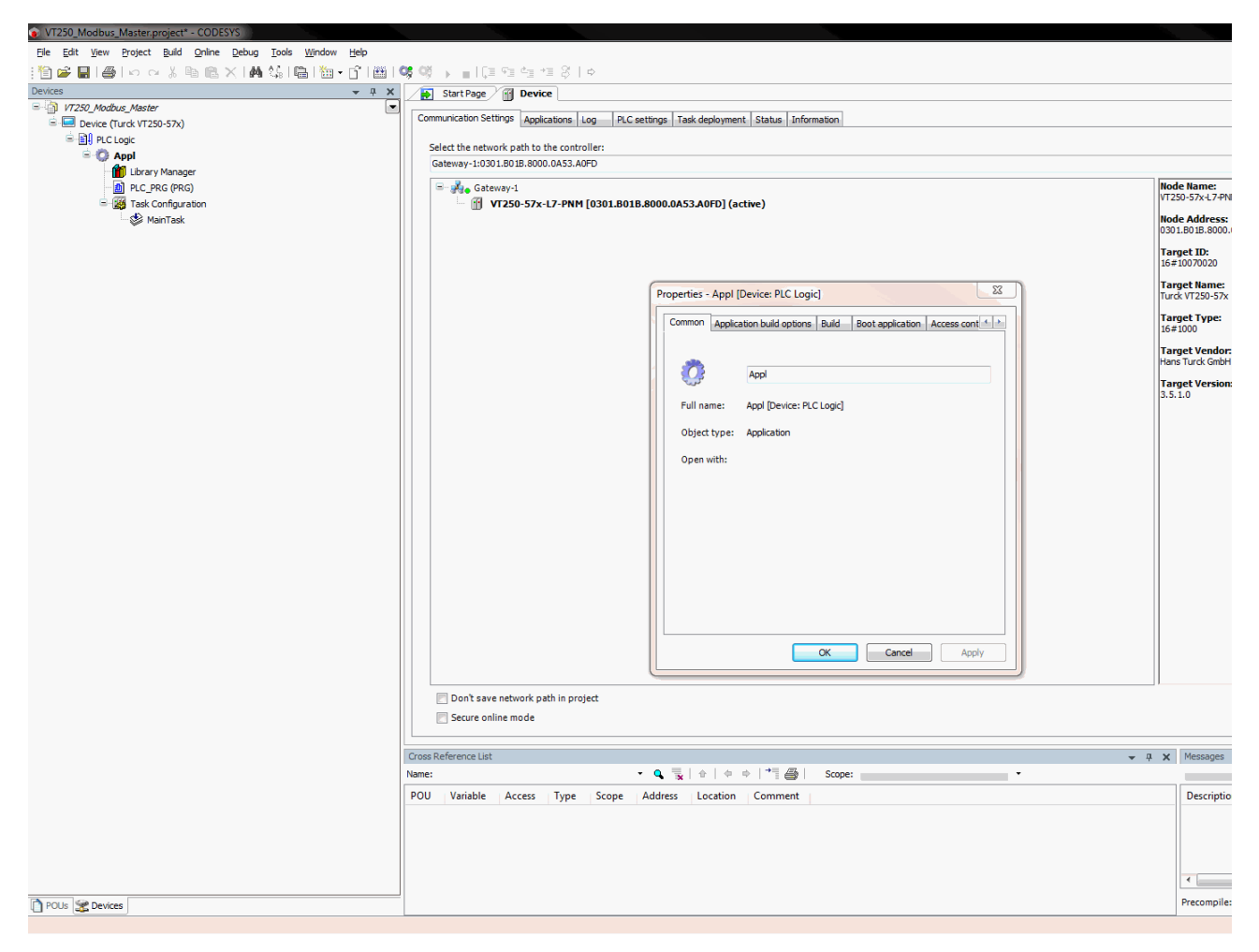

Fig. 104: Renaming the application

> Confirm the subsequent warning prompt with "Yes"

# 7.3.7 Adding an Ethernet adapter

- ► Right-click Device (Turck VT250-57x) in the project tree to open the context menu.
- ► Click Add device... in the context menu.
- → This opens the Add device dialog.
- Choose Fieldbuses > Ethernet Adapter to select the Ethernet Adapter of 3S Smart Software Solutions GmbH.
- ► Close the Add device dialog.
- → The Ethernet adapter appears in the project tree.

| Suc | rt Page / 😭 Device                                                                                                    |
|-----|----------------------------------------------------------------------------------------------------|
| mu  | 1 Add Device                                                                                                    |
|     | Name: Ethernet                                                                                                    |
| Gat | Action:                                                                                                    |
|     | (a) Append device 🔿 Insert device 🔿 Plug device 🔿 Update device                                                                                                    |
|     | Device                                                                                                    |
|     | Vinder All vanders                                                                                                    |
| Ľ   | New Yorking Processing Strategy Strategy Strateg |
| н   | Name Vendor Version                                                                                                    |
| h   | in this challenge                                                                                                    |
|     | B-GN CANbus                                                                                                    |
|     | a - III Ethernet Adapter                                                                                                    |
|     | Ethernet 3S - Smart Software Solutions GmbH 3.5.7.0                                                                                                    |
|     |                                                                                                    |
|     | T III Modbus                                                                                                    |
|     |                                                                                                    |
|     | se-mm Promet IU                                                                                                    |
|     | Display all versions (for experts only)                                                                                                    |
|     | Information                                                                                                    |
|     | I Normalow Ethernet                                                                                                    |
|     | Vendor: 32 - Smart Software Solutions GmbH                                                                                                    |
|     | Categories: conternet Adapter                                                                                                    |
|     | Order Number: - Description: Ethernet link                                                                                                    |
|     |                                                                                                    |
|     |                                                                                                    |
|     |                                                                                                    |
|     |                                                                                                    |
| L   | Annend selected device as last child of                                                                                                    |
|     | Device                                                                                                    |
|     | (You can select another target node in the navigator while this window is open.)                                                                                                    |
|     |                                                                                                    |
|     | Add Device Close                                                                                                    |

Fig. 105: Adding the Ethernet adapter as the device

## 7.3.8 Defining a VT250 HMI as the Modbus master

- ► Right-click Ethernet in the project tree to open the context menu.
- ► Click Add device... in the context menu.
- This opens the Add device dialog.
- ➤ Choose the Modbus TCP master.
- ► Close the Add device dialog.
- → The Modbus TCP master appears in the project tree.

| Commu | Add Device                                                                                          | talles and do-same                                                                                                    | a distance was dead                                             |                      | Σ    |
|-------|----------------------------------------------------------------------------------------------------|----------------------------------------------------------------------------------------------------|-----------------------------------------------------------------|----------------------|------|
| Sele  | Name: Modbus_                                                                                       | TCP_Master                                                                                                    |                                                                 |                      |      |
| Gat   | Action:                                                                                             |                                                                                                    |                                                                 |                      |      |
|       | Append devid                                                                                        | e 🔘 Insert device 🔘 Plu                                                                                                    | g device 🔘 Update device                                        |                      |      |
|       | Device:                                                                                             |                                                                                                    |                                                                 |                      |      |
|       | Vendor:                                                                                             | /endors>                                                                                                    |                                                                 |                      | -    |
|       | Name                                                                                                |                                                                                                    | Vender                                                          | V                    |      |
|       | Name                                                                                                |                                                                                                    | vendor                                                          | version              |      |
|       | 🖃 🗍 Fieldbu                                                                                         | sses                                                                                                    |                                                                 |                      |      |
|       |                                                                                                    | thus                                                                                                    |                                                                 |                      |      |
|       | <u><u></u></u>                                                                                      | Modbus TCP Master                                                                                                    |                                                                 |                      |      |
|       |                                                                                                    | Modbus TCP Master                                                                                                    | 35 - Smart Software Solutions Gmb                               | oH 3.5.6.0           |      |
|       |                                                                                                    | Modbus TCP Master net                                                                                                    | Hilscher Gesellschaft für Systemau                              | tomation mbH 3.5.1.0 |      |
|       |                                                                                                    |                                                                                                    |                                                                 |                      |      |
|       | ±                                                                                                   | ModbusTCP Slave Device                                                                                                    |                                                                 |                      |      |
|       | • The Prot                                                                                          | ModbusTCP Slave Device<br>finet IO                                                                                                    |                                                                 |                      |      |
|       | Display all ve                                                                                      | ModbusTCP Slave Device<br>finet IO<br>ersions (for experts only) 🕅                                                                                                    | Display outdated versions                                       |                      |      |
|       | Display all ve                                                                                      | ModbusTCP Slave Device<br>finet IO<br>rrsions (for experts only)                                                                                                    | Display outdated versions                                       |                      |      |
|       | Display all ve<br>Information:<br>Name: N<br>Vendor:<br>Categoro<br>Version:<br>Order N<br>Descript | ModbusTCP Slave Device<br>finet IO<br>ersions (for experts only)<br>odbus TCP Master<br>35 - Smart Software Solutions<br>ies: Modbus TCP Master<br>35.6.0<br>mber<br>ion: A device that works as a l | Display outdated versions<br>GmbH<br>Modbus Master on Ethernet. |                      | Re-1 |

Fig. 106: Appending the Modbus master as the device

## 7.3.9 Adding a Modbus TCP slave

- ► Right-click Modbus TCP (Modbus TCP master) in the project tree to open the context menu.
- ► Click Add device... in the context menu.
- This opens the Add device dialog.
- ► Choose the Modbus TCP slave.
- ► Repeat the process according to the number of Modbus TCP slaves.
- ► Close the Add device dialog.
- → The Modbus TCP slaves appear in the project tree.

| Add Device                                          |                                                 |                  |     | X            |
|-----------------------------------------------------|-------------------------------------------------|------------------|-----|--------------|
|                                                     | to philips (and instances (allow (all           |                  |     |              |
| Name: Modbus_TCP_Slave                              |                                                 |                  |     |              |
| Action:                                             |                                                 |                  |     |              |
| Append device                                       | e 💿 Plug device 💿 Update device                 |                  |     |              |
| Device:                                             |                                                 |                  |     |              |
| Vendor: <all vendors=""></all>                      |                                                 |                  |     | •            |
| Name                                                | Vendor                                          | Version          |     |              |
| 🖃 👚 👔 Fieldbusses                                   |                                                 |                  |     |              |
| 🖻 📖 Modbus                                          |                                                 |                  |     |              |
| Modbus TCP Slave                                    | 25 Smart Software Solutions Comb                | 1 2570           |     |              |
| modbus ICP s                                        | save 35 - Smart Software Solutions Gmbr         | - 3.5.7.0        |     |              |
|                                                     |                                                 |                  |     |              |
|                                                     |                                                 |                  |     |              |
|                                                     |                                                 |                  |     |              |
|                                                     |                                                 |                  |     |              |
|                                                     |                                                 |                  |     |              |
| Display all versions (for experts                   | only) 📃 Display outdated versions               |                  |     |              |
| Information:                                        |                                                 |                  |     |              |
| Name: Modbus TCP Slave                              | Selvices Certu                                  |                  |     |              |
| Categories: Modbus TCP Sk                           | ave                                             |                  |     |              |
| Version: 3.5.7.0<br>Order Number: -                 |                                                 |                  |     | 2            |
| Description: A generic Mod                          | bus device that is configured as Slave for a Mo | dbus TCP Master. |     | ×.           |
|                                                     |                                                 |                  |     |              |
|                                                     |                                                 |                  |     |              |
|                                                     |                                                 |                  |     |              |
|                                                     |                                                 |                  |     | ]            |
| Append selected device as last<br>Modbus TCP Master | child of                                        |                  |     |              |
| (You can select another targe                       | t node in the navigator while this window is    | open)            |     |              |
|                                                     | e node in the navigator while this willdow is   | openy            |     |              |
|                                                     |                                                 |                  | Add | Device Close |

Fig. 107: Adding the Modbus TCP slaves as devices

Rename the Modbus TCP slaves if required. (right-click on the Modbus TCP slaves in the Project tree > Properties)

| Properties - Modb | us_TCP_Slave [Device: Ethernet: Modbus_TCP_Mast        |
|-------------------|--------------------------------------------------------|
| Common Build      | Access control                                         |
|                   |                                                        |
| 1                 | BL67_GW_EN                                             |
| Full name:        | Modbus_TCP_Slave [Device: Ethernet: Modbus_TCP_Master] |
| Object type:      | Device                                                 |
| Open with:        | Device Editor                                          |
|                   |                                                        |
|                   |                                                        |
|                   |                                                        |
|                   |                                                        |
|                   | OK Cancel Apply                                        |

- Fig. 108: Renaming Modbus TCP slaves Click the entry of the Modbus TCP slave 2  $\times$  in the project tree.
- This opens the associated editors.
- In the Modbus TCP slave tab enter the IP address (in the example: 192.168.1.12). All other settings can be retained.

| 🛅 🚅 📕   🕔   🗠 斗 🦉 👘 🛍 🗙   🖓   🖓   🌆   🌆                                                                                                    | a+ b l ⊞ l 🧐 ଔ → 📲 l 🕮 Պ 🖆 Պ 🕸 💷 \$ l ♦ -                                                                                                    |
|----------------------------------------------------------------------------------------------------|----------------------------------------------------------------------------------------------------|
| Devices                                                                                                    | - + X Start Page Device BL67_GW_EN                                                                                                    |
| VT250_Modbus_Master                                                                                                    | ModbusTCP Slave Modbus Slave Channel Modbus Slave Init. ModbusTCPSlave Configuration ModbusTCPSlave I/O Manning State                                                                                                    |
| <ul> <li>Interformation</li> <li>Interformation</li> &lt;</ul> | ModbusTCP Slave I/A ddress:       192 . 168 . 0 . 1         Million Start       Million Start         Slave I/A ddress:       192 . 168 . 0 . 1         Unit-ID [1.247]       Response Timeout (ms)         Port       502 |

Fig. 109: Changing the IP address of the Modbus TCP slave

### 7.3.10 Modbus channels: Adding mapping

Modbus TCP master (here: VT250) and Modbus TCP slaves (here: BL67-GW-EN) communicate via defined Modbus channels. The Modbus channels are defined via the following parameters:

- Access type: Modbus function code which defines access type and method (bitwise or wordwise, read or write).
- READ Register > Offset or WRITE Register > Offset: Start address of the registers of the Modbus slave to be read or written. The register addresses are provided, for example, in the PACTware<sup>™</sup> station report. The following start addresses apply to the gateways:

| Catoway    | Offset               |                |  |  |
|------------|----------------------|----------------|--|--|
| Galeway    | <b>READ</b> register | WRITE register |  |  |
| BL20/67-PG | 0x4000               | 0x4400         |  |  |
| BL20/67-GW | 0x0000               | 0x0800         |  |  |

| Input     | Byte | Bit 7       | Bit 6             | Bit 5  | Bit 4    | Bit 3   | Bit 2           | Bit 1           | Bit 0           |  |
|-----------|------|-------------|-------------------|--------|----------|---------|-----------------|-----------------|-----------------|--|
| Channel 0 | n    | DONE        | BUSY              | ERROR  | XCVR CON | XCVR ON | ТР              | TFR             | Reserved        |  |
|           | n+1  | Error Code  |                   |        |          |         |                 |                 |                 |  |
|           | n+2  | Error Code  | 1                 |        |          |         |                 |                 |                 |  |
|           | n+3  | Reserved    |                   |        |          |         |                 |                 |                 |  |
|           | n+4  | READ DAT    | A (8 bytes)       |        |          |         |                 |                 |                 |  |
|           | n+5  | _           |                   |        |          |         |                 |                 |                 |  |
|           |      | -           |                   |        |          |         |                 |                 |                 |  |
|           | n+10 | -           |                   |        |          |         |                 |                 |                 |  |
|           | n+11 | _           |                   |        |          |         |                 |                 |                 |  |
| Channel 1 | n+12 | DONE        | BUSY              | ERROR  | XCVR CON | XCVR ON | ТР              | TFR             | Reserved        |  |
|           | n+13 | Error Code  |                   |        |          |         |                 |                 |                 |  |
|           | n+14 | Error Code  | 1                 |        |          |         |                 |                 |                 |  |
|           | n+15 | Reserved    |                   |        |          |         |                 |                 |                 |  |
|           | n+16 | READ DAT    | A (8 bytes)       |        |          |         |                 |                 |                 |  |
|           | n+17 | _           |                   |        |          |         |                 |                 |                 |  |
|           |      | _           |                   |        |          |         |                 |                 |                 |  |
|           | n+22 | -           |                   |        |          |         |                 |                 |                 |  |
|           | n+23 |             |                   |        |          |         |                 |                 |                 |  |
| Output    | Byte | Bit 7       | Bit 6             | Bit 5  | Bit 4    | Bit 3   | Bit 2           | Bit 1           | Bit 0           |  |
| Channel 0 | m    | XCVR        | NEXT              | TAG ID | READ     | WRITE   | TAG INFO        | XCVR<br>INFO    | RESET           |  |
|           | m+1  | Error Code  |                   |        |          |         | Byte<br>Count 2 | Byte<br>Count 1 | Byte<br>Count 0 |  |
|           | m+2  | Address hig | Address high byte |        |          |         |                 |                 |                 |  |
|           | m+3  | Address lov | Address low byte  |        |          |         |                 |                 |                 |  |
|           | m+4  | WRITE DAT   | A (8 Byte)        |        |          |         |                 |                 |                 |  |
|           | m+5  | _           |                   |        |          |         |                 |                 |                 |  |
|           |      | _           |                   |        |          |         |                 |                 |                 |  |
|           | m+10 | _           |                   |        |          |         |                 |                 |                 |  |
|           | m+11 |             |                   |        |          |         |                 |                 |                 |  |
| Channel 1 | m+12 | XCVR        | NEXT              | TAG ID | READ     | WRITE   | TAG INFO        | XCVR<br>INFO    | RESET           |  |
|           | m+13 | Reserved    |                   |        |          |         | Byte<br>Count 2 | Byte<br>Count 1 | Byte<br>Count 0 |  |
|           | m+14 | Address hig | gh byte           |        |          |         |                 |                 |                 |  |
|           | m+15 | Address lov | w byte            |        |          |         |                 |                 |                 |  |
|           | m+16 | WRITE DAT   | A (8 Byte)        |        |          |         |                 |                 |                 |  |
|           | m+17 | _           |                   |        |          |         |                 |                 |                 |  |
|           |      | _           |                   |        |          |         |                 |                 |                 |  |
|           | m+22 | _           |                   |        |          |         |                 |                 |                 |  |
|           | m+23 |             |                   |        |          |         |                 |                 |                 |  |

The start addresses for the channels of the BLxx-2RFID-S modules are provided in the following table:

## 7.3.11 Setting up Modbus channels

#### Setting up Modbus channel 1 (READ register)

- > Double-click the Modbus TCP slave in the project tree.
- ► Select the Modbus Slave Channel tab.
- ➤ Click the Add Channel... button
- ➤ Select the Read Holding Registers (function code 03) access type.
- > Enter under Offset the start address of the register to be read (here: 0x0000).
- > Enter the length of the register to be read (max. 14).
- ➤ Confirm your entries with OK

| ACEE                                                                                                    | • • X StartPage Device       | E StartPage Device B Device B                                                                                                    |  |  |  |  |  |
|----------------------------------------------------------------------------------------------------|------------------------------|----------------------------------------------------------------------------------------------------|--|--|--|--|--|
| <ul> <li>Endocholado (Turde VT250-57x)</li> </ul>                                                                                                    | ModbusTCP Slave Modbus Slave | ModbustCP Slave Modbus Slave Channel Modbus Slave Int ModbustCPSlave Configuration ModbustCPSlave J/O Mapping Status Information                       |  |  |  |  |  |
| Appl     Appl     Appl | Name Access Type Tri         | vigger READ Offset Length Error Handling WRITE Offset Length Comment                                                                                   |  |  |  |  |  |
| ManTask     Ethernet (Ethernet)                                                                                                    |                              | ModbusChannel                                                                                                    |  |  |  |  |  |
| i i i i i i i i i i i i i i i i i i i                                                                                                    |                              | Channel Name Channel 1 Access Type Read Holding Registers (Function Code 3) Trigger Crycle Time (ms) 100 Comment RLAD Register Offset NH0000 Length 14 |  |  |  |  |  |
|                                                                                                    |                              | Error Handling Keep leat Value  WRTHE Register Offset Ength I Offset Offset Cancel                                                                     |  |  |  |  |  |
|                                                                                                    |                              |                                                                                                    |  |  |  |  |  |

Fig. 110: Setting up a Modbus channel (READ register) – Example

#### Setting up Modbus channel 2 (WRITE register)

- > Double-click the Modbus TCP slave in the project tree.
- ► Select the Modbus Slave Channel tab.
- ► Click the Add Channel... button
- ➤ Select the Write Holding Registers (function code 16) access type.
- > Enter under Offset the start address of the register to be written (here: 0x0800).
- ► Enter the length of the register to be read (max. 14).
- ► Confirm your entries with OK.

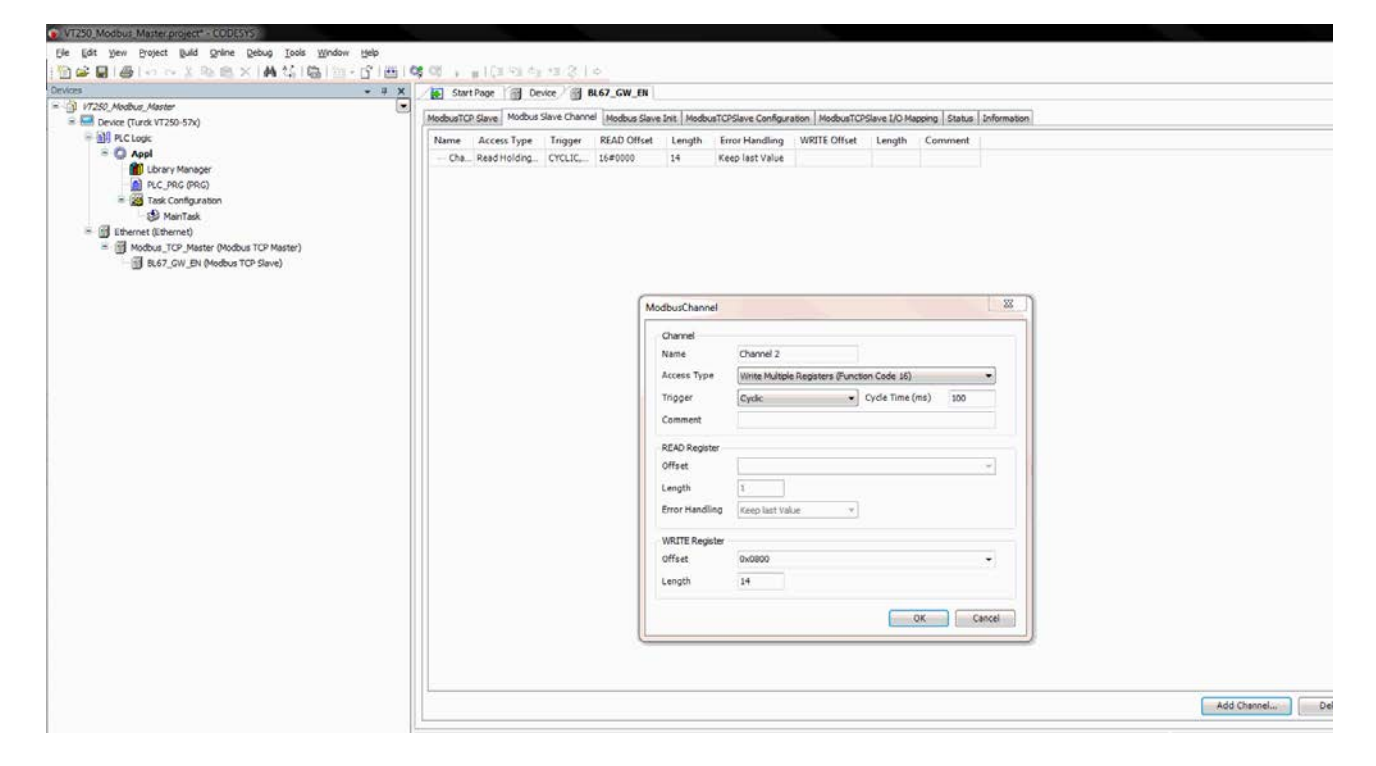

Fig. 111: Setting up a Modbus channel (WRITE register) - Example

## 7.3.12 Updating variables

- ➤ Select the Modbus TCPSlave I/O Mapping tab.
- ► Mark the Always update variables check box.

| a StarFage   B Beice   B B67_GN_EN / B Modbus_TCP_Haster |                                                                                |                                           |  |  |  |  |  |  |  |
|----------------------------------------------------------|--------------------------------------------------------------------------------|-------------------------------------------|--|--|--|--|--|--|--|
| BusTCP Master Configuratio<br>annels                     | n ModbusTCPMaster I/O Mapping ModbusTCPMaster Configuration Status Information |                                           |  |  |  |  |  |  |  |
| mable                                                    | Mapping Channel Address Type Default Value Unit Description                    |                                           |  |  |  |  |  |  |  |
|                                                          |                                                                                |                                           |  |  |  |  |  |  |  |
|                                                          |                                                                                |                                           |  |  |  |  |  |  |  |
|                                                          |                                                                                |                                           |  |  |  |  |  |  |  |
|                                                          |                                                                                |                                           |  |  |  |  |  |  |  |
|                                                          |                                                                                |                                           |  |  |  |  |  |  |  |
|                                                          |                                                                                |                                           |  |  |  |  |  |  |  |
|                                                          |                                                                                |                                           |  |  |  |  |  |  |  |
|                                                          |                                                                                |                                           |  |  |  |  |  |  |  |
|                                                          |                                                                                |                                           |  |  |  |  |  |  |  |
|                                                          |                                                                                |                                           |  |  |  |  |  |  |  |
|                                                          |                                                                                | Reset mapping [2] Always update variables |  |  |  |  |  |  |  |
| Objects                                                  |                                                                                |                                           |  |  |  |  |  |  |  |
| riable                                                   | Mapping Type                                                                   |                                           |  |  |  |  |  |  |  |
| <pre>@ Modbus_TCP_Master</pre>                           | Ve IoDrvModbusTOP                                                              |                                           |  |  |  |  |  |  |  |
|                                                          |                                                                                |                                           |  |  |  |  |  |  |  |

## Fig. 112: Updating variables

- 7.3.13 Creating a program
  - ► Create your application specific program

- 7.3.14 Loading the project in the Modbus TCP master VT250-57x
  - ► Click Build > Recompile.
  - ► Log into the device via Online > Login.
  - → The CODESYS project is loaded into the VT250-57x.
  - ► Start the program via Debug > Start.
  - ➡ The program runs.

| bobuc, Heatri (Urck V1250-577)<br>1C Logic<br>Appl (Party)<br>Appl (Party) | Modbus CP Slave Modbus Slave C<br>Channels<br>Variable | hannel Modbu                                                                                     | or Clause Solt |          |            |                 |                    |                        |                              |                   |  |  |
|----------------------------------------------------------------------------------------------------|--------------------------------------------------------|--------------------------------------------------------------------------------------------------|----------------|----------|------------|-----------------|--------------------|------------------------|------------------------------|-------------------|--|--|
| C Logo<br>Appl Cimpl<br>Ibrary Manager<br>Ibrary Manager<br>Ibrary Man                             | Channels<br>Variable                                   | Contract Librarian                                                                               |                | MorbusTC | PSiave Con | fouration Modbu | sTCPSlave I/O Mapp | ing Status Information |                              |                   |  |  |
| Appl (run)<br>Appl Lonary Manager<br>M.C., PRG (RRG)<br>= 20 Task Configuration<br>Del Muntando                                                                                                    | Variable                                               | Channels                                                                                         |                |          |            |                 |                    |                        |                              |                   |  |  |
| App (rus)     Construction     Construction     Force (PRG)     Second Second Sec                                                                                                    | t g                                                    | Variable Mansion Channel Addrer Tune Default Value Connect Value Temport Value Toric Description |                |          |            |                 |                    |                        |                              |                   |  |  |
| Constry Honoger     Monoger     Mono                                                                                                    | * 9                                                    | wapping C                                                                                        | Lhannel        | Address  | type       | Default value   | Current value      | Prepared value Unit    | Description                  |                   |  |  |
| Task Configuration                                                                                                    | 12.0                                                   | 0                                                                                                | hannel 1       | 99 IW0   | WORD       |                 | 144                |                        | READ 16#0000 (=00000)        |                   |  |  |
| MainTark                                                                                                    | * 9                                                    | 0                                                                                                | hannel 1       | %IW1     | WORD       |                 | 0                  |                        | READ 16#0001 (=00001) - Def  | wit -             |  |  |
|                                                                                                    | * *                                                    | 0                                                                                                | hannel 1       | %IW2     | WORD       |                 | 0                  |                        | READ 16#0002 (=00002)        |                   |  |  |
| and the second second s                                                                                                    | * 0                                                    | 0                                                                                                | hannel 1       | %IW3     | WORD       |                 | 0                  |                        | READ 16#0003 (#00003)        |                   |  |  |
| (2) und and the second second second                                                                                                    | * *                                                    | 0                                                                                                | hannel 1       | 56,004   | WORD       |                 | 0                  |                        | READ 16#0004 (=00004)        |                   |  |  |
| Modbus_TO*_Master (Modbus TO* Master)                                                                                                    | * *                                                    | G                                                                                                | hannel 1       | \$105    | WORD       |                 | 0                  |                        | READ 16#0005 (#00005) - Defa | ult Text in en-en |  |  |
| - Co []] BL67_GW_EN (Modbus TCP stave)                                                                                                    | * 9                                                    | 0                                                                                                | hannel 1       | %JW6     | WORD       |                 | 144                |                        | READ 16#0006 (=00006)        |                   |  |  |
|                                                                                                    | * •                                                    | C                                                                                                | thannel 1      | %IW7     | WORD       |                 | 0                  |                        | READ 16#0007 (=00007)        |                   |  |  |
|                                                                                                    | * 9                                                    | 0                                                                                                | hannel 1       | %1W8     | WORD       |                 | 0                  |                        | READ 16#0008 (=00008)        |                   |  |  |
|                                                                                                    | * *                                                    | C)                                                                                               | hannel 1       | 26000    | WORD       |                 | 0                  |                        | READ 16#0009 (=00009)        |                   |  |  |
|                                                                                                    | * *                                                    | 0                                                                                                | hannel 1       | %IW10    | WORD       |                 | 0                  |                        | READ 16#000A (=00010)        |                   |  |  |
|                                                                                                    | * 9                                                    | 0                                                                                                | channel 1      | %IW11    | WORD       |                 | 0                  |                        | READ 16#0008 (=00011)        |                   |  |  |
|                                                                                                    | * 9                                                    | 0                                                                                                | hannel 1       | %IW12    | WORD       |                 | 0                  |                        | READ 16#000C (=00012)        |                   |  |  |
|                                                                                                    | * 9                                                    | 0                                                                                                | Thannel 1      | 56TW13   | WORD       |                 | 0                  |                        | READ 16#000D (=00013)        |                   |  |  |
|                                                                                                    | * •                                                    | 0                                                                                                | thannel 2      | 26.000   | WORD       |                 | 0                  |                        | WRITE 16#0800 (=02048)       |                   |  |  |
|                                                                                                    | * *                                                    | 0                                                                                                | hannel 2       | %QW1     | WORD       |                 | 0                  |                        | WRITE 16#0801 (=02049)       |                   |  |  |
|                                                                                                    | * •                                                    | 0                                                                                                | thannel 2      | %QWZ     | WORD       |                 | 0                  |                        | WRITE 16#0802 (=02050)       |                   |  |  |
|                                                                                                    | + •                                                    | 0                                                                                                | Thannel 2      | 56QW3    | WORD       |                 | 0                  |                        | WRITE 15=0803 (-02051)       |                   |  |  |
|                                                                                                    | * 0                                                    | G                                                                                                | thannel 2      | %QW4     | WORD       |                 | 0                  |                        | WRITE 16#0804 (=02052)       |                   |  |  |
|                                                                                                    | 16 4                                                   | 0                                                                                                | thannel 2      | %QWS     | WORD       |                 | 0                  |                        | WRITE 16#0805 (~02053)       |                   |  |  |
|                                                                                                    | 1 4                                                    | 0                                                                                                | thannel 2      | %QW6     | WORD       |                 | 0                  |                        | WRITE 16#0806 (=02054)       |                   |  |  |
|                                                                                                    | * 0                                                    | 0                                                                                                | Thannel 2      | %QW7     | WORD       |                 | 0                  |                        | WRITE 16#0807 (=02055)       |                   |  |  |
|                                                                                                    | + •                                                    | 0                                                                                                | Thannel 2      | 54QW8    | WORD       |                 | 0                  |                        | WRITE 16#0808 (=02056)       |                   |  |  |
|                                                                                                    | * 9                                                    | a                                                                                                | Thannel 2      | %QW9     | WORD       |                 | 0                  |                        | WRITE 16#0809 (=02057)       |                   |  |  |
|                                                                                                    | * *                                                    | C                                                                                                | thannel 2      | %QW      | WORD       |                 | 0                  |                        | WRITE 16#080A (=02058)       |                   |  |  |
|                                                                                                    | * 0                                                    | 0                                                                                                | Channel 2      | %QW_     | WORD       |                 | 0                  |                        | WRITE 16#0808 (=02059)       |                   |  |  |
|                                                                                                    | * 9                                                    | C                                                                                                | Channel 2      | %QW      | WORD       |                 | 0                  |                        | WRITE 16#080C (-02060)       |                   |  |  |
|                                                                                                    | * •                                                    | C                                                                                                | thannel 2      | %QW      | WORD       |                 | 0                  |                        | WRITE 16#080D (=02061)       |                   |  |  |

Fig. 113: Loading the project in the VT250-57x
#### 7.3.15 Reading out process data

The process data is displayed in the Modbus TCP Slave I/O Mapping tab. The following figure shows that the status bit XCVR\_CON is set on the both input bits 0.4 and 12.4. The status bit DONE is set on the input bits 0.7 and 12.7.

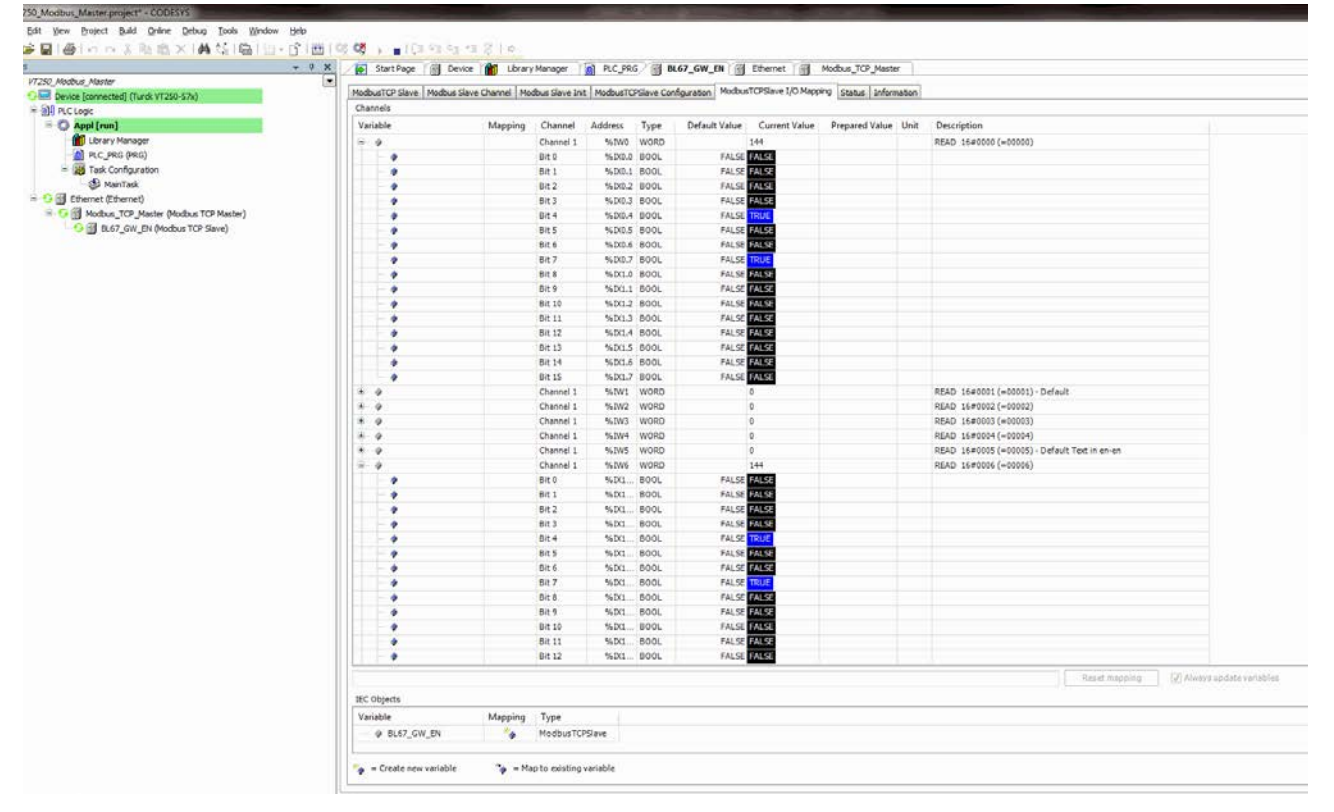

Fig. 114: Reading out process data

- 8 Setting and parameterization
- 8.1 BLxx-2RFID-S Process input data
- 8.1.1 Process input data in HF applications

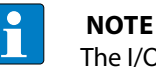

The I/O mapping of the BL ident<sup>®</sup> interface must match up with the configuration of the entire BLxx station: Any other I/O modules fitted (not BLxx-2RFID-S) must be taken into account if they are located in front of the BLxx-2RFID-S modules.

| Byte no. | Bit                           |               |          |          |         |      |      |      |
|----------|-------------------------------|---------------|----------|----------|---------|------|------|------|
|          | 7                             | 6             | 5        | 4        | 3       | 2    | 1    | 0    |
| 0        | DONE                          | BUSY          | ERROR    | XCVR_CON | XCVR_ON | ТР   | TFR  | res. |
| 1        |                               | Error code (2 | 2 bytes) |          |         |      |      | LSB  |
| 2        | MSB                           |               |          |          |         |      |      |      |
| 3        | res.                          | res.          | res.     | res.     | res.    | res. | res. | res. |
| 4        | 8 bytes read data (READ_DATA) |               |          |          |         |      |      |      |
| 5        |                               |               |          |          |         |      |      |      |
| 6        | _                             |               |          |          |         |      |      |      |
| 7        | -                             |               |          |          |         |      |      |      |
| 8        | _                             |               |          |          |         |      |      |      |
| 9        | _                             |               |          |          |         |      |      |      |
| 10       |                               |               |          |          |         |      |      |      |
| 11       | -                             |               |          |          |         |      |      |      |

### 8.1.2 Meaning of the status bits in HF applications

| em is not currently processing a command and is ready to receive a subsequent command.<br>hing commands are ignored apart from the RESET command. DONE only switches to 1 if all<br>bits (READ,WRITE) are 0<br>em is currently executing a command.<br>mand execution was completed.<br>It the inversion of DONE and in certain circumstances cannot be used with a handshake pro-<br>set up a handshake procedure use the variable DONE.<br>occurred, during command execution. If this flag follows a write command (WRITE), for<br>he data of the send buffer was not written to the tag. If this flag follows a read command, no<br>hand from the tag and no new data was loaded into the receive buffer. |
|----------------------------------------------------------------------------------------------------|
| em is not currently processing a command and is ready to receive a subsequent command.<br>hing commands are ignored apart from the RESET command. DONE only switches to 1 if all<br>bits (READ,WRITE) are 0<br>em is currently executing a command.<br>mand execution was completed.<br>t the inversion of DONE and in certain circumstances cannot be used with a handshake pro-<br>set up a handshake procedure use the variable DONE.<br>occurred, during command execution. If this flag follows a write command (WRITE), for<br>he data of the send buffer was not written to the tag. If this flag follows a read command, no<br>hand from the tag and no new data was loaded into the receive buffer.  |
| em is currently executing a command.<br>mand execution was completed.<br>t the inversion of DONE and in certain circumstances cannot be used with a handshake pro-<br>set up a handshake procedure use the variable DONE.<br>occurred, during command execution. If this flag follows a write command (WRITE), for<br>the data of the send buffer was not written to the tag. If this flag follows a read command, no<br>had from the tag and no new data was loaded into the receive buffer.                                                                                                    |
| occurred, during command execution. If this flag follows a write command (WRITE), for<br>ne data of the send buffer was not written to the tag. If this flag follows a read command, no<br>had from the tag and no new data was loaded into the receive buffer.                                                                                                    |
| write or read command could be executed successfully. The receive buffer contains valid data.<br>formation is supplied via the error code (2 bytes).                                                                                                    |
| /write head is correctly connected on the BLxx-2RFID-S module.<br>/write head is not correctly connected on the BLxx-2RFID-S module.                                                                                                    |
| mission at 13.56 MHz between read/write head and tag is active.<br>mission at 13.56 MHz between read/write head and tag is not active.                                                                                                    |
| n the sensing range of the read/write head and is detected by it.<br>no tag in the sensing range of the read/write head or the read/write head has not detected it.                                                                                                    |
| Treas of the tag were completely read by the BL ident <sup>®</sup> system and the tag is still in the sens-<br>TP=1). This automatic reading always takes place when there is a tag in the sensing range of<br>rite head. The time between TP=1 and TFR=1 cannot be regarded as the reference time for a<br>rite command. If only a few bytes are read or written with a read or write command, the com-<br>ecuted considerably faster than, for example, the complete reading of a 2000 byte tag. With<br>d commands can directly access data already stored.<br>as of the tag were not yet completely read by the BL ident <sup>®</sup> system or the tag is not in the<br>age of the read/write head.      |
| ///                                                                                                    |

The following table explains the status bits of the process input data:

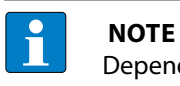

Depending on the system, the BUSY status bit cannot be used in many cases for a handshake procedure. To set up a handshake procedure use the DONE status bit.

### 8.1.3 Process input data in UHF applications

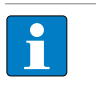

**NOTE** The I/O mapping of the BL ident<sup>®</sup> interface must match the configuration of the station: Any other I/O modules fitted (not BLxx-2RFID-S) must be taken into account if they are located in front of the BLxx-2RFID-S modules.

| Byte no. | Bit                           |                          |       |          |         |      |      |      |  |  |
|----------|-------------------------------|--------------------------|-------|----------|---------|------|------|------|--|--|
|          | 7                             | 6                        | 5     | 4        | 3       | 2    | 1    | 0    |  |  |
| 0        | DONE                          | BUSY                     | ERROR | XCVR_CON | XCVR_ON | ТР   | -    | res. |  |  |
| 1        |                               | Error code (2 bytes) LSB |       |          |         |      |      |      |  |  |
| 2        | MSB                           |                          |       |          |         |      |      |      |  |  |
| 3        | res.                          | res.                     | res.  | res.     | res.    | res. | res. | res. |  |  |
| 4        | 8 bytes read data (READ_DATA) |                          |       |          |         |      |      |      |  |  |
| 5        |                               |                          |       |          |         |      |      |      |  |  |
| 6        | _                             |                          |       |          |         |      |      |      |  |  |
| 7        | -                             |                          |       |          |         |      |      |      |  |  |
| 8        |                               |                          |       |          |         |      |      |      |  |  |
| 9        | -                             |                          |       |          |         |      |      |      |  |  |
| 10       |                               |                          |       |          |         |      |      |      |  |  |
| 11       |                               |                          |       |          |         |      |      |      |  |  |

### 8.1.4 Meaning of the status bits in UHF applications

| Designation      | Meaning                                                                                                    |
|------------------|----------------------------------------------------------------------------------------------------|
| DONE             | 1: The system is not currently processing a command and is ready to receive a subsequent command.<br>0: All incoming commands are ignored apart from the RESET command. DONE only switches to 1 if all command bits (READ,WRITE) are 0                                                                                                    |
| BUSY             | 1: The system is currently executing a command.<br>0: The command execution was completed.<br>BUSY is not the inversion of DONE and in certain circumstances cannot be used with a handshake pro-<br>cedure. To set up a handshake procedure use the variable DONE.                                                                                                    |
| ERROR            | <ol> <li>An error occurred, during command execution. If this flag follows a write command (WRITE), for<br/>example, the data of the send buffer was not written to the tag. If this flag follows a read command, no<br/>data was read from the tag and no new data was loaded into the receive buffer.</li> <li>The last write or read command could be executed successfully. The receive buffer contains valid data.<br/>Detailed information is supplied via the error code (2 bytes).</li> </ol> |
| XCVR_CON         | 1: The read/write head is correctly connected on the BLxx-2RFID-S module.<br>0: The read/write head is not correctly connected on the BLxx-2RFID-S module.                                                                                                    |
| XCVR_ON          | 1: The UHF radio field of the read/write head is active.<br>0: The UHF radio field of the read/write head is not active.                                                                                                    |
| TP (Tag Present) | 1: A tag is in the sensing range of the read/write head and is detected by it.<br>0: There is no tag in the sensing range of the read/write head or the read/write head has not detected it.                                                                                                    |
| ERROR_CODE_01    | Representation of the error code - Array of length 2 bytes.<br>The error code 0202 is output when multiple tags are detected                                                                                                    |
| READ_DATA        | Read data - Array of length 8 bytes.<br>The read data (can also have information from the tag and about the UHF radio field).                                                                                                    |
|                  |                                                                                                    |

The following table explains the status bits of the process input data:

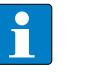

NOTE

Depending on the system, the BUSY status bit cannot be used in many cases for a handshake procedure. To set up a handshake procedure use the DONE status bit.

## 8.2 BLxx-2RFID-S module – Process output data

| 8.2.1 | Process output d | ata in HF applications |
|-------|------------------|------------------------|
|-------|------------------|------------------------|

| Byte no. | Bit           |                                 |        |      |       |              |              |              |  |  |
|----------|---------------|---------------------------------|--------|------|-------|--------------|--------------|--------------|--|--|
|          | 7             | 6                               | 5      | 4    | 3     | 2            | 1            | 0            |  |  |
| 0        | XCVR          | NEXT                            | TAG_ID | READ | WRITE | TAG_INFO     | XCVR_INFO    | RESET        |  |  |
| 1        | GET           | res.                            | res.   | res. | res.  | Byte_Count 2 | Byte_Count 1 | Byte_Count 0 |  |  |
| 2        | MSB           | AddrHi                          |        |      |       |              |              | LSB          |  |  |
| 3        | MSB           | AddrLo                          |        |      |       |              |              | LSB          |  |  |
| 4        | 8 bytes write | 8 bytes write data (WRITE_DATA) |        |      |       |              |              |              |  |  |
| 5        | -             |                                 |        |      |       |              |              |              |  |  |
| 6        | _             |                                 |        |      |       |              |              |              |  |  |
| 7        | -             |                                 |        |      |       |              |              |              |  |  |
| 8        | -             |                                 |        |      |       |              |              |              |  |  |
| 9        | -             |                                 |        |      |       |              |              |              |  |  |
| 10       | -             |                                 |        |      |       |              |              |              |  |  |
| 11       |               |                                 |        |      |       |              |              |              |  |  |

8.2.2 Meaning of the status bits in HF applications

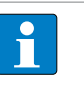

**NOTE** The BLxx-2RFID-S module generates an error message if more than one command bit is set of TAG\_ID, READ, WRITE, XCVR\_INFO or TAG\_INFO! Bit XCVR must always be set for the execution of a command in order for the read/write head to stay active.

The following table shows the meaning of the command bits of the above process output data. The flow charts for the commands are provided in the Appendix:

| Designation | Meaning                                                                                                    |
|-------------|----------------------------------------------------------------------------------------------------|
| XCVR        | 1: The read/write head is activated (signal transmission at 13.56 MHz).<br>0: The read/write head is deactivated (no signal transmission).<br>If XCVR = 0 while the BL ident <sup>®</sup> system is processing the execution of a command, the command is not<br>executed until the end. The read/write head is then not deactivated until the status bit DONE = 1. |
| NEXT        | 1: Exactly one command can be executed with the same tag. If another command is initiated with the same tag, the BUSY status bit = 1. The BL ident <sup>®</sup> system must be reset (RESET) or the command must be executed with a different tag.<br>0: Function is not used.                                                                                      |
| TAG_ID      | $0 \rightarrow 1$ : The rising edge initiates the command for reading the UID. The command is executed if there is a tag in the sensing range of the read/write head.<br>0: Function is not used.                                                                                                    |
| READ        | 0 → 1: The rising edge initiates the read command. The command is executed if there is a tag in the sens-<br>ing range of the read/write head. The byte number ByteCount0ByteCount2 is read from the tag address<br>AddrLo, AddrHi.<br>0: Function is not used.                                                                                                    |

| Designation    | Meaning                                                                                                    |
|----------------|----------------------------------------------------------------------------------------------------|
| WRITE          | 0 → 1: The rising edge initiates the write command. The command is executed if there is a tag in the sens-<br>ing range of the read/write head. The byte number ByteCount0ByteCount2 is written to the tag address<br>AddrLo, AddrHi.<br>0: Function is not used.                                                                                                    |
| TAG_INFO       | 0 → 1: The rising edge initiates the command TAG_INFO (information on the tag). The command is ex-<br>ecuted if there is a tag in the sensing range of the read/write head. The information on the tag in the read<br>data area is sent with the process input data with the following 8 bytes:<br>Byte 0: Number of blocks –1 of the tag (i.e. 27 -> 28 → blocks)<br>Byte 1: Number of bytes 1 per block (i.e. 3 → 4 bytes per block)<br>Byte 2: Not supported (DSFID – tag format)<br>Byte 3: Not supported (AFI – application ID)<br>Byte 4: Not supported (ICID - not supported) – IC code (not supported) byte 5 to byte 7: "0"<br>0: Function is not used.                                                                                                    |
| XCVR_INFO      | 0 → 1: The rising edge initiates and executes the command XCVR_INFO (information on the read/write head). The information on the read/write head is sent in the read data area with 8 bytes with the process input data. The information content can be configured. The information content is selected with AddrHi, AddrLo.<br>00F0 <sub>hex</sub> : The first 8 bytes of the ORDER_ID (here: product designation) are sent, e.g. TNER-Q80 = 54 4E 45<br>52 2D 51 38 30 <sub>hex</sub> (ASCII table)<br>00F1 <sub>hex</sub> : The second 8 bytes of the ORDER_ID (here: product designation) are sent, e.g.: -H1147\0\0 = 2D 48<br>31 31 34 37 5C 00 5C 00 <sub>hex</sub> 00F2 <sub>hex</sub> : The third 8 bytes of the ORDER_ID (here: product designation) are sent.<br>00F3 <sub>hex</sub> : The fourth 8 bytes of the ORDER_ID (here: product designation) are sent.<br>00F4 <sub>hex</sub> : The hardware and firmware versions of the read/write head are sent.<br>Byte 0: Part x of the hardware version x.y.<br>Byte 1: Part y of the hardware version Vx.y.z.<br>Byte 3: Part x of the firmware version Vx.y.z.<br>Byte 4: Part y of the firmware version Vx.y.z.<br>Byte 4: Part y of the firmware version Vx.y.z.<br>Byte 5: Part z of the firmware version Vx.y.z.<br>Byte 6 to byte 7: is not used. |
| RESET          | $0 \rightarrow 1$ : The rising edge causes a Reset of the BL ident <sup>®</sup> system. If the status bit BUSY is set, the execution of the current command is aborted and the status bit DONE is set. The status bit ERROR and the two error message bytes (error code) of the process input data are deleted.                                                                                                    |
| GET            | <ul> <li>0 → 1: The rising edge initiates the GET command. The GET command enables tags to be protected with a password. For this the GET command contains the following commands:</li> <li>- Set tag PWD (start address 4)</li> <li>- Set transceiver PWD (start address 5)</li> <li>- Reset transceiver PWD (start address 6)</li> <li>- Set tag protection (start address 7)</li> <li>- Get tag protection status (start address 9)</li> <li>The start address of the command defines the function. Further information is provided in the chapter Protecting tags with a password.</li> </ul>                                                                                                    |
| Byte_Count 02  | Number of bytes – 1; to be read (READ) or written (WRITE). 111 ( $7_{hex}$ ) $\rightarrow$ 8 bytes are to be read or written.                                                                                                    |
| AddrHi, AddrLo | Array of length 2 bytes. Represents the start address of the memory area on the tag which is to be accessed with the write or read command.<br>The writable/readable start addresses of the tags can be $\neq 0$ .<br>The manual BL ident <sup>®</sup> HF systems – Engineering (D500024) provides information on the writable/readable start address of the tag variants.                                                                                                    |
| WRITE_DATA     | Write data - Array of length 8 bytes.                                                                                                    |

| Byte no. | Bit           |              |                    |                    |       |                  |                  |                  |
|----------|---------------|--------------|--------------------|--------------------|-------|------------------|------------------|------------------|
|          | 7             | 6            | 5                  | 4                  | 3     | 2                | 1                | 0                |
| 0        | XCVR          | NEXT         | TAG_ID             | READ               | WRITE | TAG_INFO         | XVCR_INFO        | RESET            |
| 1        | res.          | res.         | Domain_<br>Count 1 | Domain_<br>Count 0 | res.  | Byte_<br>Count 2 | Byte_<br>Count 1 | Byte_<br>Count 0 |
| 2        | MSB           | AddrHi       |                    |                    |       |                  |                  | LSB              |
| 3        | MSB           | AddrLo       |                    |                    |       |                  |                  | LSB              |
| 4        | 8 bytes write | data (WRITE_ | DATA)              |                    |       |                  |                  |                  |
| 5        | _             |              |                    |                    |       |                  |                  |                  |
| 6        | -             |              |                    |                    |       |                  |                  |                  |
| 7        | _             |              |                    |                    |       |                  |                  |                  |
| 8        | _             |              |                    |                    |       |                  |                  |                  |
| 9        | -             |              |                    |                    |       |                  |                  |                  |
| 10       |               |              |                    |                    |       |                  |                  |                  |
| 11       |               |              |                    |                    |       |                  |                  |                  |

## 8.2.3 BLxx-2RFID-S module – Process output data in UHF applications

#### 8.2.4 BLxx-2RFID-S – Meaning of the status bits in UHF applications

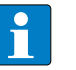

#### NOTE

The BLxx-2RFID-S module generates an error message if more than one command bit is set of TAG\_ID, READ, WRITE, XCVR\_INFO or TAG\_INFO! Bit XCVR must always be set for the execution of a command in order for the read/write head to stay active! During a read/write operation, the bits for Byte\_Count, Domain\_Count and the bytes for AddrHi, AddrLo must always be set. The Domain\_Count (Bit 4 and 5) must always be set so that the address range of the tag is determined.

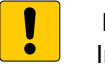

#### NOTICE

### Incorrect writing to the tag

Possible malfunction of the tags!

Proceed with care when writing to the reserved area (bank address = 00) or to the first four bytes of the UII memory (bank address = 01).

The following table shows the meaning of the command bits of the above process output data:

| Designation | Meaning                                                                                                    |
|-------------|----------------------------------------------------------------------------------------------------|
| XCVR        | <ul> <li>1: The read/write head is activated.</li> <li>0: The read/write head is deactivated (no signal transmission is taking place).</li> <li>If XCVR = 0 while the BL ident<sup>®</sup> system is processing the execution of a command, the command is not executed until the end. The read/write head is then not deactivated until the status bit DONE = 1.</li> </ul>                                                                                                    |
| NEXT        | 1: Exactly one command can be executed with the same tag. If another command is initiated with the same tag, the BUSY status bit = 1. The BL ident <sup>®</sup> system must be reset (RESET) or the command must be executed with a different tag.<br>0: Function is not used.                                                                                                    |
| TAG_ID      | $0 \rightarrow 1$ : The rising edge initiates the command for reading the UID. The command is executed if there is a tag in the sensing range of the read/write head.<br>0: Function is not used.                                                                                                    |
| READ        | 0 → 1: The rising edge initiates the read command. The command is executed if there is a tag in the sensing range of the read/write head. The byte number ByteCount0ByteCount2 is read from the tag address AddrLo, AddrHi.<br>0: Function is not used.                                                                                                    |
| WRITE       | 0 → 1: The rising edge initiates the write command. The command is executed if there is a tag in the sensing range of the read/write head. The byte number ByteCount0ByteCount2 is written to the tag address AddrLo, AddrHi.<br>0: Function is not used.                                                                                                    |
| TAG_INFO    | 0 → 1: The rising edge initiates the command TAG_INFO (information on the tag). The command is<br>executed if there is a tag in the sensing range of the read/write head. The information on the tag in<br>the read data area is sent with the process input data with the following 8 bytes:<br>Byte 0: Number of blocks -1 of the tag (i.e. 27 → 28 blocks)<br>Byte 1: Number of bytes 1 per block (i.e. 3 → 4 bytes per block)<br>Byte 2: Not supported (DSFID – tag format)<br>Byte 3: Not supported (AFI – application ID)<br>Byte 4: Not supported (ICID - not supported) – IC code (not supported) byte 5 to byte 7: "0"<br>0: Function is not used. |

| Designation      | Meaning                                                                                                    |
|------------------|----------------------------------------------------------------------------------------------------|
| XCVR_INFO        | 0 → 1: The rising edge initiates and executes the command XCVR_INFO (information on the read/<br>write head). The information on the read/write head is sent in the read data area with 8 bytes with the<br>process input data. The information content can be configured. The information content is selected<br>with AddrHi, AddrLo.<br>00F0 <sub>hex</sub> : The first 8 bytes of the ORDER_ID (here: product designation) are sent.<br>00F1 <sub>hex</sub> : The second 8 bytes of the ORDER_ID (here: product designation) are sent.<br>00F2 <sub>hex</sub> : The third 8 bytes of the ORDER_ID (here: product designation) are sent.<br>00F3 <sub>hex</sub> : The fourth 8 bytes of the ORDER_ID (here: product designation) are sent.<br>00F3 <sub>hex</sub> : The fourth 8 bytes of the ORDER_ID (here: product designation) are sent.<br>00F3 <sub>hex</sub> : The fourth 8 bytes of the ORDER_ID (here: product designation) are sent.<br>The following product designations have been implemented:<br>Type designation of the read/write head #Ident no. |
| RESET            | $0 \rightarrow 1$ : The rising edge causes a Reset of the BL ident <sup>®</sup> system. If the status bit BUSY is set, the execution of the current command is aborted and the status bit DONE is set. The status bit ERROR and the two error message bytes (error code) of the process input data are deleted.                                                                                                    |
| Byte_Count 02    | Number of the bytes -1 that still have to be read (READ) or written (WRITE). 111 ( $7_{hex}$ ) $\rightarrow$ 8 bytes are to be read or written.                                                                                                    |
| Domain_Count_ 01 | Address areas of the UHF tag banks (domain):<br>00: Reserved area<br>01: UII/EPC 1<br>0: TID<br>11: User area                                                                                                    |
| AddrHi, AddrLo   | Array of length 2 bytes. Represents the start address of the memory area on the tag which is to be accessed with the write or read command.<br>The writable/readable start addresses of the tags can be $\neq 0$ .<br>The manual BL ident <sup>®</sup> HF systems – Engineering (D500024) provides information on the writable/readable start address of the tag variants.                                                                                                    |
| WRITE_DATA       | Write data - Array of length 8 bytes.                                                                                                    |

## 8.3 Testing BLxx-2RFID-S modules with the DTM

The 2RFID-S modules can be tested with the DTM (Device Type Manager) via PACTware<sup>™</sup>. The functions of the DTM are displayed by right-clicking the RFID electronic modules in the project tree.

You can start the following functions:

- Parameters: Adapt parameters to the actual application
- Measured values: display of the data read by the RFID electronic module
- Simulation: Output parameter of the RFID electronic module for the function test
- Diagnosis: display of the diagnostic message of the RFID electronic modules or the entire RFID system

| Project                                                                                                    | <b>4</b> ×                                  |
|----------------------------------------------------------------------------------------------------|---------------------------------------------|
| Device tag                                                                                                    |                                             |
| B HOST PC                                                                                                    |                                             |
| 🗆 💳 TCP:192.168.1.5                                                                                                    | 0                                           |
| 🗆 💳 192.168.1.254                                                                                                    | /BL67-GW-EI                                 |
| 🗟 🔁 Modulbus                                                                                                    |                                             |
|                                                                                                    |                                             |
| <ul> <li>○○</li> <li>○○</li> <li< td=""><td>Disconnect</td></li<></ul> | Disconnect                                  |
| <u>@</u>                                                                                                    | Load from device                            |
| 瓊                                                                                                    | Store to device                             |
|                                                                                                    | Parameter •                                 |
|                                                                                                    | Measured value                              |
|                                                                                                    | Simulation                                  |
|                                                                                                    | Diagnosis                                   |
|                                                                                                    | Print •                                     |
|                                                                                                    | Additional functions                        |
| -                                                                                                    | Add device                                  |
|                                                                                                    | Exchange device                             |
| <u> </u>                                                                                                    | Delete device                               |
|                                                                                                    | Properties <01,01/BL67-2RFID-S>BL67-2RFID-S |

Fig. 115: DTM – Functions of the BLxx-S modules

#### 8.3.1 BLxx-2RFID-S – Setting parameters

The following parameters can be set for each channel with the BLxx-2RFID-S modules:

- Operating mode
- UHF frequency band (only with UHF)
- UHF transmission signal (only with UHF)
- Bridging time
- Data arrangement
- Parameter set
- > Establish the connection between host PC and BL ident<sup>®</sup> interface.
- ► Right-click the RFID electronic module.
- > Choose Parameter > Parameterization or Online Parameterization.
- ➤ Set the parameters for each channel used.
- ► Click Accept.
- ➤ Carry out a voltage reset of the gateway.

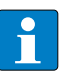

#### NOTE

The gateway reads out the parameters of the RFID electronic modules after a voltage reset. Faulty parameters are also accepted by the gateway.

#### BLxx-2RFID-S – Bit assignment of the data bytes

| Byte no | Bit                      |               |                                  |             |     | _                            |   |   |  |
|---------|--------------------------|---------------|----------------------------------|-------------|-----|------------------------------|---|---|--|
|         | 7                        | 6             | 5                                | 4           | 3   | 2                            | 1 | 0 |  |
| 0       | reserved (bit            | 7 must be set | to 1)                            |             |     | Transmission level channel 1 |   |   |  |
| 1       | reserved (bit            | 7 must be set | to 1)                            |             |     | Transmission level channel 2 |   |   |  |
| 2       | Operating mode channel 1 |               | Transmission frequency channel 1 |             | "0" |                              |   |   |  |
| 3       | Operating m<br>channel 2 | node          | Transmissior channel 2           | n frequency | "0" |                              |   |   |  |
| 4       | Error code               | Tag type cha  | nnel 1                           |             |     |                              |   |   |  |
| 5       | Bridging tim             | e channel 1   |                                  |             |     |                              |   |   |  |
| 6       | Error code               | Tag type cha  | nnel 2                           |             |     |                              |   |   |  |
| 7       | Bridging tim             | e channel 2   |                                  |             |     |                              |   |   |  |

#### Parameters for HF application – Overview

| Dela             |                                                                     | ,pc.                                                                                                    |  |  |  |
|------------------|---------------------------------------------------------------------|----------------------------------------------------------------------------------------------------|--|--|--|
| Parameter name   | Values                                                              | Description                                                                                                    |  |  |  |
| Operating mode   | 0 = Standard access                                                 | The read/write head detects the tag type via a GET_SYSTEM_<br>INFORMATION command. The automatic detection of the<br>tag (see parameter Select tag type = automatic detection) is<br>possible. |  |  |  |
|                  | 1 = Fast access                                                     | Access is faster than with standard access. A GET_SYSTEM_<br>INFORMATION command is not sent. The automatic tag detec-<br>tion is not possible (see Select tag type parameter).                |  |  |  |
| Select Tag Type  | 0 = Automatic detection                                             | The tag is detected by means of its UID (only valid with Philip<br>I-CODE SLI SL2, Fujitsu MB89R118, TI Tag-it HF I Plus and Infi-<br>neon SRF55V02P tag types).                               |  |  |  |
|                  | 1 = Philips I-CODE SLI SL2                                          | Selection of the tag used; the tag type used must be selected                                                                                                    |  |  |  |
|                  | 2 = Fujitsu MB89R118                                                | in all cases with Fast access mode.                                                                                                    |  |  |  |
|                  | 3 = TI Tag-it HF I Plus                                             |                                                                                                    |  |  |  |
|                  | 4 = Infineon SRF55V02P                                              | -<br>-<br>-<br>-                                                                                                    |  |  |  |
|                  | 5 = Philips I-CODE SLI S                                            |                                                                                                    |  |  |  |
|                  | 6 = Fujitsu MB89R119                                                |                                                                                                    |  |  |  |
|                  | 7 = TI Tag-it HF-I                                                  |                                                                                                    |  |  |  |
|                  | 8 = Infineon SRF55V01P                                              |                                                                                                    |  |  |  |
|                  | 9 = Turck TW-R50-K8                                                 |                                                                                                    |  |  |  |
|                  | 10 = Melexis MLX90129                                               |                                                                                                    |  |  |  |
|                  | 11 = NXP I-CODE SLI L                                               |                                                                                                    |  |  |  |
|                  | 12 = Fujitsu MB89R112                                               |                                                                                                    |  |  |  |
|                  | 13 = EM4233SLIC                                                     |                                                                                                    |  |  |  |
| Bridging time    | 0 = Use default value of the<br>read/write head, normally 200<br>ms | Set the bridging time, depending on the application                                                                                                    |  |  |  |
|                  | 1 = 4 ms                                                            |                                                                                                    |  |  |  |
|                  | 2 = 8 ms                                                            |                                                                                                    |  |  |  |
|                  |                                                                     |                                                                                                    |  |  |  |
|                  | 255 = 1020 ms                                                       |                                                                                                    |  |  |  |
| Data arrangement | 0 = Byte 1-2/13-14                                                  | Defines the position of the error code in the data image.                                                                                                    |  |  |  |
|                  | 1 = Byte 2-3/14-15                                                  | <ul> <li>With word-based fieldbus systems such as Modbus TCP,<br/>choose the setting 1 = Byte 2-3/14-15</li> </ul>                                                                             |  |  |  |

Default values are shown in **bold** type.

#### **Parameters for UHF applications – Overview**

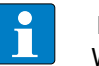

#### NOTE

With UHF only the functions of the RFID electronic modules can be set via the DTM. The WebConfig software application enables the extensive parameterization and configuration of the read/write heads. To connect with a PC we recommend the STW-RS485-USB interface converter (Ident no. 7030354) together with the STW-RS485-USB-PS power supply unit (Ident no. 7030355). This WebConfig software tool is only designed for users who wish to make more extensive settings to the read/write heads in addition to the parameter options via the DTM. Information on the WebConfig software is provided in the user manual BL ident<sup>®</sup> Software WebConfig for UHF Read/write heads" (D500010).

| Parameter name Values                                         |                         | Description                                                                                                    |                                |  |  |  |
|---------------------------------------------------------------|-------------------------|----------------------------------------------------------------------------------------------------|--------------------------------|--|--|--|
| Operating mode                                                | 0 = Standard access     | With UHF the parameter must be set to $0 =$ Standard access.                                                                                                    |                                |  |  |  |
|                                                               | 1 = Fast access         | _                                                                                                    |                                |  |  |  |
| Transmission frequency                                        | 0 = Band 1              | TN865<br>865.7 MHz, channel 4                                                                                                    | TN917<br>917.3 MHz, channel 2  |  |  |  |
|                                                               | 1 = Band 2              | TN865<br>866.3 MHz, channel 7                                                                                                    | TN917<br>917.9 MHz, channel 5  |  |  |  |
|                                                               | 2 = Band 3              | TN865<br>866.9 MHz, channel 10                                                                                                    | TN917<br>918.5 MHz, channel 8  |  |  |  |
|                                                               | 3 = Band 4              | TN865<br>867.5 MHz, channel 13                                                                                                    | TN917<br>919.1 MHz, channel 11 |  |  |  |
| Transmission level (ERP)                                      |                         | TNQ120L130-V1147                                                                                                    | TN-Q175L200-H1147              |  |  |  |
| If transmission level 8                                       | 0 = Level 1             | 6 dBm                                                                                                    | 9 dBm                          |  |  |  |
| is selected, the basic                                        | 1 = Level 2             | 9 dBm                                                                                                    | 12 dBm                         |  |  |  |
| settings for the antennas                                     | 2 = Level 3             | 12 dBm                                                                                                    | 15 dBm                         |  |  |  |
| and transmission output                                       | 3 = Level 4             | 15 dBm                                                                                                    | 18 dBm                         |  |  |  |
| which are defined in the                                      | 4 = Level 5             | 18 dBm                                                                                                    | 21 dBm                         |  |  |  |
| WebConfig software                                            | 5 = Level 6             | 21 dBm                                                                                                    | 24 dBm                         |  |  |  |
| application.                                                  | 6 = Level 7             | 24 dBm                                                                                                    | 27 dBm                         |  |  |  |
|                                                               | 7 = Level 8             | max. 27 dBm                                                                                                    | max. 30 dBm                    |  |  |  |
| Tag type selection                                            | 0 = Automatic detection | With BL ident <sup>®</sup> UHF the parame matic detection.                                                                                                    | ter must be set to 0 = auto-   |  |  |  |
| Bridging time adjustable between 0255<br>(dec.)<br>Default: 0 |                         | With UHF heads, the parameter defines the number of repeated write and read operations.                                                                                   |                                |  |  |  |
| Error code position                                           | 0 = Byte 1-2/13-14      | The parameter defines the position of the error code in the<br>data image. With word-based fieldbus systems such as Modbus<br>TCP, choose the setting 1 = Byte 2-3/14-15. |                                |  |  |  |
|                                                               | 1 = Byte 2-3/14-15      |                                                                                                    |                                |  |  |  |

Default values are shown in **bold** type.

#### 8.3.2 HF applications – Setting the Mode parameter

➤ Choose between Standard access and Fast access from the drop-down menu.

#### 8.3.3 HF applications – Selecting the Tag type parameter

> Choose between automatic detection or the used tag from the drop-down menu.

#### 8.3.4 HF applications – Matching mode and tag type

The two parameters Mode and Tag type can be combined as follows:

| Operating mode  | Tag type            |
|-----------------|---------------------|
| Standard access | Automatic detection |
| Standard access | Tag                 |
| Fast access     | Tag                 |

#### **Combining Standard access and Automatic detection**

- ► Select Standard access under Mode.
- Select Automatic detection under Tag type.
- The tag is automatically detected by the read/write head. The UID of the tag is read before access.

#### Combining standard access with a specific tag

- ► Select Standard access under Mode.
- ➤ Select the tag used under Tag type.
- → Tags that cannot be detected by the read/write head can be accessed.

#### Combining fast access with a specific tag

- ► Under Mode select Fast access.
- ► Select the tag used under Tag type.
- Access to tags is faster because the tag type and the UID do not have to be read out. The specific properties of the tag used are known before access, the required UID is also transmitted with read/write operations.

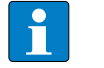

#### NOTE

Fast access mode does not support the Philips SL1 and Turck TW-R50-K8 tags.

#### 8.3.5 HF applications – Setting the Bridging time parameter

Due to the expansion of the HF transmission zone the tag may drop out momentarily during a write or read operation and then later return again. The period between the drop out and the return to the transmission zone must be bridged so that the write or read operation is completed. The bridging time is the time between the dropout and the return to the detection range. The bridging time parameter takes up 1 byte in the parameter data image (0...255). The bridging time parameter depends on the components used, the write/read distances, the speed of the tag to the read/write head and other external factors.

The following figure shows the typical characteristics of the sensing range and the path covered by the read/write head. A shows the section to be bridged:

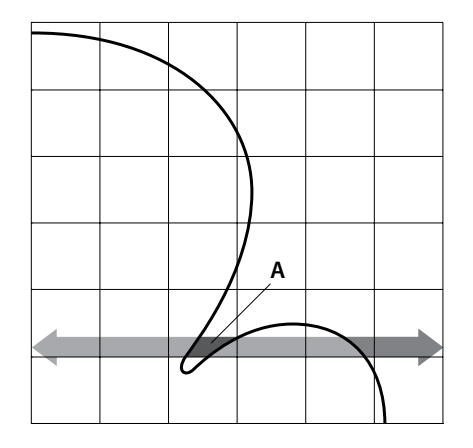

Fig. 116: Detection range of a read/write head

#### Retaining the default setting

- Retaining default setting 0: If the commissioning is successful, the parameter does not have to be adjusted to the application. If the commissioning is not successful, the error message "Dwell time of the tag in the sensing range was insufficient to process the command successfully" (error code: DW#16#E1FE02xx).
- If the error message appears, check whether the recommended distances can be achieved by reducing the speed or data volume. The information "Recommended distance" and "Maximum distance" is provided in the product-specific data sheet as well as in the RFID engineering manual (D500024). If this is not possible, the bridging time must be adapted to the application.

#### Adapting the bridging time to the application

- Measure the required bridging time directly on location. The LEDs of the read/write head and the TP status bit of process input data indicate whether the tag is in the sensing range or not.
- > Enter the required bridging time in the DTM.

#### 8.3.6 HF applications – Setting the Data arrangement parameter

The Data arrangement parameter defines the position of the error code in the data image.

- ➤ With word-based fieldbus systems such as Modbus TCP, choose the setting 1 = Byte 2-3/14-15.
- 8.3.7 UHF applications Setting the Mode parameter
  - Select Standard access from the drop-down menu. Standard access is not supported with UHF applications.
- 8.3.8 UHF applications Setting the UHF frequency band parameter

The UHF frequency band parameter can be set for the TN865-... and TN917-... UHF read/write heads.

➤ Select the required frequency band from the drop-down menu.

8.3.9 UHF applications – Setting the UHF transmission level

The UHF transmission level parameter is used for selecting the transmission level 1 to 8 for the UHF read/write heads. Selecting transmission level 8 accepts the basic settings from the Web-Config parameter tool.

> Select the required transmission level from the drop-down menu.

The basic default settings of the read/write heads are as follows:

| Parameters                              | TNQ120L130-V1147                                           | TNQ175L200-H1147                                           |
|-----------------------------------------|------------------------------------------------------------|------------------------------------------------------------|
| Transmission frequency                  | Band 1 (865.7 MHz with TN865 and<br>917.3 MHz with TN 917) | Band 1 (865.7 MHz with TN865 and<br>917.3 MHz with TN 917) |
| Transmission level ERP [dBm] – circular | 27                                                         | 30                                                         |

#### 8.3.10 UHF applications – Selecting the Tag type parameter

► Select Automatic detection from the drop-down menu.

#### 8.3.11 UHF applications – Setting the Bridging time parameter

The Bridging time parameter with UHF applications corresponds to the number of automatic retries for a read or write operation before the read or write operation is reported as failed.

#### Example:

- The bridging time parameter is 0. The tag is to be read but this is not possible due to a fault. The read operation is not repeated and has therefore failed.
- The bridging time parameter is 1. The tag is to be read but this is not possible due to a fault. The read operation is repeated automatically once, the data could be read. The read operation is successful.
- ► Enter the number of automatic retries.

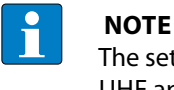

The setting of the Bridging time parameter to 20 has proved in practice to be useful for UHF applications.

#### 8.3.12 UHF applications – Setting the Data arrangement parameter

The Data arrangement parameter defines the position of the error code in the data image.

➤ With word-based fieldbus systems such as Modbus TCP, choose the setting 1 = Byte 2-3/14-15.

## 8.4 Reading measured values with the DTM

The Measured values function enables the reading of all input values which the RFID electronic module has detected.

- > Establish the connection between host PC and BL ident<sup>®</sup> interface.
- ► Right-click the RFID electronic module.
- ➤ Choose the Measured values function.
- → The connection between host PC and RFID interface is active. The DTM of the BLxx-2RFID-S module indicates active communication with a green icon.

| Project                     |        |   |     |                            |        | <b>4</b> ×       |
|-----------------------------|--------|---|-----|----------------------------|--------|------------------|
| Device tag                  | Addres | 0 | 1   | Device type (DTM)          | Status | Timestamp status |
| B HOST PC                   |        |   |     |                            |        |                  |
| 🖙 💳 TCP:192.168.1.50        |        | Ϊ | =≎= | 💳 BL Service Ethernet      | 0      |                  |
| 🔤 💳 192.168.1.254/BL67-GW-E |        | Ϊ | =≎= | 🧮 BL67-GW-EN (>= VN 03-00) | 0      |                  |
| 🔁 🔁 Modulbus                |        |   | =0= | 🗧 Modulbus                 |        |                  |
| 💳 01/BL67-2RFID-S           | 01     | 1 | -0- | TBL67-2RFID-S              | 0      |                  |

| Fia. | 117: | Active                                  | connection | between   | BL | ident®  | interface | and  | the    | host | PC |
|------|------|-----------------------------------------|------------|-----------|----|---------|-----------|------|--------|------|----|
|      |      | ,,,,,,,,,,,,,,,,,,,,,,,,,,,,,,,,,,,,,,, | connection | Secticent |    | inaciii | maccinace | 4110 | ci i c |      |    |

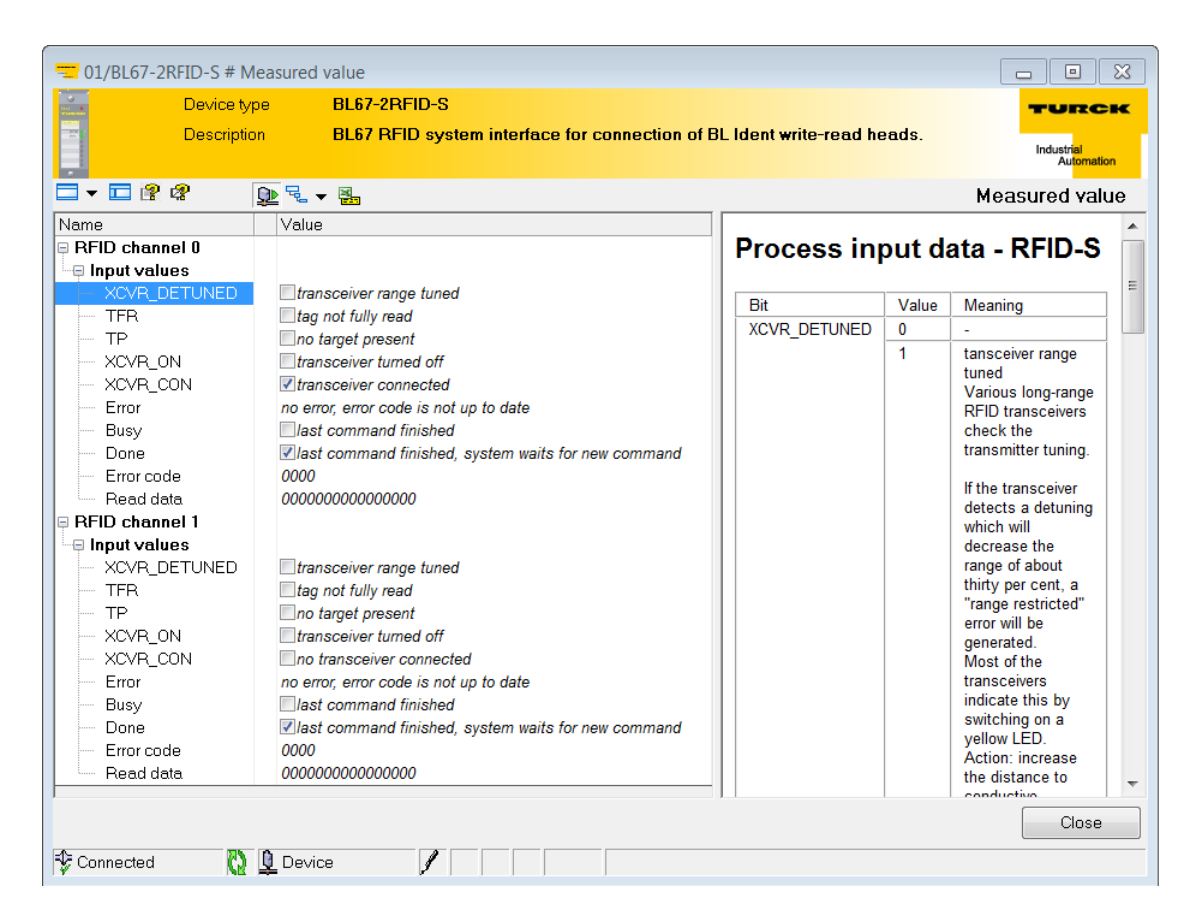

Fig. 118: Measured values window

## 8.5 Testing functions – Simulation

The Simulation function enables the values of the output parameters of the RFID electronic modules to be set directly using the Force mode in order to test and simulate the operation of the RFID system.

► Establish the connection between host PC and BL ident<sup>®</sup> interface.

- ➤ Right-click the RFID electronic module.
- ► Choose the Simulation function.

| = 01/BL67-2RFID-S | 5 # Simula | tion            |                |              |       |            |             |                                       | - •                                | ×     |
|-------------------|------------|-----------------|----------------|--------------|-------|------------|-------------|---------------------------------------|------------------------------------|-------|
| Devic             | e type     | BL67-2RF        | ID-S           |              |       |            |             |                                       | TUR                                | СК    |
| Descr             | ription    | BL67 RFIE       | ) system inter | face for con | necti | on of BL I | dent write- | read heads.                           |                                    |       |
|                   | _          |                 |                |              |       |            |             |                                       | Industrial<br>Au <mark>toma</mark> | ition |
| 2 2               | ₽          | à 2 → 3.        |                |              |       |            |             |                                       | Simulat                            | tion  |
| Name              | Value      |                 |                |              |       | _          |             |                                       |                                    |       |
| 🗆 🗉 Output values |            |                 |                |              |       | Process    | s output da | ata - RFID-S                          |                                    |       |
| Reset             | no re      | set             |                |              |       |            |             |                                       |                                    |       |
| - XCVR Info       | com        | mand off        |                |              |       | Bit        | Value       | Meaning                               |                                    | =     |
| TAG Info          | com        | mand off        |                |              |       | Reset      | 0 -> 1      | A "Reset" of the BLide                | ent ®-system                       | _     |
| Write             | com        | mand off        |                |              |       |            |             | is completed with the                 | increasing                         |       |
| Read              | com        | mand off        |                |              |       |            |             | edge. When the statu                  | s bit "BUSY"                       |       |
| TAG ID            | com        | mand off        |                |              |       |            |             | command is interrupt                  | of and the                         |       |
| - Next            | next       | mode inactive   |                |              |       |            |             | status bit "DONE" is                  | set.                               |       |
| - XCVR            | turn       | off transceiver |                |              |       |            |             | The status bit "ERRO                  | R" and the                         |       |
| Get               | com        | mand off        |                |              |       |            |             | two byte error messag                 | ge (error                          |       |
| Byte count        | read / v   | vrite 1 byte    |                |              |       |            |             | code) of the process i                | nput data are                      |       |
| - Domain          | 0          |                 |                |              |       |            |             | deleted.                              |                                    | _     |
| Address           | 0000       |                 |                |              |       | XCVR       | 0 -> 1      | TRANSCEIVER_INFO                      | ) (information                     |       |
| Write data        | 000000     | 0000000000      |                |              |       | Inno       |             | executed with the inc                 | reasing edge                       |       |
| 🗏 RFID channel 1  |            |                 |                |              | Ξ     |            |             | Together with the proc                | cess input                         |       |
| 🛛 🖯 Output values |            |                 |                |              |       |            |             | data the information is               | s sent to the                      |       |
| Reset             | no re      | set             |                |              |       |            |             | read/write head in the                | read data                          |       |
| - XCVR Info       | com        | mand off        |                |              |       |            |             | range with 8 byte:                    |                                    |       |
| TAG Info          | com        | mand off        |                |              |       |            |             | be configured. The co                 | ormation can                       |       |
| Write             | com        | mand off        |                |              |       |            |             | information is selected               | d with                             |       |
| Read              | com        | mand off        |                |              |       |            |             | "AddrHi, AddrLo".                     |                                    |       |
| TAG ID            | com        | mand off        |                |              |       |            |             | 0×00F0:                               |                                    |       |
| - Next            | next       | mode inactive   |                |              |       |            |             | The first 8 byte of the               | ORDER_ID                           |       |
| XCVR              | tum 🔲      | off transceiver |                |              |       |            |             | sent for example "TN                  | ER-080" =                          |       |
| Get               | com        | mand off        |                |              |       |            |             | 0×54 4E 45 52 2D 51                   | 38 30(ASCII-                       |       |
| Byte count        | read / v   | vrite 1 byte    |                |              |       |            |             | table)                                | ,                                  |       |
| - Domain          | 0          |                 |                |              |       |            |             | 0×00F1:                               |                                    |       |
| Address           | 0000       |                 |                |              |       |            |             | The second 8 byte of                  | the                                |       |
| Write data        | 000000     | 0000000000      |                |              | -     |            |             | description) are sent,                | for example:                       | -     |
| ,                 |            |                 |                |              |       |            |             | U U U U U U U U U U U U U U U U U U U |                                    |       |
|                   |            |                 |                |              |       |            |             |                                       |                                    |       |
| 💱 Connected       | 🔇 🐧 D      | evice           | 1              |              |       |            |             |                                       |                                    |       |

Fig. 119: Simulating operation

- Start Force mode by double-clicking an output value or via the Force Mode button (highlighted in red).
- ► Confirm the subsequent prompt with OK.

| <192.168. | 1.254/BL67-GW-EN (>= VN 03-00)> Turck BL67-GW-EN (>= VN 🔯                                                                                                    |
|-----------|----------------------------------------------------------------------------------------------------|
| ()        | Force Mode will be activated for write access to this device.<br>(Cancel: The Force Mode will not be activated)<br>Note:<br>With the activation of the Direct Mode, the station is<br>disconnected from the field bus and no longer controlled by the<br>PLC.<br>All outputs will be reset shortly, then they will be set to the<br>previously valid values. |
|           | OK Abbrechen                                                                                                    |

- Fig. 120: Prompt: Activating Force mode
- ➡ Force mode is started and the values can be written directly to the BLxx-2RFID-S module. In Force mode the BL ident<sup>®</sup> interface is automatically disconnected from the PLC controlled by the host PC.
- ➤ Change the required output values.

## 8.6 Performing diagnostics with the DTM

The Diagnose DTM function enables the display of diagnostic messages for the entire RFID system as well as the individual RFID electronic modules.

Examples of global error messages for the RFID system:

- Faulty communication via the module bus
- Insufficient power supply

Examples of special error messages on the RFID electronic modules:

- Overcurrent
- Obsolete firmware
- Insufficient power supply
- > Establish the connection between host PC and BL ident<sup>®</sup> interface.
- ➤ Right-click the RFID electronic module.
- ► Choose the Diagnose function.
- The connection between host PC and RFID interface is active. The DTM of the BLxx-2RFID-S module indicates active communication with a green icon.

| Project                     |        |   |     |                                                                                                    |        | $\mathbf{t} \times$ |
|-----------------------------|--------|---|-----|----------------------------------------------------------------------------------------------------|--------|---------------------|
| Device tag                  | Addres | 0 | -   | Device type (DTM)                                                                                                    | Status | Timestamp status    |
| B HOST PC                   |        |   |     |                                                                                                    |        |                     |
| 🖙 💳 TCP:192.168.1.50        |        | / | -0- | 🤝 BL Service Ethernet                                                                                                    | 0      |                     |
| 🔤 💳 192.168.1.254/BL67-GW-E |        | / | Ð   | 🧮 BL67-GW-EN (>= VN 03-00)                                                                                                    | 0      |                     |
|                             |        |   | •   | 🗧 Modulbus                                                                                                    |        |                     |
| 💳 01/BL67-2RFID-S           | 01     | 1 | 1   | The second second secon | 0      |                     |

Fig. 121: Active connection between BL ident® interface and the host PC

| = 01/BL67-2RFID-S # Diagnosis |                                             |                 |                                                                                    | ×  |
|-------------------------------|---------------------------------------------|-----------------|------------------------------------------------------------------------------------|----|
| Device type                   | BL67-2RFID-S                                |                 | TURC                                                                               |    |
| Description                   | BL67 RFID system interface for connection ( | of BL Ident wri | te-read heads.<br>Industrial<br>Automatic                                          | n  |
| 🗖 🔻 🔮 😵 🛛 😥 🗟 🗸               | 제<br>[2]                                    |                 | Diagnosti                                                                          | CS |
| Name                          | Value                                       |                 |                                                                                    |    |
| 🖻 RFID channel 0              |                                             | Diagnostic      | messages                                                                           |    |
| Diagnostics                   |                                             |                 |                                                                                    |    |
| overcurrent                   | -                                           | Diagnostic      | Meaning                                                                            |    |
| I ransceiver parameter not su | -                                           | message         | Ourselverset (sheet sincuit source line at the                                     |    |
| Horduere feilure trenessiuer  | -                                           | Overcurrent     | 1st and/or the 2nd channel If the                                                  |    |
| Transceiver indicates powers  |                                             |                 | diagnosis is not assigned to a particular                                          | =  |
| Fror                          | no error error code is not up to date       |                 | channel, the diagnosis of the 2nd channel                                          |    |
| Error code                    | 0000                                        |                 | is mapped to the 1 st channel. (^^)                                                |    |
| 🗉 RFID channel 1              |                                             | Iransceiver     | The selected parameter settings are not<br>valid for the connected read-write-head |    |
| Diagnostics                   |                                             | not             | Please observe: the operation mode "fast                                           |    |
| Overcurrent                   | -                                           | supported       | access" is not allowed for UHF.                                                    |    |
| Transceiver parameter not su  | -                                           |                 | The firmware of the read-write-head may                                            |    |
| Module parameter invalid      | -                                           |                 | be out-dated and an update may be                                                  |    |
| Hardware failure transceiver  | -                                           | Module          | The parameterization of the module is                                              |    |
| Transceiver indicates power s |                                             | parameter       | invalid, the selected parameter settings                                           |    |
| Error                         | no error, error code is not up to date      | invalid         | do not match.                                                                      |    |
| Error code                    | 0000                                        |                 | Please observe the description of the                                              |    |
|                               |                                             | Hardwara        | The module detected a bardware error at                                            | -  |
|                               |                                             | Tardware        |                                                                                    | _  |
|                               |                                             |                 | Close                                                                              |    |
| Connected                     |                                             |                 |                                                                                    |    |
|                               |                                             |                 |                                                                                    |    |

Fig. 122: Diagnosis window

# 9 Operation

# 9.1 LED indication functions

## 9.1.1 BL20 gateways

|          | Standard                                 | gateways                                                                                                    |                                                                                                    |
|----------|------------------------------------------|----------------------------------------------------------------------------------------------------|----------------------------------------------------------------------------------------------------|
| LED      | Status                                   | Meaning                                                                                                    | Remedy                                                                                                    |
| IOs      | OFF                                      | No gateway power supply.                                                                                                    | Check the system power supply present on the gateway.                                                                                                    |
|          | green                                    | The configured components match the module bus stations present; Communica-tion active.                                                                                                    |                                                                                                    |
|          | green flashing, 1 Hz                     | Force mode active in the DTM                                                                                                    | Deactivate the Force mode in the DTM.                                                                                                    |
|          | green flashing, 4 Hz                     | Too many modules connected to the gateway.                                                                                                    | Remove surplus modules.                                                                                                    |
|          | red                                      | Gateway not ready<br>Possible causes:<br>– Power supply V <sub>CC</sub> too low<br>– too many modules on gateway<br>– short-circuit in connected module<br>– Gateway faulty                                    | <ul> <li>Check the system power supply present<br/>on the gateway and the connections.</li> <li>Remove surplus modules.</li> <li>Replace the gateway.</li> </ul>                                   |
|          | red flashing, 1 Hz                       | The configured components do not match<br>the module bus stations present. The gate-<br>way is not detecting the electronic modules<br>automatically.                                                          | <ul> <li>Compare the configured components<br/>with the module bus stations present.</li> <li>Check the setup of the interface for faulty<br/>or incorrectly fitted electronic modules.</li> </ul> |
|          | red flashing, 4 Hz                       | No communication via the module bus                                                                                                    | Fit at least one electronic module.                                                                                                    |
|          | red/green flashing,<br>1 Hz              | The configured components do not match<br>the module bus stations present. The<br>gateway detects the electronic modules<br>automatically, the data exchange is active.                                        | Check the interface for new unconfigured modules.                                                                                                    |
| GW       | OFF                                      | No gateway power supply.                                                                                                    | Check the system power supply present on the gateway.                                                                                                    |
|          | green                                    | Gateway operational                                                                                                    |                                                                                                    |
|          | green flashing, 1 Hz<br>and LED IOs: red | Firmware not up-to-date or faulty                                                                                                    | <ul> <li>Reload the firmware.</li> <li>Contact your TURCK customer advisor.</li> </ul>                                                                                                    |
|          | green flashing, 4 Hz                     | Hardware error, firmware active                                                                                                    | Replace the gateway.                                                                                                    |
|          | red                                      | Hardware error, firmware faulty<br>Gateway not ready<br>Possible causes:<br>– Power supply V <sub>CC</sub> too low<br>– too many modules on gateway<br>– short-circuit in connected module<br>– Gateway faulty | <ul> <li>Check the system power supply present<br/>on the gateway and the connections.</li> <li>Remove surplus modules if necessary.</li> <li>Replace the gateway.</li> </ul>                      |
| LINK/ACT | OFF                                      | No Ethernet Link                                                                                                    | Check the Ethernet connection.                                                                                                    |
|          | green                                    | Ethernet link established, 100 Mbit/s                                                                                                    |                                                                                                    |
|          | green flashing                           | Ethernet traffic 100 Mbit/s                                                                                                    |                                                                                                    |
|          | yellow                                   | Ethernet link established, 10 Mbit/s                                                                                                    |                                                                                                    |
|          | vellow flashing                          | Ethernet traffic 10 Mbit/s                                                                                                    |                                                                                                    |

| LED                                                                                  | Status             | Meaning                                                                                         | Remedy                                          |  |
|--------------------------------------------------------------------------------------|--------------------|-------------------------------------------------------------------------------------------------|-------------------------------------------------|--|
| MS green Logical connection to a master establish green flashing Gateway operational |                    | Logical connection to a master established                                                      |                                                 |  |
|                                                                                      |                    | Gateway operational                                                                             |                                                 |  |
|                                                                                      | red                | Gateway indicates error:<br>IP address conflict<br>Gateway in RESTORE mode<br>F_Reset activated | Check the IP addresses in the network.          |  |
|                                                                                      | red/green flashing | Auto-negotiation and/or<br>DHCP/BootP search of the settings                                    | Waiting for auto-negotiation and/or addressing. |  |

#### **BL20-ECO** gateways

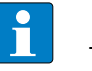

#### NOTE

The BL20-ECO gateways have different LEDs for displaying fieldbus communication, depending on the hardware version. With gateways before hardware version VN03-00 the fieldbus communication is indicated via the MS LED, with gateways from version VN 03-00 via 2 LEDs BUS and ERR.

| LED      | Status                                   | Meaning                                                                                                    | Remedy                                                                                                    |
|----------|------------------------------------------|----------------------------------------------------------------------------------------------------|----------------------------------------------------------------------------------------------------|
| IOs      | OFF                                      | No gateway power supply.                                                                                                    | Check the system power supply present on the gateway.                                                                                                    |
|          | green                                    | The configured components match the module bus stations present; Communica-tion active.                                                                                                    |                                                                                                    |
|          | green flashing, 1 Hz                     | Force mode active in the DTM                                                                                                    | Deactivate the Force mode in the DTM.                                                                                                    |
|          | green flashing, 4 Hz                     | Too many modules connected to the gateway.                                                                                                    | Remove surplus modules.                                                                                                    |
|          | red                                      | Gateway not ready<br>Possible causes:<br>– Power supply V <sub>CC</sub> too low<br>– too many modules on gateway<br>– short-circuit in connected module<br>– Gateway faulty                                    | <ul> <li>Check the system power supply present<br/>on the gateway and the connections.</li> <li>Remove surplus modules.</li> <li>Replace the gateway.</li> </ul>                                           |
|          | red flashing, 1 Hz                       | The configured components do not match<br>the module bus stations present. The gate-<br>way does not adapt the electronic modules<br>automatically.                                                            | <ul> <li>Compare the configured components<br/>with the module bus stations present.</li> <li>Check the setup of the interface set for<br/>faulty or incorrectly fitted electronic<br/>modules.</li> </ul> |
|          | red flashing, 4 Hz                       | No communication via the module bus                                                                                                    | Fit at least one electronic module.                                                                                                    |
|          | red/green flashing,<br>1 Hz              | The configured components do not match<br>the module bus stations present. The gate-<br>way adapts the electronic modules auto-<br>matically, the data exchange is active.                                     | Check the interface set for new unconfig-<br>ured modules.                                                                                                    |
| GW       | OFF                                      | No gateway power supply.                                                                                                    | Check the system power supply present on the gateway.                                                                                                    |
|          | green                                    | Gateway operational                                                                                                    |                                                                                                    |
|          | green flashing, 1 Hz<br>and LED IOs: red | Firmware not up-to-date or faulty                                                                                                    | <ul> <li>Reload the firmware.</li> <li>Contact your TURCK customer advisor.</li> </ul>                                                                                                    |
|          | green flashing, 4 Hz                     | Hardware error, firmware active                                                                                                    | Replace the gateway.                                                                                                    |
|          | red                                      | Hardware error, firmware faulty<br>Gateway not ready<br>Possible causes:<br>– Power supply V <sub>CC</sub> too low<br>– too many modules on gateway<br>– short-circuit in connected module<br>– Gateway faulty | <ul> <li>Check the system power supply present<br/>on the gateway and the connections.</li> <li>Remove surplus modules if necessary.</li> <li>Replace the gateway.</li> </ul>                              |
| LINK/ACT | OFF                                      | No Ethernet Link                                                                                                    | Check the Ethernet connection.                                                                                                    |
|          | green                                    | Ethernet link established, 100 Mbit/s                                                                                                    |                                                                                                    |
|          | green flashing                           | Ethernet traffic 100 Mbit/s                                                                                                    |                                                                                                    |
|          | yellow                                   | Ethernet link established, 10 Mbit/s                                                                                                    |                                                                                                    |
|          | yellow flashing                          | Ethernet traffic 10 Mbit/s                                                                                                    |                                                                                                    |

| LED | Status             | Meaning                                                                                               | Remedy                                          |
|-----|--------------------|----------------------------------------------------------------------------------------------------|-------------------------------------------------|
| BUS | green              | Logical connection to a master established                                                            |                                                 |
|     | green flashing     | Gateway operational                                                                                   |                                                 |
|     | red                | Gateway indicates error:<br>– IP address conflict<br>– Gateway in RESTORE mode<br>– F_Reset activated | Check the IP addresses in the network.          |
|     | red/green flashing | Auto-negotiation and/or<br>DHCP/BootP search of the settings                                          | Waiting for auto-negotiation and/or addressing. |
| ERR | OFF                | No fault present.                                                                                     |                                                 |
|     | red                | Diagnostic message of the gateway or an electronic module present                                     | Check the diagnostic messages.                  |

## 9.1.2 BL67 gateways

| LED | Status                                   | Meaning                                                                                                    | Remedy                                                                                                    |  |  |
|-----|------------------------------------------|----------------------------------------------------------------------------------------------------|----------------------------------------------------------------------------------------------------|--|--|
| IOs | OFF                                      | No gateway power supply.                                                                                                    | Check the system power supply present on the gateway.                                                                                                    |  |  |
|     | green                                    | The configured components match the module bus stations present; Communica-tion active.                                                                                                    |                                                                                                    |  |  |
|     | green flashing, 1 Hz                     | Force mode active in the DTM                                                                                                    | Deactivate the Force mode in the DTM.                                                                                                    |  |  |
|     | red                                      | Gateway not ready<br>Possible causes:<br>– too many modules on gateway<br>– short-circuit in connected module<br>– Gateway faulty                                                                              | Check the system power supply present on<br>the gateway and the connections.<br>Remove surplus modules.<br>Replace the gateway.                                                                            |  |  |
|     | red flashing, 1 Hz                       | The configured components do not match<br>the module bus stations present. The gate-<br>way does not adapt the electronic modules<br>automatically.                                                            | <ul> <li>Compare the configured components<br/>with the module bus stations present.</li> <li>Check the setup of the interface set for<br/>faulty or incorrectly fitted electronic<br/>modules.</li> </ul> |  |  |
|     | red flashing, 4 Hz                       | No communication via the module bus                                                                                                    | Fit at least one electronic module.                                                                                                    |  |  |
|     | red/green flashing,<br>1 Hz              | The configured components do not match<br>the module bus stations present. The gate-<br>way adapts the different modules, the data<br>exchange is active.<br>SET button actuated with V <sub>O</sub> missing.  | Check the interface set for new unconfig-<br>ured modules.<br>Check the system power supply present.                                                                                                    |  |  |
| GW  | OFF                                      | No gateway power supply.                                                                                                    | Check the system power supply present on the gateway.                                                                                                    |  |  |
|     | green                                    | Gateway operational                                                                                                    |                                                                                                    |  |  |
|     | green flashing, 1 Hz                     | Force mode active in the DTM                                                                                                    | Deactivate the Force mode in the DTM.                                                                                                    |  |  |
|     | green flashing, 1 Hz<br>and LED IOs: red | Firmware not up-to-date or faulty                                                                                                    | <ul> <li>Reload the firmware.</li> <li>Contact your TURCK customer advisor.</li> </ul>                                                                                                    |  |  |
|     | green flashing, 4 Hz                     | Hardware error, firmware active                                                                                                    | Replace the gateway.                                                                                                    |  |  |
|     | red                                      | Hardware error, firmware faulty<br>Gateway not ready<br>Possible causes:<br>– Power supply V <sub>CC</sub> too low<br>– too many modules on gateway<br>– short-circuit in connected module<br>– Gateway faulty | <ul> <li>Check the system power supply present<br/>on the gateway and the connections.</li> <li>Remove surplus modules if necessary.</li> <li>Replace the gateway.</li> </ul>                              |  |  |
|     | red flashing, 1 Hz                       | Wink command received                                                                                                    |                                                                                                    |  |  |
| ERR | OFF                                      | System running fault-free                                                                                                    |                                                                                                    |  |  |
|     | red                                      | Diagnostic message of the gateway or an electronic module present                                                                                                    | Check the diagnostic messages.                                                                                                    |  |  |
| VCC | green                                    | Power supply V <sub>CC</sub> fault-free                                                                                                    |                                                                                                    |  |  |
|     | OFF                                      | Gateway not supplied<br>VCC < 18 V or V <sub>CC</sub> > 30 V (possibly short<br>circuit)                                                                                                    | Check the power supplies present on the gateway.                                                                                                    |  |  |

## Operation

| LED      | Status               | Meaning                                                                                               | Remedy                                                                                                    |  |
|----------|----------------------|----------------------------------------------------------------------------------------------------|----------------------------------------------------------------------------------------------------|--|
| Vo       | green                | Output power supply V <sub>O</sub> fault-free                                                         |                                                                                                    |  |
|          | green flashing, 1 Hz | Undervoltage V <sub>O</sub> , system running                                                          | Check the power supplies present on the                                                                                    |  |
|          | green flashing, 4 Hz | Overvoltage V <sub>O</sub> , system running                                                           | gateway.                                                                                                    |  |
|          | OFF                  | Output power supply V <sub>O</sub> missing                                                            |                                                                                                    |  |
| VI       | green                | Input power supply V <sub>I</sub> fault-free                                                          |                                                                                                    |  |
|          | red                  | Short-circuit or overload on<br>sensor power supply V <sub>sens</sub> ; Sensor supply<br>disconnected | Rectify the short circuit or overload.<br>The gateway restarts automatically as soon<br>as the error is no longer present. |  |
|          | green flashing, 1 Hz | Undervoltage V <sub>I</sub> , system running                                                          | Check the power supplies present.                                                                                          |  |
|          | green flashing, 4 Hz | Overvoltage V <sub>I</sub> , system running                                                           | _                                                                                                    |  |
|          | OFF                  | Input power supply V <sub>I</sub> missing                                                             |                                                                                                    |  |
| LINK/ACT | OFF                  | No Ethernet Link                                                                                      | Check the Ethernet connection.                                                                                             |  |
|          | green                | Ethernet link established, 100 Mbit/s                                                                 |                                                                                                    |  |
|          | green flashing       | Ethernet traffic 100 Mbit/s                                                                           |                                                                                                    |  |
|          | yellow               | Ethernet link established, 10 Mbit/s                                                                  |                                                                                                    |  |
|          | yellow flashing      | Ethernet traffic 10 Mbit/s                                                                            |                                                                                                    |  |
| BUS      | green                | Logical connection to a master established                                                            |                                                                                                    |  |
|          | green flashing       | Gateway operational                                                                                   |                                                                                                    |  |
|          | red                  | Gateway indicates error:<br>– IP address conflict<br>– Gateway in RESTORE mode<br>– F_Reset activated | Check the IP addresses in the network.                                                                                     |  |
|          | red/green flashing   | Auto-negotiation and/or<br>DHCP/BootP search of the settings                                          | Waiting for auto-negotiation and/or addressing.                                                                            |  |

## 9.1.3 RFID electronic modules

| LED | Status               | Meaning                                          | Remedy                                                                                                    |
|-----|----------------------|--------------------------------------------------|----------------------------------------------------------------------------------------------------|
| DIA | OFF                  | Normal data exchange                             |                                                                                                    |
|     | red                  | Module bus communication has failed              | Check whether more than two adjacent<br>electronic modules have been removed.<br>Modules located between the gateway and<br>the module concerned are relevant. |
|     | red flashing, 0.5 Hz | Diagnostics present                              |                                                                                                    |
| RW0 | OFF                  | No tag in receive range                          |                                                                                                    |
| RW1 | green                | Tag in receive range                             |                                                                                                    |
|     | green flashing, 2 Hz | Data transmission from/to the tag                |                                                                                                    |
|     | red                  | Channel error, details in the diagnostic message |                                                                                                    |
|     | red flashing, 2 Hz   | Short-circuit of read/write head power supply    |                                                                                                    |

## 9.1.4 BL compact interfaces

|          | Station LED          | )s                                                             |                                                                                                    |
|----------|----------------------|----------------------------------------------------------------|----------------------------------------------------------------------------------------------------|
| LED      | Status               | Meaning                                                        | Remedy                                                                                                    |
| IOs      | OFF                  | Interface not supplied with power.                             | Check the system power supply present at the interface.                                                                                                    |
|          | green                | Communication active                                           |                                                                                                    |
|          | green flashing       | Force mode active in the DTM                                   | Deactivate the Force mode in the DTM.                                                                                                    |
|          | red                  | Interface not operational, no power supply present             | Check the system power supply present at the interface and the connections.                                                                                    |
|          | red flashing, 1 Hz   | The configured components do not match the components present. | Compare the configured components with the components present.                                                                                                 |
|          | red flashing, 4 Hz   | No communication via the module bus                            |                                                                                                    |
| BUS      | OFF                  | No fieldbus communication active                               |                                                                                                    |
|          | green                | Fieldbus communication active                                  |                                                                                                    |
|          | green flashing       | No fieldbus communication active, de-<br>vice operational      |                                                                                                    |
|          | red                  | Bus error, no data exchange                                    | Check the bus connection                                                                                                    |
|          | red flashing         | Wink command received                                          |                                                                                                    |
|          | yellow               | DHCP/BootP search of the settings                              |                                                                                                    |
| LINK/ACT | OFF                  | No Ethernet Link                                               | Check the Ethernet connection.                                                                                                    |
|          | green                | Ethernet link established                                      |                                                                                                    |
|          | green flashing       | Data transmission via Ethernet active                          |                                                                                                    |
|          | yellow               | Ethernet link established, 100 Mbit/s                          |                                                                                                    |
|          |                      |                                                                |                                                                                                    |
|          | I/O LEDs             |                                                                |                                                                                                    |
| LED      | Status               | Meaning                                                        | Remedy                                                                                                    |
| DIA      | OFF                  | Normal data exchange                                           |                                                                                                    |
|          | red                  | Module bus communication has failed                            | Check whether more than two adjacent<br>electronic modules have been removed.<br>Modules located between the gateway and<br>the module concerned are relevant. |
|          | red flashing, 0.5 Hz | Diagnostics present                                            |                                                                                                    |
| RW0      | OFF                  | No tag in receive range                                        |                                                                                                    |
| RW1      | green                | Tag in receive range                                           |                                                                                                    |
|          | green flashing, 2 Hz | Data transmission from/to the tag                              |                                                                                                    |
|          | red                  | Channel error, details in the diagnostic                       |                                                                                                    |

message

supply

Short-circuit of read/write head power

red flashing, 2 Hz

## 9.1.5 HF read/write heads

Depending on the device type, the HF read/write heads are provided with different LEDs, e.g. to indicate the operating voltage and the operating state.

| LED 1               | LED 2                                                          | Function                                                |
|---------------------|----------------------------------------------------------------|---------------------------------------------------------|
| continuously<br>lit |                                                                | Operating voltage switched on                           |
| flashing (1 Hz)     |                                                                | HF field switched off                                   |
| flashing (2 Hz)     |                                                                | Tag within the detection range                          |
|                     | lit yellow (with read/write<br>heads with automatic<br>tuning) | less than 50 % range, too much metal in the environment |

#### 9.1.6 UHF read/write heads

| LED 1 (green)                       | LED 2 (yellow)      | LED 3 (red)         | Function                                                                   |
|-------------------------------------|---------------------|---------------------|----------------------------------------------------------------------------|
| off                                 | off                 | off                 | Operating voltage switched off                                             |
| white                               | white               | white               | Startup                                                                    |
| continuously<br>lit                 | off                 | off                 | Operating voltage switched on, radio field switched off, no internal error |
| continuously<br>lit                 | continuously<br>lit | off                 | Operating voltage switched on, radio field switched on, no internal error  |
| continuously<br>lit                 | continuously<br>lit | continuously<br>lit | Operating voltage switched on, radio field switched on, internal error     |
| flashing                            | off                 | off                 | Access to the tag successful                                               |
| flashing                            | continuously<br>lit | off                 | Tag located in the radio field                                             |
| Running light: green > yellow > red |                     |                     | Test mode                                                                  |

## 9.2 Diagnostic messages – RFID electronic modules

The error and warning code of an RFID electronic module is transferred with two bytes of the process input data.

| Byte no. | Bit                           |               |          |          |         |      |      |      |
|----------|-------------------------------|---------------|----------|----------|---------|------|------|------|
|          | 7                             | 6             | 5        | 4        | 3       | 2    | 1    | 0    |
| 0        | DONE                          | BUSY          | ERROR    | XCVR_CON | XCVR_ON | ТР   | -    | res. |
| 1        |                               | Error code (2 | 2 bytes) |          |         |      |      | LSB  |
| 2        | MSB                           |               |          |          |         |      |      |      |
| 3        | res.                          | res.          | res.     | res.     | res.    | res. | res. | res. |
| 4        | 8 bytes read data (READ_DATA) |               |          |          |         |      |      |      |
| 5        | _                             |               |          |          |         |      |      |      |
| 6        | _                             |               |          |          |         |      |      |      |
| 7        | _                             |               |          |          |         |      |      |      |
| 8        |                               |               |          |          |         |      |      |      |
| 9        | _                             |               |          |          |         |      |      |      |
| 10       | -                             |               |          |          |         |      |      |      |
| 11       |                               |               |          |          |         |      |      |      |

In the table below, the first place of the error code in bold type is represented by the 2nd byte of the process input data, the two last places in bold type by the 3rd byte. Example: DW#16#E1[2nd byte process input data]FE01[3rd byte process input data]xx The following table shows the meaning of the error codes:

| Error code                       | Meaning                                                                                                    |
|----------------------------------|----------------------------------------------------------------------------------------------------|
| DW#16#E <b>1</b> FE <b>01</b> xx | Tag memory error (e.g. CRC error).                                                                                                    |
| DW#16#E <b>1</b> FE <b>02</b> xx | Dwell time of the tag in the sensing range was insufficient to process the command successfully.                                            |
| DW#16#E <b>1</b> FE <b>03</b> xx | The stated address range or command does not fit the tag type used.                                                                         |
| DW#16#E <b>1</b> FE <b>04</b> xx | Tag is faulty and must be replaced.                                                                                                    |
| DW#16#E <b>1</b> FE <b>08</b> xx | Tag in the detection range does not have the expected UID/UII.                                                                              |
| DW#16#E <b>1</b> FE <b>09</b> xx | Tag does not support the current command.                                                                                                   |
| DW#16#E1FE0Axx                   | At least one part of the stated area in the tag is write protected.                                                                         |
| DW#16#E <b>1</b> FE <b>80</b> xx | Tag reporting a non-specified error (undefined/general error per ISO 15693).                                                                |
| DW#16#E1FEFFxx                   | Tag reporting an unknown error (error code not defined in ISO 15693).                                                                       |
| DW#16#E2FE01xx                   | Communication time between tag and read/write head exceeded.                                                                                |
| DW#16#E <b>2</b> FE <b>02</b> xx | Too many tags in the detection range.                                                                                                    |
| DW#16#E <b>2</b> FE <b>80</b> xx | CRC error at the air interface. The radio connection between the tag and the read/write head is dis-<br>turbed (e.g. due to EMC problems).  |
| DW#16#E2FEFFxx                   | Read/write head reports unknown error.                                                                                                    |
| DW#16#E4FE01xx                   | Supply of the read/write head switched off due to increased current consumption (e.g. short-circuit).                                       |
| DW#16#E <b>4</b> FE <b>03</b> xx | Antenna or transmitter of the read/write head is switched off.                                                                              |
| DW#16#E <b>4</b> FE <b>04</b> xx | Overflow of the command memory buffer – more than one command flag set within the process data.                                             |
| DW#16#E <b>4</b> FE <b>06</b> xx | A parameter of the current command is not supported.                                                                                        |
| DW#16#E <b>4</b> FE <b>07</b> xx | Unspecified error was reported by the cyclical status word (e.g. antenna out of operation). The error is independent of the actual command. |

## Operation

| Error code                       | Meaning                                                                                                    |
|----------------------------------|----------------------------------------------------------------------------------------------------|
| DW#16#E <b>4</b> FE <b>80</b> xx | No read/write head connected.                                                                                                    |
| DW#16#E <b>4</b> FE <b>81</b> xx | The read/write head is faulty.                                                                                                    |
| DW#16#E <b>4</b> FE <b>82</b> xx | Command to read/write head is faulty.                                                                                                    |
| DW#16#E <b>4</b> FE <b>84</b> xx | Telegram content invalid (with HF tags of type TW-R22-HT-B64). Range write-protected or not present.                                                                  |
| DW#16#E <b>4</b> FE <b>88</b> xx | Insufficient power supply of the read/write head.                                                                                                    |
| DW#16#E <b>4</b> FE <b>89</b> xx | The read/write head reports a permanent CRC error on the RS485 cable. Check the cable for EMC problems.                                                               |
| DW#16#E <b>4</b> FE <b>8A</b> xx | The RFID electronic module reports permanent CRC errors on the RS485 cable. Check the cable for EMC problems.                                                         |
| DW#16#E <b>4</b> FE <b>90</b> xx | A command transferred via Get is not known by the read/write head.                                                                                                    |
| DW#16#E4FEFDxx                   | Parameter setting impermissible.                                                                                                    |
| DW#16#E <b>4</b> FEFExx          | The selected parameter settings do not match the connected read/write head. The firmware of the read/<br>write head may be out of date and an update may be required. |

| Diagnostic byte and bit |           | DTM name                                                                    |  |  |  |  |
|-------------------------|-----------|-----------------------------------------------------------------------------|--|--|--|--|
| Diagnostic              | channel 1 |                                                                             |  |  |  |  |
| 0                       | 0         | reserved                                                                    |  |  |  |  |
|                         | 1         | reserved                                                                    |  |  |  |  |
|                         | 2         | Ident overcurrent: The power supply of the read/write head is switched off. |  |  |  |  |
|                         | 5         | Software update for read/write head required                                |  |  |  |  |
|                         | 6         | Invalid parameter                                                           |  |  |  |  |
| 1                       | 0         | Transceiver hardware error                                                  |  |  |  |  |
|                         | 12        | reserved                                                                    |  |  |  |  |
|                         | 3         | Transceiver power supply error                                              |  |  |  |  |
|                         | 47        | reserved                                                                    |  |  |  |  |
| Diagnostic              | channel 2 |                                                                             |  |  |  |  |
| 2                       | 0         | reserved                                                                    |  |  |  |  |
|                         | 1         | reserved                                                                    |  |  |  |  |
|                         | 2         | Ident overcurrent: The power supply of the read/write head is switched off  |  |  |  |  |
|                         | 5         | Software update for read/write head required                                |  |  |  |  |
|                         | 6         | Invalid parameter                                                           |  |  |  |  |
| 3                       | 0         | Transceiver hardware error                                                  |  |  |  |  |
|                         | 12        | reserved                                                                    |  |  |  |  |
|                         | 3         | Transceiver power supply error                                              |  |  |  |  |
|                         | 47        | reserved                                                                    |  |  |  |  |

## 9.2.1 Diagnostics via the DTM

# 10 Troubleshooting

Faults of the BL ident<sup>®</sup> system are reported by the system components. The meaning of the diagnostic messages is provided in the chapter Operation.

Information on EMC interference and possible remedies are provided in the RFID Systems Engineering User Manual (D500024).

## 11 Maintenance

## 11.1 Updating the firmware

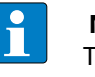

NOTE

The user can only update the firmware of the gateways. Contact Turck Service for a firmware update of the read/write heads or the RFID electronic modules.

The current firmware is provided as a ZIP file on the Internet at www.turck.de. To update the firmware you need the FDT PACTware<sup>™</sup> and the DTM of the gateway used.

- > Download the firmware from www.turck.de.
- ► Unpack the ZIP file on your PC.
- > Connect the gateway to a host PC via the Ethernet interface.
- ► Launch PACTware<sup>™</sup>.
- ► Right-click Host PC.
- ► Choose Add Device.

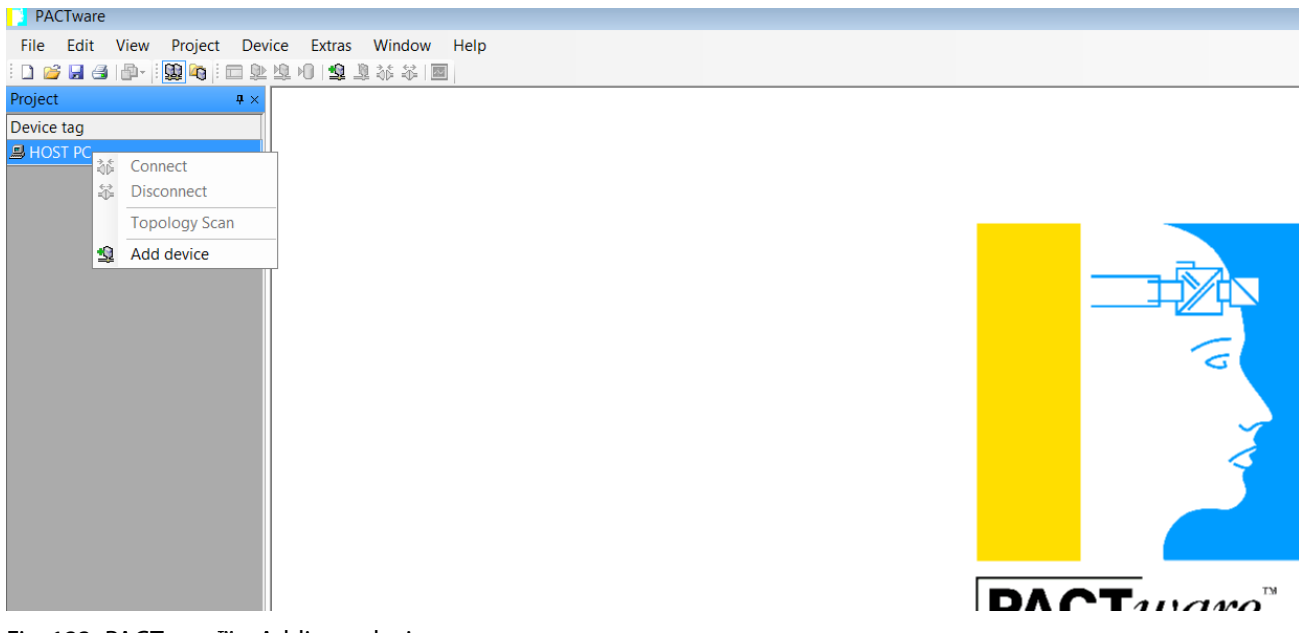

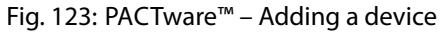

> Add BL Service Ethernet to the project tree.

|                         |                              | Transfer         |              |                 |               |                       |
|-------------------------|------------------------------|------------------|--------------|-----------------|---------------|-----------------------|
| Device                  | <ul> <li>Protocol</li> </ul> | Vendor           | Group        | Device Version  | FDT version   | DTM version           |
| BL Service Ethernet     | BL Service Et                | the Turck        | DTM specific | 1.0.0 / 2007-06 | 1.2.0 Addendu | 1.00.2107 / 2015-08-0 |
| BL Service RS232        | BL Service                   | Turck            | DTM specific | 1.0.0 / 2007-06 | 1.2.0 Addende | 1.00.2107 / 2015-08-0 |
| HART Communication      | HART                         | CodeWrights GmbH | FDT          | 1.0.52 / 2015-0 | 1.2.0 Addendu | 1.0.52 / 2015-03-17   |
| FIO-Link USB Master 2.0 | IO-Link                      | IO-Link          | FDT          | 2.00.0002 / 20  | 1.2.1         | 2.00.0002 / 2013-08-1 |
|                         |                              |                  |              |                 |               |                       |
| BL Service Ethernet Cor | n DTM                        |                  |              |                 |               |                       |

Fig. 124: Adding BL Service Ethernet to the project tree

- ► Right-click the device to be added.
- ► Open the Bus Address Management.

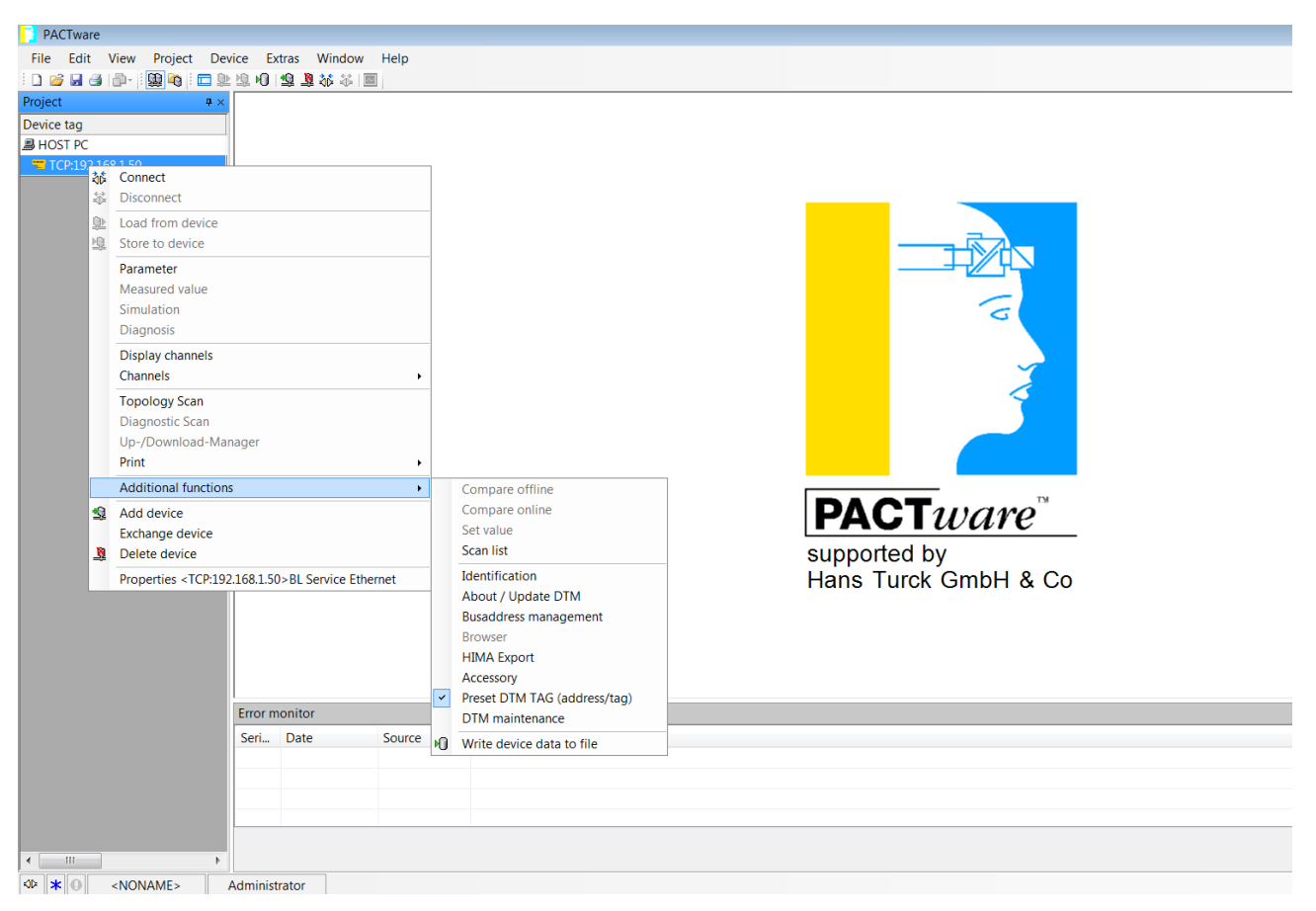

Fig. 125: Opening Bus Address Management
| TCP:192.168.1.50 Busaddress management          |                                                             |                     |                               |                  |                  |  |  |  |
|-------------------------------------------------|-------------------------------------------------------------|---------------------|-------------------------------|------------------|------------------|--|--|--|
| 魚                                               | Device type                                                 | BL Service Ethernet |                               |                  | TURCK            |  |  |  |
| a a                                             | Description                                                 | BL Servic           | M<br>Industrial<br>Automation |                  |                  |  |  |  |
| -                                               | 🚍 🗸 😰 🐲 🛛 😰 🍬 🛛 IPL IPt   🖷   🖳 🚔 🌲 🛛 Busaddress management |                     |                               |                  |                  |  |  |  |
| Online available devices   Add devices manually |                                                             |                     |                               |                  |                  |  |  |  |
| LAN-\                                           | Verbindung 3 (192.168.1.50                                  | 0/255.255.255       | .0)                           |                  |                  |  |  |  |
|                                                 | )evice type                                                 | Online ID           | IP address                    | Netmask          | Gateway Ethe     |  |  |  |
|                                                 |                                                             |                     |                               |                  | 4                |  |  |  |
| Plann                                           | ned devices                                                 |                     |                               |                  | 1                |  |  |  |
|                                                 | )evice type                                                 | Online ID           | Busaddress                    | Designation ('Ta | ag') Device shoi |  |  |  |
|                                                 |                                                             |                     |                               |                  |                  |  |  |  |
| 🗘 Disc                                          | onnected                                                    |                     | OK                            | Cance            | el Apply         |  |  |  |

> Click the following icon (marked in red) to search for connected gateways

Fig. 126: Search function in the Bus address management

- ► Select the required gateway.
- > Click the Info icon (highlighted in red) to display information on the latest firmware version.

| TCP:192.168.1.50 B                            | usaddress manage                        | ment                                                              |                  |             |                   | • ×  |
|-----------------------------------------------|-----------------------------------------|-------------------------------------------------------------------|------------------|-------------|-------------------|------|
| *                                             | Device type                             | BL Service Ethernet<br>BL Service over ethernet communication DTM |                  |             | то                | пск  |
|                                               | Description                             |                                                                   |                  |             |                   |      |
|                                               |                                         |                                                                   |                  |             | Automation        |      |
| 🗖 🔻 😫 🕼                                       | 🕫 😲 🍬 💷 🖽 🖄 🛓 🗴 🔹 Busaddress management |                                                                   |                  |             |                   |      |
| Online available devices Add devices manually |                                         |                                                                   |                  |             |                   |      |
| LAN-Verbindung 3 (192                         | .168.1.50/255.255.255                   | i.0)                                                              |                  |             |                   | -    |
| Device type                                   | Online ID                               | IP address                                                        | Netmask          | Gateway     | Ethernet address  | Mode |
| BL67-GW-EN (>= \                              | /N 03-00) 150001F                       | 192.168.1.254                                                     | 255.255.255.0    | 192.168.1.1 | 00:07:46:02:1C:5D | PGM  |
|                                               |                                         |                                                                   |                  |             |                   |      |
|                                               |                                         |                                                                   |                  |             |                   |      |
|                                               |                                         |                                                                   |                  |             |                   |      |
|                                               |                                         |                                                                   |                  |             |                   |      |
| •                                             |                                         | 111                                                               |                  |             |                   | 4    |
| Planned devices                               |                                         |                                                                   |                  |             |                   |      |
| Device type                                   | Online ID                               | Busaddress                                                        | Designation ('Ta | ag') Device | short name        |      |
|                                               |                                         |                                                                   |                  |             |                   |      |
|                                               |                                         |                                                                   |                  |             |                   |      |
|                                               |                                         |                                                                   |                  |             |                   |      |
|                                               |                                         |                                                                   |                  |             |                   |      |
|                                               |                                         |                                                                   |                  |             |                   |      |
|                                               |                                         |                                                                   |                  |             |                   |      |
|                                               |                                         |                                                                   |                  |             |                   |      |
|                                               |                                         |                                                                   |                  | ОК          | Cancel A          | pply |
| 🕸 Disconnected                                |                                         | 1                                                                 |                  |             |                   |      |

Fig. 127: Info icon

► Click the Firmware Download icon to update the firmware.

| = TC                                            | CP:192.168.1.50 B                                            | usaddress manage | ment                                       |                |                  |  |  |  |
|-------------------------------------------------|--------------------------------------------------------------|------------------|--------------------------------------------|----------------|------------------|--|--|--|
| 1                                               | Device type                                                  | BL Servic        | e Ethernet                                 |                | TURCK            |  |  |  |
| 8                                               | Description                                                  | BL Servic        | BL Service over ethernet communication DTM |                |                  |  |  |  |
|                                                 |                                                              |                  |                                            |                | Automation       |  |  |  |
|                                                 | 🗖 🗸 😰 🐲 🛛 🚳 😳 🐲 🛛 IPI, IPT 🛛 📲 📜 👫 🌲 🛛 Busaddress management |                  |                                            |                |                  |  |  |  |
| Online available devices   Add devices manually |                                                              |                  |                                            |                |                  |  |  |  |
| LAN                                             | LAN-Verbindung 3 (192.168.1.50/255.255.255.0)                |                  |                                            |                |                  |  |  |  |
|                                                 | Device type                                                  | Online ID        | IP address                                 | Netmask        | Gateway Ethe     |  |  |  |
|                                                 |                                                              |                  |                                            |                |                  |  |  |  |
|                                                 |                                                              |                  |                                            |                |                  |  |  |  |
|                                                 |                                                              |                  |                                            |                |                  |  |  |  |
|                                                 |                                                              |                  |                                            |                |                  |  |  |  |
| 4                                               |                                                              |                  |                                            |                | •                |  |  |  |
|                                                 |                                                              |                  |                                            |                |                  |  |  |  |
| Plar                                            | ned devices                                                  |                  | <b>D</b>                                   |                |                  |  |  |  |
|                                                 | Device type                                                  | Unline ID        | Busaddress                                 | Designation (* | ag') Device shoi |  |  |  |
|                                                 |                                                              |                  |                                            |                |                  |  |  |  |
|                                                 |                                                              |                  |                                            |                |                  |  |  |  |
|                                                 |                                                              |                  |                                            |                |                  |  |  |  |
|                                                 |                                                              |                  |                                            |                |                  |  |  |  |
|                                                 |                                                              |                  |                                            |                |                  |  |  |  |
|                                                 |                                                              |                  |                                            |                |                  |  |  |  |
|                                                 |                                                              |                  |                                            | OK Can         | cel Apply        |  |  |  |
| AN Di-                                          | connected                                                    |                  |                                            |                |                  |  |  |  |
| NP DIS                                          | W Disconnected                                               |                  |                                            |                |                  |  |  |  |

Fig. 128: Firmware Download icon

- ► Select the unpacked firmware file.
- ► Click Open.
- The current firmware is loaded in the gateway.

## 11.2 Replacing electronic modules

- > Disconnect the BL ident<sup>®</sup> interface from the power supply.
- > Detach the electronic module to be replaced from the base module.

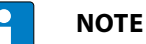

The BL ident<sup>®</sup> electronic modules are protected from incorrect mounting by a two-section coding element. The electronic module is supplied with the coding element fitted on the bottom. After the initial mounting, the bottom section of the coding element remains automatically in the corresponding recess of the base module.

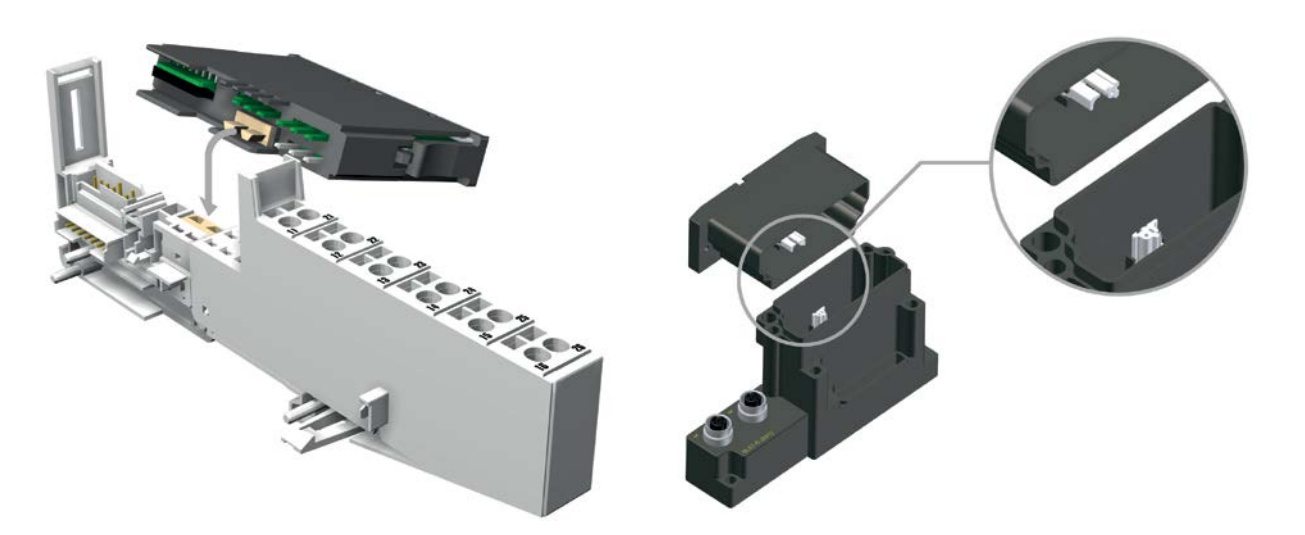

Fig. 129: Replacing electronic modules – Coding element (right: BL20 interfaces, left: BL67 interfaces)

- > Remove the bottom section of the coding element from the electronic module.
- ► Mount the electronic module.
- ➤ Connect the interface to the power supply.
- Press the SET button (BL67 gateways) or actuate the CFG-DIP switch (BL20 gateways) to accept the actual configuration to the memory of the gateway.

# 12 Repair

The system must not be repaired by the user. If a device is faulty, decommission it and send it to Turck. Observe here the specific warranty conditions agreed with the shipment.

## 12.1 Returning devices

If a device has to be returned, bear in mind that only devices with a decontamination declaration will be accepted. This is available for download at

http://www.turck.de/static/media/downloads/01\_Declaration\_of\_decontamination\_EN.pdf and must be completely filled in, and affixed securely and weather-proof to the outside of the packaging.

# 13 Decommissioning

- > Disconnect the interface from the power supply.
- > Undo the connections between the system components.

# 14 Disposal

The devices are designed for installation in large-scale industrial installations and equipment. The devices must be disposed of correctly and must not be included in normal household garbage.

# 15 Appendix: BLxx-2RFID-S module – Flow charts

## 15.1 Flow charts for the operation of the BLxx-2RFID-S module

The following flow charts provide an overview of the different commands and states of the BLxx-2RFID-S RFID electronic module.

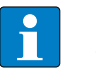

## NOTE

The scanning of the parameters DONE, ERROR, TP etc. must always be based on a signal change (edge signal).

## 15.1.1 Basic state

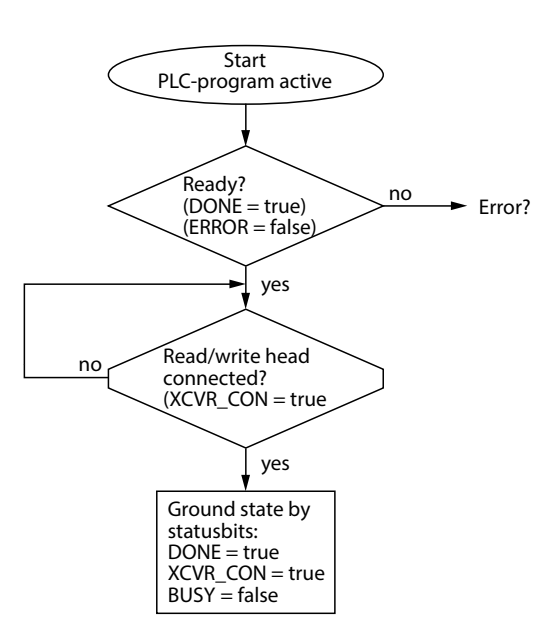

Fig. 130: Basic state flow chart

## 15.1.2 Fault state

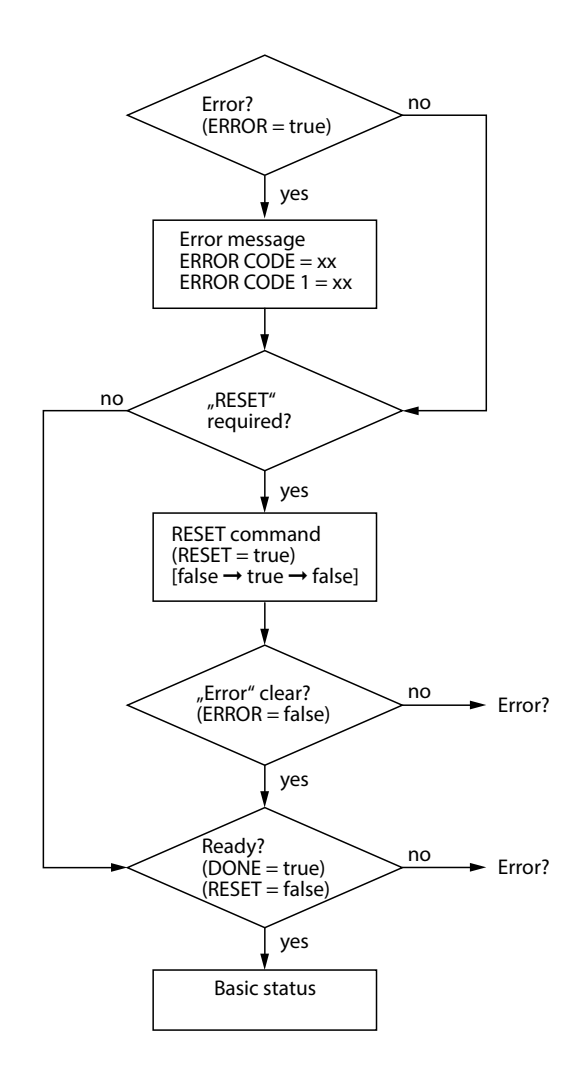

Fig. 131: Fault state flow chart

15.1.3 Switching the read/write head on and off

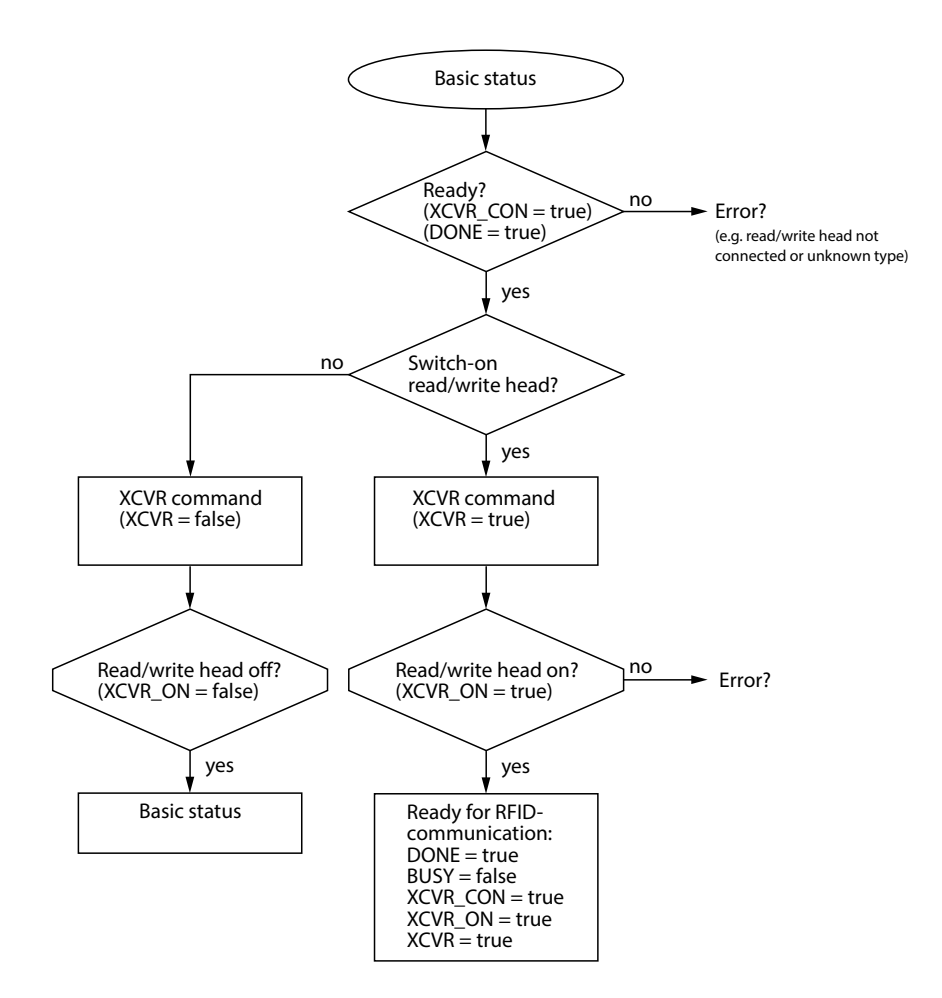

Fig. 132: Flow chart for switching the read/write head on and off

## 15.1.4 Read command

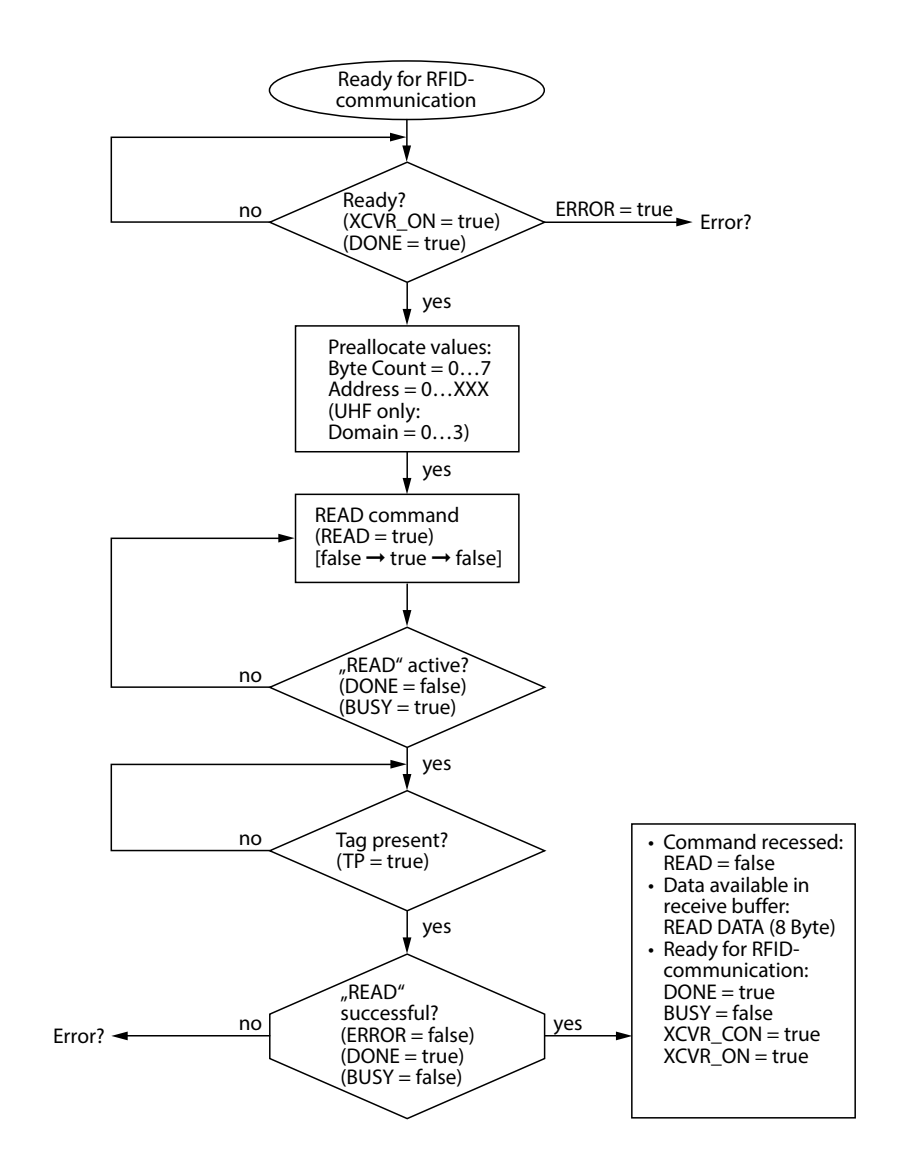

Fig. 133: Read flow chart

## 15.1.5 Write command

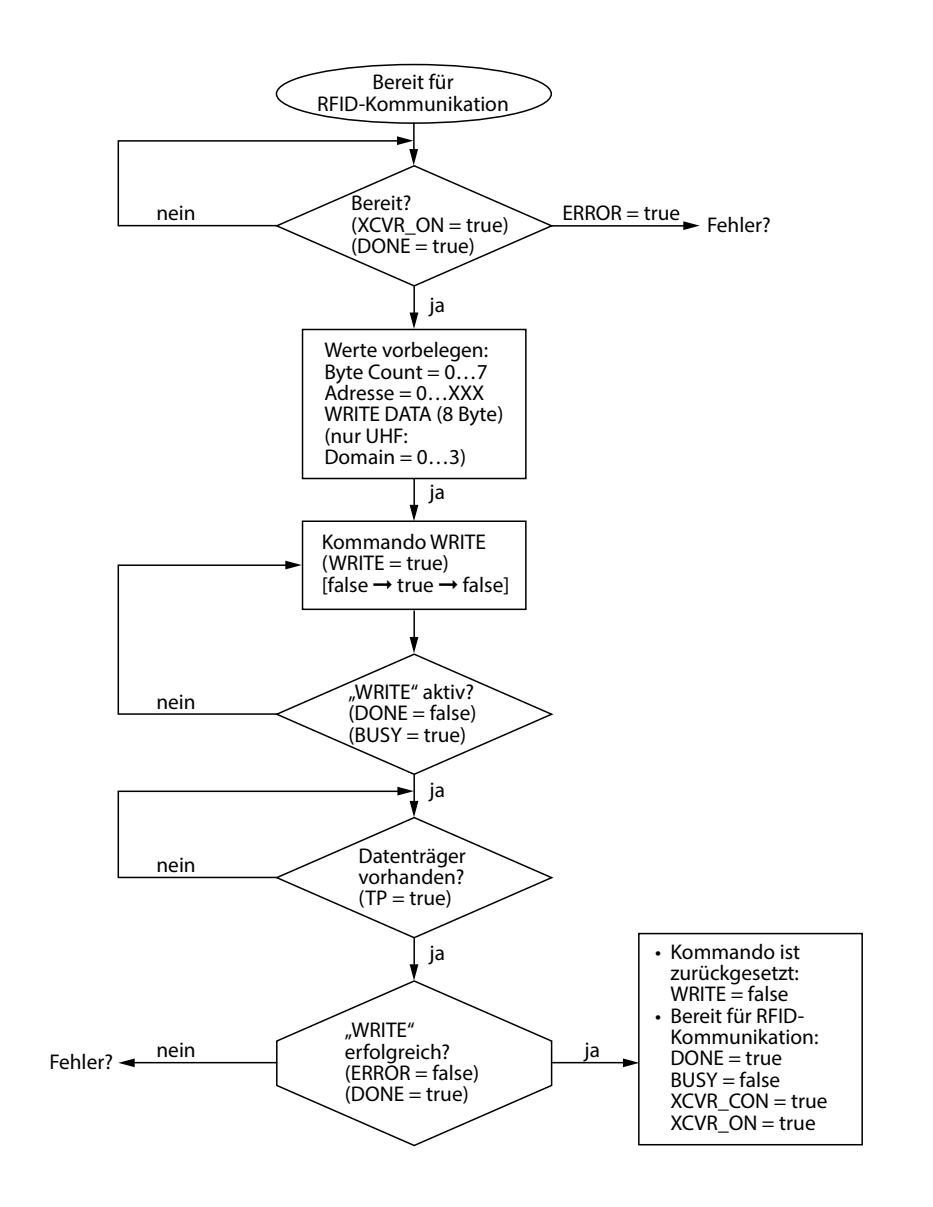

Fig. 134: Write flow chart

## 15.1.6 Tag-ID command

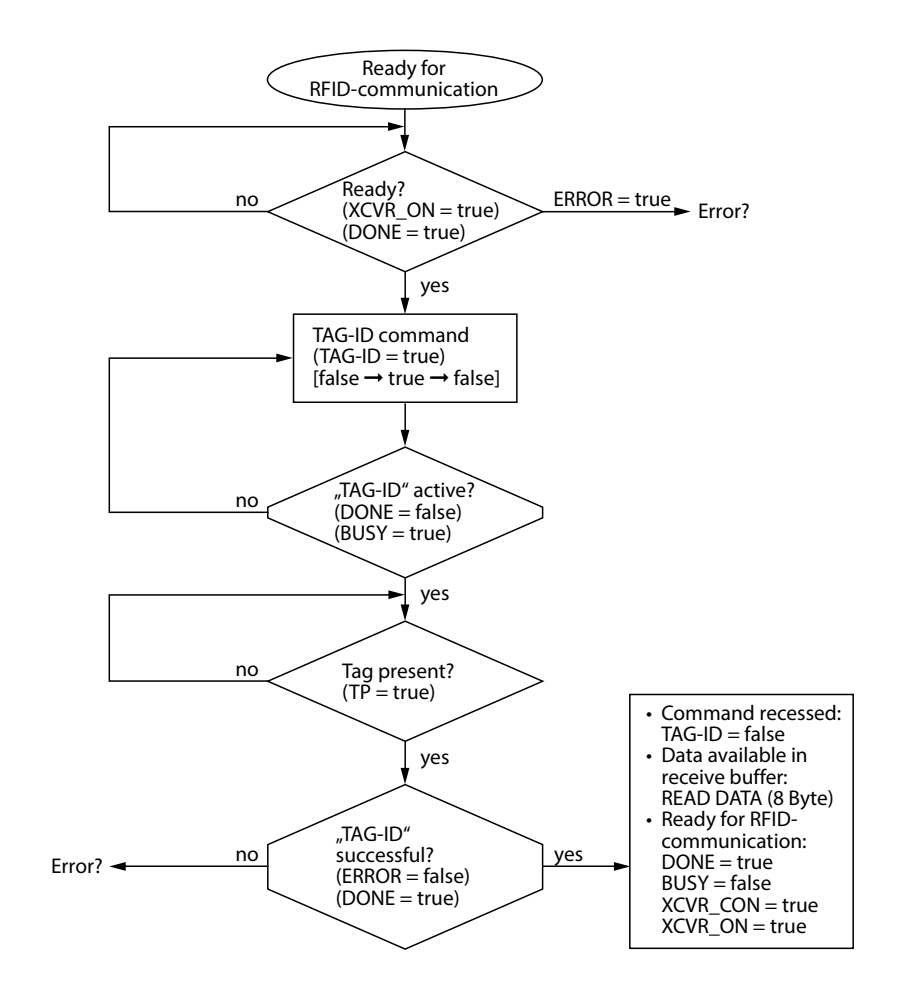

Fig. 135: Tag-ID flow chart

# 16 Glossary

## AIDA

AIDA (Automation Initiative of German Automobile Manufacturers) is the name of the association of leading automobile manufacturers, which aims to establish a uniform standard for production processes in the sector.

## Air interface

The air interface is the RFID transmission zone resulting from the combination of tag and read/ write head. The air interface makes it possible to exchange information and supply the tags with power (only with passive tags).

## Antenna, active

An antenna normally consists of a coil which is used as a transmitting and receiving unit. The radio signals are transmitted between the read/write head and the tag via the antenna. An active antenna is integrated in the electronics of the read/write head.

## Anti-collision procedures

Anti-collision procedures are processes for the detection of multiple tags in the air interface of a read/write head. To avoid a possible collision when receiving data, the tags are not addressed exactly at the same time but in very rapid succession or via different frequencies within the frequency band.

## **Operating frequency**

The operating frequency describes the frequency band which is used to exchange information between the tag and the read/write head. The frequency bands of the RFID applications are precisely specified for every technology and there are national restrictions on the operating frequency used.

## **BL** compact

BL compact is the name of a compact I/O system from TURCK with IP67 protection. BL stands for Bus Link.

## **BL** ident

BL ident<sup>®</sup> stands for "Bus Link Identification" and is the name of the modular RFID system from Turck.

## BL20

BL 20 is the name of a compact I/O system from TURCK with IP20 protection. BL stands for Bus Link.

## BL67

BL 67 is the name of a modular I/O system from TURCK with IP67 protection. BL stands here for Bus Link.

## Bus

A bus is a group of signal conductors for the transfer of data and control information between different components (e.g. CPU, memory, I/O level) according to a defined protocol. A bus can be composed of a number of parallel cables for data transfer, addressing, control and power supply.

## CODESYS

CODESYS (Controller Development System) is a development environment and programming system in accordance with IEC 61131-3 for PLCS and programmable automation components.

## CPU

A CPU (central processing unit) is the processor of a computer which is the central element for handling all important computing processes.

## **Data retention**

Data retention denotes the lifespan of the data on a tag in years, depending on the ambient temperature and other environmental factors.

## Tag

A tag is a mobile data memory consisting of a memory chip and an antenna which can be written or read in an RFID system without contact. The tag receives the incoming signals and responds to the signals "independently".

## Tag, active

Active tags have their own internal energy source; the energy is used for the active transmission of information and to supply the internal memory.

## Tag, passive

Passive tags have no independent power supply and take their power for transmitting information and for writing in the internal memory from the alternating electromagnetic field, which is generated by the read/write head. This type of tag is mainly used in the Turck BL ident<sup>®</sup> system.

## **Class 1 DP master**

A class 1 DP master (DPM1) is a central controller of a PROFIBUS-DP system, which exchanges information with the remote slaves cyclically in a fixed telegram cycle. The DPV1 functions (acyclical transmission of user data) can be used as an additional option. Typical devices are PLCS or PCs.

## **Class 2 DP master**

Class 2 DP masters (DPM2) are used exclusively to transmit acyclical user data in a PROFIBUS-DP system and are used for tasks such as commissioning, maintenance and diagnostics in order to configure connected components. Typical devices include engineering or operating devices. A class 2 DP master does not have to be permanently connected to the bus system.

## DPV1

DPV1 is an enhanced functionality of PROFIBUS-DP which allows the acyclical transfer of user data with acyclical communication functions in addition to the cyclical process data. The acyclical services are conducted at the same time and in addition to the cyclical process data transmission with lower priority.

#### DTM

DTM stands for Device Type Manager and denotes the application independent driver for computer-programmed devices and communication devices within an FDT defined frame application (such as PACTware<sup>™</sup>). The DTM includes:

- User interface for the device
- Device logic and parameterization

#### EAN

The EAN (European Article Number) is the previous designation (discontinued since 2009) for the internationally standardized global trade item number, GTIN.

## EEPROM

An EEPROM (electrically erasable programmable read only memory) is a non-volatile electronic memory module, which is provided to ensure that data stored on it can only be read and not electronically deleted and reprogrammed.

#### EIRP – effective isotropic radiated power

EIRP denotes the radiated power including antenna gain. The EIRP value of antenna gain is based on an isotropic radiator.

#### **Electronic module**

The electronic modules provide the different functions of the Turck modular I/O systems in a fieldbus station, and are independent of the particular fieldbus used. The electronic modules are fitted to the base modules and form with them a functional unit. The electronic module remains independent of the wiring and can thus be replaced at any time with an electronic module of the same product series with the same functions. Possible functions:

- Digital inputs and outputs
- Analog inputs and outputs
- Technology modules such as RFID
- Power supply

## EMC

By EMC (electromagnetic compatibility) is meant the ability of an electrical device to operate satisfactorily in an electromagnetic environment without adversely affecting or being adversely affected by other electrical equipment.

## EPC

The electronic product code (EPC) is an internationally used key and coding system for the unique identification of products, packaging and product types through the individual allocation of serial numbers.

## ERP - effective radiated power

ERP denotes the radiated power including antenna gain. The ERP value of antenna gain is based on a half-wave dipole.

## FDT

FDT stands for Field Device Tool and describes the interface definition between the specific device DTMS used and the frame application (such as PACTware<sup>™</sup>). The FDT includes: ■ Standard user environment for all DTMS

- User management
- Management of the used DTMS
- Network configuration

## Fieldbus

A fieldbus connects the stations in the field (such as sensors and actuators) in order to communicate with the process components (such as PLC, SCADA, industrial PC). A fieldbus typically offers a high transmission security and a real-time behavior. Fieldbus systems can be exposed to severe external conditions and are primarily used in industry.

## FRAM

An FRAM or Ferro RAM (ferroelectric random access memory) is a non-volatile electronic memory module based on crystals with ferroelectric properties, which can be read or written. The key features of the FRAM memories are the low power consumption, short write times and a high degree of data reliability.

## **Function block**

A function block is a self-contained program which provides different status, input and output bits as well as routines. Several designated instances of a function block can be created.

#### Gateway

By gateway is meant the hardware and software which connects different networks with different protocols (protocol converters). For this all the information of a telegram apart from the user data is converted from the source protocol to the destination protocol. In the modular Turck I/O systems, the gateway is the head of the particular fieldbus station and forms the interface between the fieldbus and the field level.

#### Gateway, programmable

The gateways which can be programmed with CODESYS according to IEC 61131-3 can be used as a PLC to independently control applications or act as a subordinate instance in the network for faster remote signal processing. Programmable gateways are thus used to relieve the load of the central controller of a network.

#### GSD

The GSD file (general station description, previously "device master file") describes the properties of the devices which are used in PROFIBUS-DP. The GSD file is a text file and is supplied in different languages. Configuration tools require the device information in order to complete the configuration and commissioning. The GSD file normally contains general information (e.g. vendor name and version) and with modular devices the communication features (e.g. module designations, texts for diagnostic messages, parameter options, parameter names).

#### HF

HF stands for high frequency technology and denotes the RFID applications using the frequency band around 13.56 MHz. The HF frequency band is defined by the international ISO 15693 standard.

#### I/O system

An I/O system is the collection and distribution point for digital information or analog signals on the field level. With point-to-point wiring, the signals of the field instrumentation are collected on a remote I/O station in the plant, transferred to a digital protocol and fed via a bus cable to the controller.

### IEC 61131

IEC standard (International Electrotechnical Commission) 61131 is an internationally recognized standard for programmable controllers, which specifies aspects such as the functional features, requirements and programming language of a PLC.

#### Initialization (memory media)

When a memory is initialized, the memory space is reserved and filled with initial values (such as variables, code, buffer, ...) required for the execution of tasks.

#### Inlay tags

An inlay is an RFID microchip and an antenna which are attached to a foil. These RFID inlays are further processed into a smart label for use as an RFID tag. Inlays are normally used as RFID tags before the conversion or the respraying process.

## Interface set (BL ident®)

The interface sets of the BL ident<sup>®</sup> system are fieldbus stations with a permanently defined scope. They have a modular design and are each provided with a gateway and one of the four RFID modules or as a compact module of the BL compact system. The interface sets are available with up to 16 channels and for the simultaneous use of up to eight read/write heads. The gateway or compact station used depends on the fieldbus in use and the performance range of the RFID modules.

## ISO 15693

The ISO 15693 standard is a worldwide ISO standard which specifies the physical properties of the RFID tag (e.g. dimensions, load, UV and X-radiation, maximum temperature), the air interface (e.g. carrier frequency, modularization, transmission output, data rates, coding), the initialization as well as the anti-collision protocol and the transmission protocol.

## ISO 18000-6C

The ISO 18000 6C standard is compatible with EPC Global Class 1 Generation 2 (also called UHF Gen 2) and defines the physical and logical requirements for a transmission process between a passive tag and a read/write head in the UHF frequency band.

## **Item level tagging**

The identification of all goods at item level with tags is known as item level tagging.

## Configuring (modular fieldbus stations)

The configuration of a fieldbus station describes the systematic arrangement of the electronic modules according to their functions within a station.

## **Closed-loop system**

In a closed-loop RFID system, the tags fitted to a workpiece carrier, container or a pallet do not leave the internal production process or intralogistic area of the company.

## **Open-loop system**

In an open-loop RFID system the tags are fitted on each product (item level tagging) and leave the company after the internal production or intralogistics process.

#### **Reading device**

See read/write head

#### **Read rate**

The read rate is the maximum speed at which a tag is read. The read rate is defined in bits or bytes per second.

## **Read distance**

The read distance is the maximum distance at which a read/write head can read data from a tag. With HF technology the read distance is virtually identical to the write distance; With UHF technology the read distance is normally greater than the write distance.

#### LSB

LSB stands for "Least significant bit"; in a digital signal of a specific length, the bit that represents the lowest value.

### MSB

MSB stands for "Most significant bit"; in a digital signal of a specific length, the bit that represents the highest value.

## PACTware™

PACTware<sup>™</sup> stands for "Process Automation Configuration Tool" and is an open and manufacturer-independent operator interface for the plant-wide operation of devices, systems and communication components. The connection between the PACTware<sup>™</sup> operator interface and the specific device DTM is implemented via an FDT interface. PACTware<sup>™</sup> enables the devices of an installation to be configured and operated simply, quickly and efficiently, as well as diagnosed if required.

## **PIB (Proxy Ident Block)**

The Proxy Ident Function Block (PIB) is based on a specification of the PNO (PROFIBUS user organization). In this profile manufacturers and suppliers have set communication conventions between an industrial controller and an identification system. The result is a standardized interface which guarantees interoperability between systems of different manufacturers. The uniform communication mechanism between field device and function block in the controller guarantees end-to-end data consistency. The PIB also provides a number of status bits and commands. Besides the interoperability, the benefits are the fast implementation of the system in the central controller, rapid project implementation and investment protection. The BLident<sup>®</sup> modular RFID system from Turck is based on an open standard. A PIB function block for the Siemens S7 controller series is provided as well as a function block based on CODESYS, which can be operated, for example, in the programmable gateways of BL20/BL67 modular I/O systems.

## Polarization (RFID)

Polarization describes the alignment of an electromagnetic wave. This is either linear or circulation polarization. Linearly polarized waves can be aligned vertically or horizontally depending on the alignment of the antenna. This may be a problem for RFID systems in which tags are fastened to goods as labels, as it mostly cannot be determined precisely how the antenna of the tag is aligned to the field. The solution is the radiation of circularly polarized electromagnetic waves. For this two antennas are arranged vertically to each other and one antenna is triggered with a 90° out of phase signal. Polarization is either left-hand or right-hand circular polarization (LHCP and RHCP).

## **Bulk detection**

Bulk detection denotes the simultaneous detection (write/read) of multiple tags with a read/ write head. It must be ensured that each tag is only detected once. Possible processes for this are, for example, the anti-collision procedure.

## RFID

RFID stands for radio frequency identification, and describes the contactless or non-visual identification of objects using electromagnetic waves. For this data can be read as well as stored.

## Read/write head

A read/write head transmits via radio signal data from a controller to a tag and reads the data stored on the tag and forwards this to a controller. The core element of the Turck read/write heads is an active antenna.

## **RFID/UHF read/write distances**

The achievable read/write distances depend on the relevant combination of tag and read/write head. The possible read/write distance depends on the data volume to be written and read as well as the speed at which the tag moves past the read/write head. The UHF read/write heads normally have a read/write distance of several meters. Note:

The maximum read/write distance of several meters is only an idealized value under laboratory conditions. The achievable distances may be reduced due to component tolerances, mounting location in the application, ambient conditions and the influence of materials (particularly metal and liquids). The parameters for achievable passing speed (read and write operations on the fly) and the maximum transmittable data volume also vary depending on the actual transmission in the relevant application. Depending on the tag, the maximum write distance can be considerably less (e.g. 50%) than the maximum read distance.

A test under actual conditions is therefore always required!

All UHF read/write heads of the BL ident<sup>®</sup> system are suitable for single and multiple access to tags.

### Write distance

The write distance denotes the maximum distance that a read/write head can bridge to store data on a tag. With HF technology the write distance is virtually identical to the read distance; With UHF technology the write distance is normally less than the read distance.

### Type of protection

The degree of protection to IEC/EN 60529 and DIN 40050-9 defines the protection of device housings from contact and the penetration of foreign objects and water. The most typical degrees of protection for TURCK devices are

- IP20: protection from solid foreign bodies with Ø > 50 mm; no protection from water (only use in the switch cabinet)
- IP65: full protection from dust and protection from water jets
- IP67: full protection from dust and protection from water with intermittent immersion
- IP69K: full protection from dust and protection from water with high pressure/steam cleaning

#### (Protective) ground

In electrical engineering, the name given to a conductive area with an electrical potential of zero at any point. The electrical potential of the ground may not equal zero in the area around grounding devices, in which case this is called the "reference ground".

#### Smart label tags

Smart label tags are particularly inexpensive flat tags made of foil. The smart label tags are available in different variants, which can be stuck or printed etc., and are frequently used as disposable tags.

TAG

See "Tags"

#### Tagging

Tagging denotes the fitting of an object with a tag.

#### Tracking & tracing

Tracking and tracing denotes the tracking and tracing of movable objects in intralogistics or logistics. The process provides information on where goods are located at a specific time. Tracking denotes the location of a specific object at a defined time.

Tracing indicates events involving the materials, semi-finished goods and end products on their journey through the production and logistics chain.

#### Transponder

See "Tags"

## Turck BL ident<sup>®</sup>/UHF transmission frequencies

The Turck BL ident<sup>®</sup> system operates at nationally specified transmission frequencies in the UHF range of (865...928 MHz) between the tags and read/write heads. UHF systems in this frequency band achieve a higher read/write distance than HF systems, typically several meters. The national frequencies for UHF are required due to the frequency ranges individually specified by the national regulation bodies. The BL ident<sup>®</sup> read/write heads in the UHF band can therefore only be used in the countries they are intended for and must not be put into operation outside of these regions.

As the BL ident<sup>®</sup> UHF tags are passive, and therefore do not radiate their own radio waves, these are suitable for use worldwide. Turck offers different tag variants that are specially designed and optimized for national frequency bands in order to achieve as large a communication range as possible. Wide-band multi-range tags for international use are also available as an alternative. The various Turck read/write heads support the following transmission frequencies:

- 865...868 MHz (e.g.for Europe)
- 902...928 MHz (e.g. for USA/Canada)
- 920...925 MHz (e.g. China)
- 902...907.5 MHz and 915...928 MHz (e.g. Brazil)
- 917...920.8 MHz (e.g. Korea)

The relevant national specifications for UHF such as frequency range, output and the status of any national regulations can be obtained from the Internet at:

- http://www.gs1.org/docs/epcglobal/UHF\_Regulations.pdf
- For more detailed information please contact the relevant authorities of the country where you wish to use the UHF RFID system.

#### Transmission zone (RFID)

see Air interface

#### UHF

UHF stands for ultra high frequency technology and denotes the RFID applications using the frequency bands between in the range 865...928 MHz. The requirements for the frequency band are defined in ISO 18000-6C, the specification of the frequency bands is made nationally by the relevant national authorities and is retained by the EPC.

The frequency ranges covered by Turck products are:

- 865...868 MHz: Europe
- 902...928 MHz: North and South America, except Brazil
- 902...907.5 MHz and 915...928 MHz: Brazil
- 920...925 MHz: China
- 917...920.8 MHz: South Korea

#### Wink command

A Wink command enables the identification of stations on an Ethernet network. If a gateway is an Ethernet station and receives a Wink command, it responds with an optical signal (e.g. flashing LED).

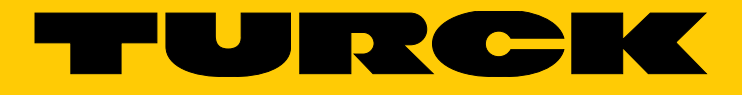

...with 28 subsidiaries and over 60 representations worldwide!

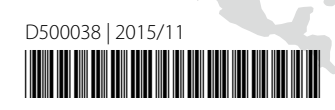

105

www.turck.com